## CDM230 Conductivity Meter

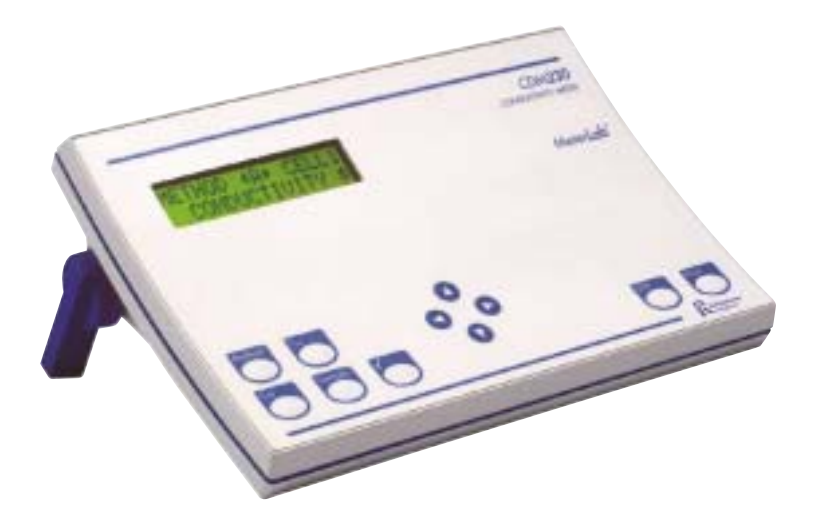

## **Operating Instructions**

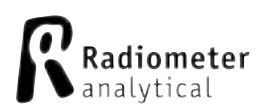

D21M009

## Introduction

The CDM230 Conductivity Meter is a top-of-the-line instrument in MeterLab<sup>™</sup>, RADIOMETER ANALYTICAL's complete range of measuring equipment for accurate and reliable pH, ion and conductivity measurements.

The CDM230 offers high-precision measurements: conductivity measurements in the range 0.001  $\mu$ S/cm to 2.000 S/cm, resistivity measurements in the range 0.2  $\Omega$  cm to 500 M $\Omega$  cm, salinity measurements, TDS measurements and concentration measurements.

Three measurement methods for conductivity, resistivity, salinity, TDS or concentration can be individually edited to fit your specific tasks.

Calibration data for 3 different cells can be stored.

Using the AUTOREAD function, the result is locked on the display as soon as the user-defined stability criterion and/or the accept time are reached thus ensuring excellent reproducibility. Sample measurements can also be measured continuously and printed out at specific time intervals.

Conductivity is displayed at the sample temperature or can be corrected to a reference temperature between 0 and 99°C using a temperature coefficient. If your sample is natural water, the conductivity can also be corrected to a temperature of 25°C using a standardized conversion algorithm. The conversion factor is calculated from a conductivity versus temperature table stored in the memory.

Sample temperature can be measured automatically or entered manually.

The conductivity of pure water at the current temperature can be subtracted automatically from the displayed conductivity.

Conductivity cells with 2, 3 or 4 poles can be used. The 4-pole conductivity cell provides reliable conductivity measurements to be performed over a wide conductivity range. The CDM230 is equipped with a RS232C input/output serial port allowing for measurements to be either printed out or processed using a PC equipped with MeterMaster, the MeterLab Automation Program.

For optimal user convenience, connect the SAM7 Sample Stand.

#### D21M009

Printed by Radiometer Analytical SAS •France • 2004-07I

## Contents

| Setting up                                                 | 1.1  |
|------------------------------------------------------------|------|
| The CDM230 Conductivity Meter                              | 1.1  |
| Connecting the Conductivity Cell/Temperature Sensor        | 1.2  |
| Choosing the Language                                      | 1.3  |
| Setting the Date, Time and Keyboard Beep                   | 1.3  |
| Selecting the Parameters of the CDM230/Printer Serial Port | 1.4  |
| Entering the Instrument ID                                 | 1.5  |
| Description of Keys                                        | 1.6  |
| Routine Use                                                | 2.1  |
| Selecting the Method                                       | 2.2  |
| Cell Calibration                                           | 2.4  |
| Sample Measurements                                        | 2.11 |
| GLP Table                                                  | 2.17 |
| Conductivity Measurements                                  | 3.1  |
| Selecting the Conductance Range                            | 3.1  |
| Relative Conductivity Measurements                         | 3.3  |
| Salinity Measurements                                      | 4.1  |

| TDS Measurements |                                             | 5.1  |
|------------------|---------------------------------------------|------|
|                  | Selecting a TDS Method                      | 5.1  |
|                  | Editing the Method parameters               | 5.2  |
|                  | Editing the Calibration (Cell) parameters   | 5.3  |
|                  | Editing the Calibration (Method) parameters | 5.4  |
|                  | Editing the Sample parameters               | 5.6  |
|                  | Performing a cell Calibration               | 5.7  |
|                  | Performing a Method Calibration             | 5.8  |
|                  | Performing TDS Sample measurements          | 5.9  |
|                  | GLP Table (Method Calibration)              | 5.12 |

| Concentration Measurements                   | 6.1  |
|----------------------------------------------|------|
| Selecting a Concentration Method             | 6.1  |
| Editing the Method parameters                | 6.2  |
| Editing the Calibration (Cell) parameters    | 6.3  |
| Editing the Calibration (Method) parameters  | 6.4  |
| Editing the Sample parameters                | 6.7  |
| Performing a cell Calibration                | 6.8  |
| Performing a Method Calibration              | 6.9  |
| Performing Concentration Sample measurements | 6.13 |
| GLP Table (Method Calibration)               | 6.15 |

| The Edit Mode                           | 7.1  |
|-----------------------------------------|------|
| Editing a Method                        | 7.1  |
| Methods and Conductivity Cells          | 7.2  |
| Edit Method                             | 7.3  |
| Edit Calibration (Cell Calibration)     | 7.6  |
| Edit Calibration (TDS Method)           | 7.10 |
| Edit Calibration (Concentration Method) | 7.13 |
| Edit Sample - AUTOREAD Measurements     | 7.16 |
| Edit Sample - AT INTERVALS Measurements | 7.18 |
| Edit Sample - MANUAL Measurements       | 7.20 |
| Edit Tref - Temperature Correction      | 7.21 |
| Edit GLP                                | 7.23 |
| Edit PRINT                              | 7.24 |
| Locking the Edit Mode                   | 7.25 |

| Theory                                    | . 8.1 |
|-------------------------------------------|-------|
| Conductivity and Resistivity Measurements | 8.2   |
| Salinity Measurements                     | 8.7   |
| TDS Measurements                          | 8.9   |
| Concentration Measurements                | 8.11  |

| Printouts 9.1 |  |
|---------------|--|
|---------------|--|

| Troubleshooting and Maintenance                               | 10.1 |
|---------------------------------------------------------------|------|
| Error Messages                                                | 10.1 |
| Maintenance (Changing the Battery and Adjusting the Contrast) | 10.5 |

## Appendix 1

| Table 1. Conductivity values for Demal solutions                      | A1.1  |
|-----------------------------------------------------------------------|-------|
| Table 2. Resistivity values for Demal solutions                       | A1.3  |
| Table 3. Conductivity values for Molar solutions                      | A1.5  |
| Table 4. Resistivity values for Molar solutions                       | A1.7  |
| Table 5. Temperature coefficients for conductivity measurements       | A1.9  |
| Table 6. Temperature coefficients for resistivity measurements        | A1.9  |
| Table 7. Conductivity and resistivity values of a 0.05% NaCl solution | A1.10 |

## Appendix 2

| Connection of Periphera | ls | A2.1 |
|-------------------------|----|------|
|                         |    |      |

### Appendix 3

| Default Values |  | A3.1 |
|----------------|--|------|
|----------------|--|------|

### Appendix 4

| Remote Control using a PC A4. | .1 |
|-------------------------------|----|
|-------------------------------|----|

## Appendix 5

| Accessories | . A5.1 |
|-------------|--------|
|-------------|--------|

### Appendix 6

| Specifications | . A6.1 |
|----------------|--------|
|----------------|--------|

## Appendix 7

| Examples of Application | 3 | A7.1 |
|-------------------------|---|------|
|-------------------------|---|------|

### Appendix 8

| Key | /word Index | A8. ′ | 1 |
|-----|-------------|-------|---|
|-----|-------------|-------|---|

## Setting up

## The CDM230 Conductivity Meter

- 1. Place the CDM230 on a laboratory bench close to an appropriate power outlet.
- 2. Raise the conductivity meter by means of the blue tilt-up levers, if desired.
- Connect the CDM230 to the mains supply via the POWER IN (12 V 0.8 A) socket using the AC/DC adapter supplied. For safety reasons, make sure that the power adapter is placed at a distance of at least 1 meter from a water supply.

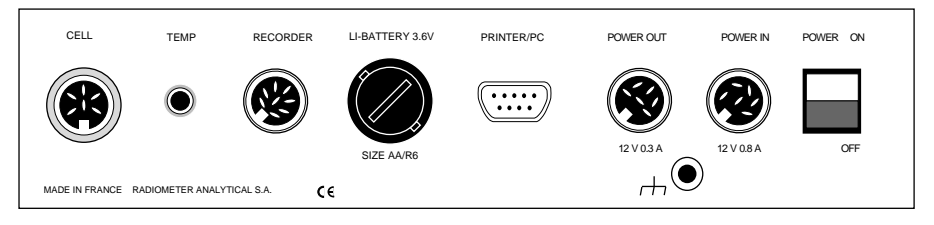

Fig.1: Rear panel of the CDM230

- **4.** The CDM230 can be switched ON/OFF using the POWER ON/OFF switch situated on the rear panel (see fig.1).
- A printer or a PC can be connected to the CDM230 via the RS232C PRINTER/PC interface.
   For printer connection, use the RADIOMETER ANALYTICAL cable, 9-25 pins, part no. A95P201. For PC connection, please refer to appendix 2.
- To connect a recorder use the CDM230 analogue RECORDER output and the MAB-8M/3 banana RADIOMETER ANALYTICAL cable, part no.: A95R102. For pin connections of the RECORDER socket, please see appendix 2.
- If the SAM7 Sample Stand is to be connected, use the CDM230 POWER OUT output and the RADIOMETER ANALYTICAL cable part no.A95A110.

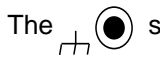

The \_\_\_\_\_ socket: This non-insulated socket is connected to the electrical zero of the CDM230. When the CDM230 is used with other measurement units, connect the electrical zeros of the instruments to the same ground.

## Connecting the Conductivity **Cell and Temperature Sensor**

Secure the conductivity cell firmly in the cell holder of the sample stand.

#### CONDUCTIVITY CELL INPUT

Use the socket marked **CELL** for connection of the conductivity cell. The CDC641T has a built-in temperature sensor.

Note: The conductivity cell used must have a consistent cell constant over the conductivity range studied. It is recommended to determine the cell constant regularly (once a week). To obtain the most accurate high conductance measurements (> 20 mS) with a 2-pole conductivity cell, the resistance of the cell cable should be known and entered in the Edit Calibration mode. If you are measuring low conductance (<  $4\mu$ S) with a 4-pole conductivity cell, the cable capacitance should be known and entered in the Edit Calibration mode.

#### TEMPERATURE SENSOR INPUT

A separate temperature sensor (for example the RADIOMETER ANALYTICAL temperature sensor T201) may be connected to the **TEMP** socket.

A choice of English, French, German, Spanish and Italian is available as the language used on the CDM230 displays and printouts.

- 1. Switch on the CDM230 with the on/off switch. The instrument will perform its Autotest.
- 2. Select the language you require during the setup state (first 3 seconds after switching on the instrument) using the **left** and **right arrow** keys.
- **3.** If no keys are pressed for a few seconds, the CDM230 automatically switches to the method selection display.

Refer to the display overview given on page 2.3.

## Setting the Date, Time and Keyboard Beep

The CDM230 is fitted with an internal clock. The actual date and time are adjusted in the Edit GLP mode. The time and date are displayed when the CDM230 is switched on and appear in printouts.

- 1. Switch on the CDM230 with the on/off switch and wait for the Method selection display.
- 2. Hold the **GLP** key down for 3 seconds. The *Current Time Hour* display appears.
- 3. The hour and minute can be adjusted in the two displays using the left or right arrow key. Use the down arrow key to change the display.

CURRENT TIME HOURS (10) 4. Adjust the year, month and day in the following three displays using the **left** or **right arrow** key.

CURRENT DATE YEAR ⟨95⟩ CURRENT DATE MONTH ∢APR →

\$

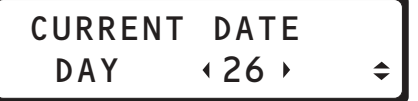

5. If you press the **down arrow** key, the *Keyboard Beep* display appears.

Using the **left** or **right arrow** key, select whether you want a beep to sound at each keystroke.

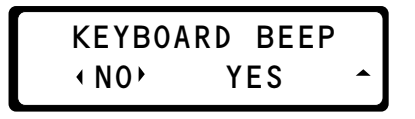

Leave the Edit mode by pressing the Method, Cal, Sample or Tref key.

## Selecting the Parameters of the CDM230/Printer Serial Port

A printer can be used with the CDM230. The printer must be connected to the PRINTER/PC output on the rear panel of the CDM230 and the serial parameters must be selected as follows:

- 1. Hold the **Print** key down for 3 seconds: the **Printer output** display appears.
- 2. Using the left or right arrow key, select between:
  - 9600, n, 8, 1: 9600 baud, no parity, 8 data bits and 1 stop bit
  - 2400, e, 7, 1: 2400 baud, even parity, 7 data bits and 1 stop bit

The parameters must be selected in accordance with those defined on the printer (see the User's Manual of the printer).

**Note**: If you press the **down arrow** key from the *Printer output* display, the *Instrument ID* display appears as explained below.

## **Entering the Instrument ID**

The instrument identification entered by the user in the Edit Print mode display will appear at the top of all printouts.

- 1. Hold the **Print** key down for 3 seconds: the **Printer output** display appears. Move to the **Instrument ID** display by pressing the **down arrow** key.
- 2. Using the left or right arrow key, adjust the instrument identification "R xxx".

**Note**: If you adjust the instrument identification to "R---", the CDM230 displays "R---N000" and no ID will appear on the printouts.

3. Press the **down arrow** key and, using the **left** or **right** arrow key, adjust the Instrument identification "Nxxx". The instrument ID is marked on the rear panel of the CDM230. Leave the Edit mode by pressing the **Method**, **Cal**, **Sample** or **Tref** key.

## **Description of Keys**

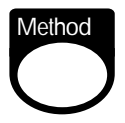

Press the **Method** key to select one of 3 available methods (A, B or C). By holding the key down for 3 seconds you can edit the method selected: selection of the conductivity cell, selection of the type of method (conductivity, resistivity, salinity, TDS or concentration), measurement ranges, units, etc.

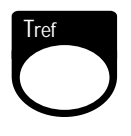

When the **Tref** key is pressed, the display shows if a temperature correction has been selected for the method and shows the reference temperature and temperature coefficient. By holding the key down for 3 seconds, you can select another temperature correction and enter the reference temperature and temperature coefficient.

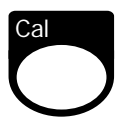

The **Cal** key is pressed to initiate a cell or a method calibration. By holding the key down for 3 seconds, you can edit a cell or a method calibration procedure.

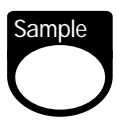

The **Sample** key is pressed to initiate sample measurements. By holding the key down for 3 seconds, you can edit a sample measurement procedure.

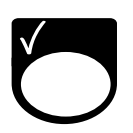

The ✓ (or **Check Mark**) key is used to validate a display and thus continue to the next step. In the MANUAL mode, results are accepted by pressing this key.

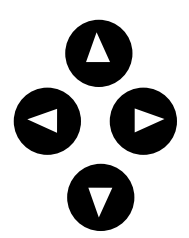

The **left** and **right arrow** keys are used to change a number or to select an option which appears within arrows on the display. In order to change parameter data quickly, hold the left or right arrow key down continuously.

The **up** and **down arrow** keys are primarily used to move up and down in the Edit mode displays.

# Print

The **Print** key can be pressed during a calibration measurement procedure. Results of sample measurements and calibrations are printed automatically when a printer is connected.

Edit mode data and GLP result tables can also be printed out by pressing the **Print** key from the Edit mode or by pressing the **Print** key followed by the **GLP** key.

By holding the key down for 3 seconds, you can select the parameters of the PC/Printer port and identify your CDM230 (entry of the ID number).

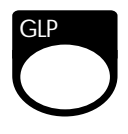

The **GLP** key gives access to the results of the last 5 cell calibrations (if Cell is selected), the last 5 method calibrations (if Method is selected) or the last 50 sample measurements (if Sample is selected).

By holding the **GLP** key down for 3 seconds, you can enter the current time and date and request a keyboard beep.

## Routine Use

This chapter describes how to perform measurements with the CDM230 in routine mode (i.e. without entering the EDIT mode).

To perform measurements with the CDM230, the following steps must be performed in this order:

- . Selection of the method (method name, method mode).
- . Cell Calibration (operations performed after pressing **Cal** for all methods).
- . Method Calibration (operations performed after pressing **Cal** for a TDS or a Concentration method).
- Sample measurements (operations performed after pressing **Sample**).

The 3 steps apart from method calibration are described here. The method calibration, which is only required for TDS or Concentration methods, is described in individual chapters. These are:

- . Chapter 5 for a TDS method,
- Chapter 6 for a Concentration method.

This chapter also includes a description of how to display the GLP data (cell calibration and sample data). To, display the GLP method calibration data, please refer to chapter 5 (TDS method) or 6 (Concentration method). To print the GLP data, please refer to chapter 9.

If you are about to use the CDM230 for the first time, please read chapter 1 "Setting up" before reading this chapter. For first-time users, it is recommended to follow the instructions of this chapter in the order in which they are given.

In this chapter, you will find parameters printed in **bold** and *italics* (example: *Cell Constant = Enter below*): these parameters are defined in the EDIT Mode as described in chapter 7.

## Selecting the Method

Refer to the display overview given on the next page.

- 1. Switch on the CDM230 with the on/off switch. The first display you see will remain for a few seconds and shows the name of the meter, the software reference and that the CDM230 is performing an Autotest.
- 2. The language selection display appears for a few seconds. Then the CDM230 automatically switches to the method selection display.

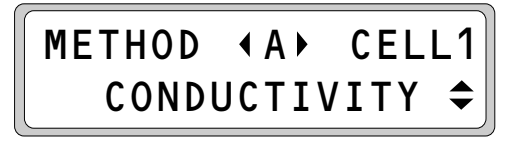

3. Select a method (A, B or C) using the left and right arrow keys. The Conductivity cell (*Cell 1*, *Cell 2* or *Cell 3*) used with the method is displayed. The second line of the display indicates whether it is a *conductivity, resistivity, salinity, TDS* or *concentration* measurement method.
Select the method having the right mode (*conductivity, resistivity*)

Select the method having the right mode (*conductivity*, *resistivity*, *Salinity*, *TDS* or *Concentration*) and right cell (*Cell 1*, *Cell 2* or *Cell 3*).

#### Notes:

- . If there is no method programmed with the desired mode and desired cell, enter the Edit Method mode and define the method mode and method cell as described in chapter 7, page 7.3.
- . The current date and time can be displayed by pressing the up arrow key from the method display (press the down arrow key to return to the method display).
- . If a *Conductivity* method is selected, one more display is available by pressing the **down arrow** key: the conductance range display. Description on chapter 3, page 3.1.

## Starting up Display Overview

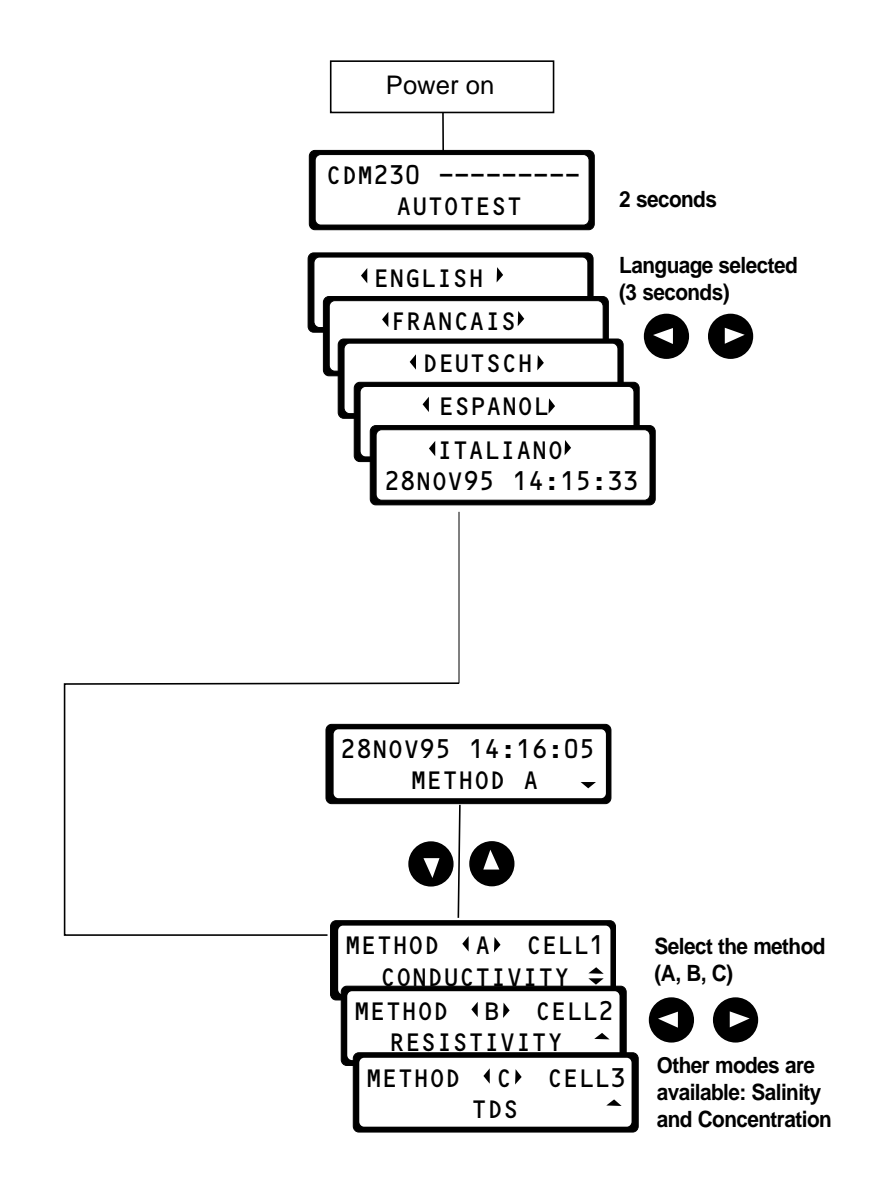

## **Cell Calibration**

The CDM230 measures conductance and displays conductivity (or other measurement based on a conductivity:resistivity, salinity, TDS or concentration). The conductivity is equal to the conductance multiplied by the cell constant: see chapter 8. The cell constant is a characteristic of the conductivity cell used and must be known. The aim of a cell calibration is to enter or determine this value.

4 types of cell calibrations can be performed with the CDM230 depending on the option entered in the EDIT Calibration mode (*Cell constant = Enter below*, *Entered*, *Adjusted* or *Calibrate using ...*).

**Important:** Do not enter the cell constant indicated on the conductivity cell and perform a cell calibration using one of the two following options: *Cell constant Adjusted* or *Calibrate using ...* 

At the end of a cell calibration, the CDM230 will take into account the cell constant for sample measurements using the conductivity cell selected (*Cell 1*, *Cell 2* or *Cell 3*).

#### Before starting a calibration

Press the **Method** key and select a method (A, B or C) with the cell you want to calibrate.

#### **Operating instructions**

See also the display overview, page 2.10.

Press the **Cal** key. Depending on the option entered in the Edit Calibration mode, one of the 4 following screens is displayed.

**Note:** If a TDS or Concentration method is used, you first have to select between a cell or a method calibration as shown on the display overviews on pages 5.4 and 6.6.

This display appears if *Cell constant = Enter below* has been selected in the Edit Calibration mode. The cell constant is displayed and cannot be changed

## CELL 1 CONSTANT <1.0000 cm-1

here. Check the constant value and start sample measurements by pressing the **Sample** key.

This display appears if *Cell constant = Entered* has been selected in the Edit Calibration mode. Enter

the cell constant value using the **left** and **right arrow** keys then start the sample measurements by pressing the **Sample** key.

Available range: 0.05 cm<sup>-1</sup> to 15 cm<sup>-1</sup> adjustable by steps of 0.0001 cm<sup>-1</sup>

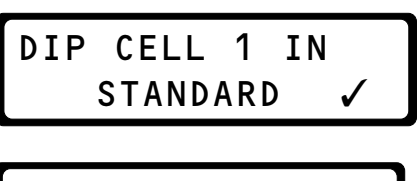

DIP CELL 1 IN 1 KCl ✓ (below 10 cm<sup>-1</sup>) or 0.001 cm<sup>-1</sup> (between 10 and 15 cm<sup>-1</sup>).

If **Cell constant = Adjusted** has been selected in the Edit Calibration mode. Press the  $\checkmark$  key to continue.

If *Calibrate using 1 KCI* has been selected in the Edit Calibration mode. You can also have 0.1 KCI,

0.01 KCI, 0.05% NaCl or Seawater Std. Press the ✓ key to continue.

If the CDM230 displays *Dip cell in Standard*, the standard to be used is a standard of your choice. You must know the conductivity (or resistivity) of this standard at a given temperature.

If the CDM230 displays *Dip cell in 1 KCI, 0.1 KCI, 0.01 KCI, 0.05% NaCI or Seawater Std*, it means that the standard to be used is one of the 5 listed below. The conductivities (and resistivities) of these standards are stored against temperature in the CDM230 memory within a specified temperature range. These 5 standards are:

- KCl 1 Demal (temperature range: 0.0 to 27.0°C).
- KCI 0.1 Demal (temperature range: 0.0 to 50.0°C).
- KCI 0.01 Demal (temperature range: 0.0 to 50.0°C).
- NaCl 0.05% weight/weight (temperature range: 0.0 to 99.9°C).
- Standard seawater (temperature range: -2.0 to 35.0°C).

**Definition:** The Demal concentrations have been established by G. Jones and B.C. Bradshaw . They are close to the number of moles per kg of total solution.

a. Take or prepare carefully your standard solution.

#### Preparation of the standard solutions

#### KCI Demal solutions:

For the 1 Demal KCl standard: dissolve 71.1352 g of KCl in demineralised water to get 1000 g of solution.
 For the 0.1 Demal KCl standard dissolve 7.41913 g of KCl in demineralised water to get 1000 g of solution.
 For the 0.01 Demal KCl standard dissolve 0.745263 g of KCl in demineralised water to get 1000 g of solution.

The conductivity of the demineralised water used must not exceed 2  $\mu S/cm.$  Correction for air buoyancy must be applied to the weighing.

Reference for the preparation of the standards: "Organisation Internationale de Métrologie Légale, Recommendation no. 56", June 1980.

The CDM230 uses a 4-degree polynomial equation giving the conductivity as a function of temperature. This equation fits the results of the National Institute of Standards and Technology (NIST). The results are published for the 0.1 and 0.01 KCI solutions in the Journal of Solution Chemistry, Vol. 20, no. 4, 1991.

#### Other standard solutions:

- For the 0.05 % NaCl standard: dissolve 500 mg of NaCl in demineralised water to get 1000 g of solution. With this standard, the measurements obtained with the CDM230 fit the tables published in October 1960 by G.F. Hewitt, Atomic Energy Research Establishment, Harwell, U.K.
- For the standard seawater: a seawater solution (salinity: 35) of a conductivity of 42.896 mS/cm at 15°C must be used. With this standard, the measurements obtained with the CDM230 fit the tables given by Standard Methods, 2520D "Algorithm of practical salinity" and UNESCO 1981-83.

If you are running a Salinity method, we recommend you use the seawater standard solution (salinity: 35) with a conductivity of 42.896 mS/cm at 15°C.

This standard can be ordered from: Ocean Scientific International, Brook Road, Wormley, Surrey, GU8 5UB - United Kingdom.

If you are running a TDS method, we recommend you to use the 0.05% NaCl solution as the CDM230 calculates the TDS from a conductivity corrected to 18°C using the temperature correction table of a 0.05% NaCl solution: see also chapter 8 "Theory".

- **b.** Pour the standard solution into the beaker.
- c. Dip the conductivity cell (and temperature sensor if desired) in the standard solution. Start stirring. Check that the conductivity cell is properly immersed in the solution and that proper stirring is applied. The SAM7 Sample Stand, which is a combined electrode holder and magnetic stirrer, is ideal for setups with the CDM230. Press the ✓ key to continue with step d or e.
- **d.** If the previous CDM230 display was: *Dip cell in standard*, the next screen is:

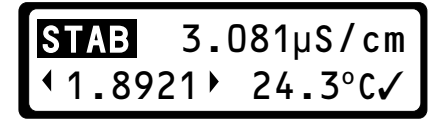

After stabilisation (the 4 segments of the **STAB** indicator are continuously displayed), read the conductivity value shown on the display.

When "STAB" is displayed, it means that the measurement variations are less than 1%/min.

If a temperature probe is connected, the measured temperature is also displayed.

Adjust the cell constant value displayed within arrows until the measured value shown on the first line matches the conductivity (or resistivity) value of your standard at current temperature. Table 1, page A1.1, gives the conductivity values against temperature for some standards.

Press the  $\checkmark$  key to accept the cell constant value.

The cell constant is displayed and stored in the GLP memory with the conductivity cell used (Cell 1 in our example).

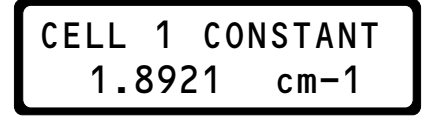

The calibration is completed. You can, for example, start a sample measurement by pressing the **Sample** key.

**Important:** For high-precision measurements, it is necessary to determine the cell constant by performing a calibration measurement on a standard thermostatted at the desired temperature. No temperature correction is made during a cell calibration procedure.

If the previous CDM230 display was: *Dip cell in 1 KCl, 0.1 KCl, 0.01 KCl, 0.05% NaCl or Seawater std* and if no temperature sensor is connected, the next display is:

The temperature must be adjusted manually using the **left** or **right arrow** keys. Press ✓ key to continue.

If a temperature sensor is connected, the temperature will be measured directly and the *Temp of standard* display will not appear.

The measurement can be followed on the display by means of the conductance reading and the visual **STAB**ility indicator.

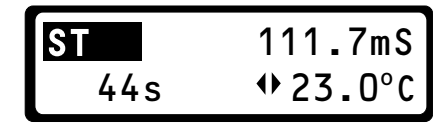

If the temperature is measured.

If no temperature sensor is connected and 23.0°C has been entered.

After a set time, the measurement will be accepted whether it is stable or not. The display shows this countdown in seconds.

**Note:** The maximum duration of a measurement is defined in the Edit Calibration mode (*Accept time* parameter). If the method has been edited with no *Accept time*, the CDM230 displays the time since the measurement started.

The measurement variations are compared to a stability criterion. When the 4 segments of the **STAB** indicator are continuously displayed, it means that the measurement variations are less than the stability criterion: the stabilisation is reached. Note: The Stability criterion is defined in Edit Calibration mode.

After stabilisation or at end of the maximum duration, the CDM230 calculates the standard conductivity at the measured (or entered) temperature then calculates and displays the Cell constant. The cell constant is stored in the GLP memory with the cell selected.

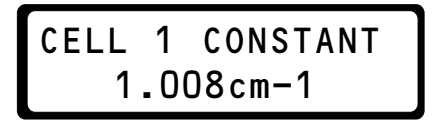

**Note:** If the method has been edited with no *stability criterion* and no *Accept time*, you must press the  $\checkmark$  key to manually determine when the measurement is to be used for calibration.

The calibration is completed. You can, for example, start a sample measurement by pressing the **Sample** key.

## Calibration

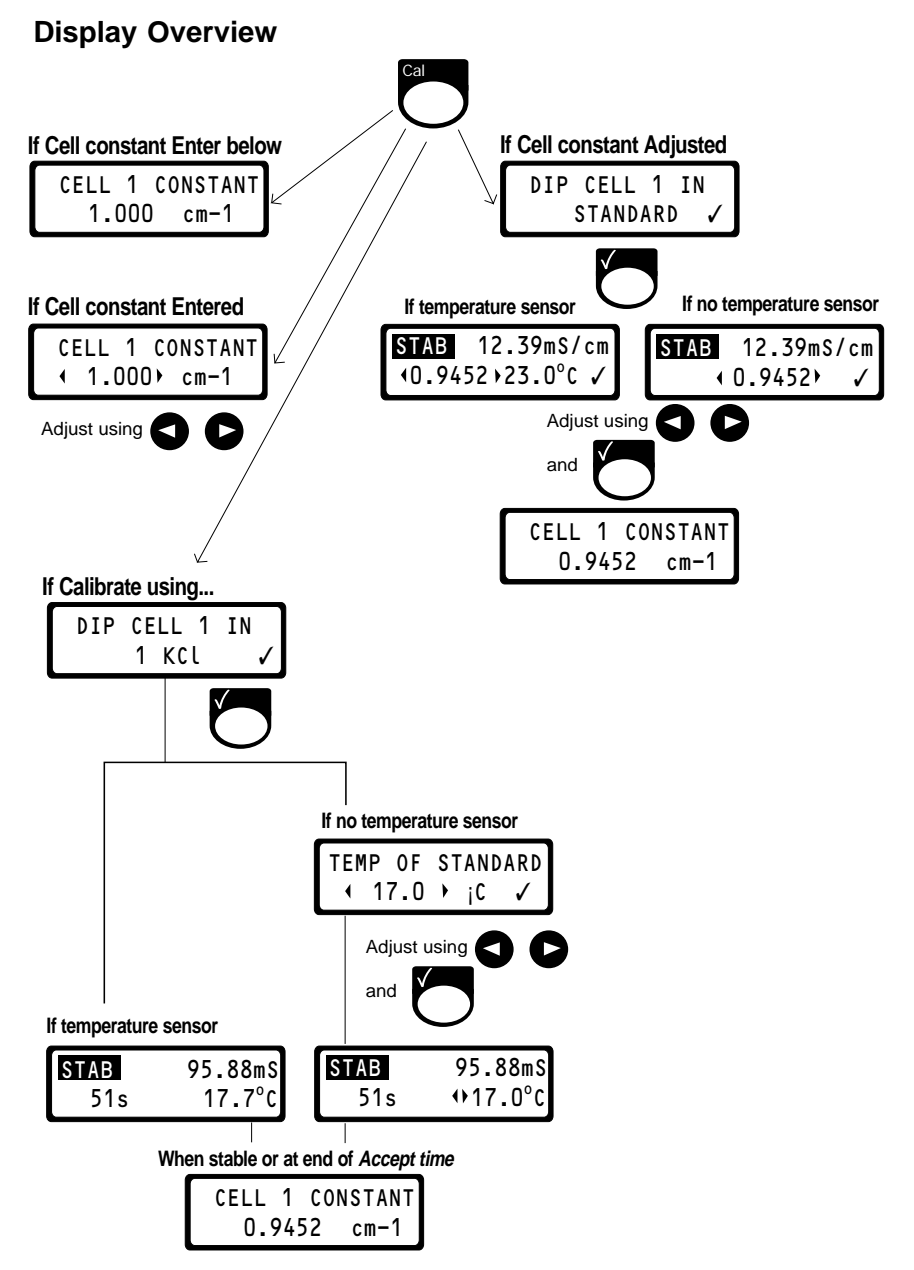

## Sample Measurements

Sample measurements can be performed in three ways depending on the option selected in the EDIT Sample mode:

- . Using the **MANUAL (by pressing**  $\checkmark$ ) validation function with a live reading on the display. When you consider the measurement to be stable, press the  $\checkmark$  key.
- . Using the **AUTOREAD** function which locks the result on the display as soon as the signal is stable or at end of an *Accept time*. Stability is defined by the *Stability criterion* and *Accept time* set in the Edit Sample mode.
- . Using the **AT INTERVALS** function for which the sample is measured continuously and printed out at specific time intervals set in the Edit Sample. The measurements will stop at end of *Stop print after* set in the Edit sample mode.

The **conductivity** or **resistivity** of the sample is measured at the sample temperature then corrected to a reference temperature using a temperature coefficient if selected in the Edit Tref mode. Another temperature correction, the *Natural water correction*, can also be performed if selected in the Edit Tref mode.

To determine the **TDS** of the sample, the CDM230 first measures the conductivity of the sample at the sample temperature then corrects the value to 18°C using the temperature correction of the 0.05% NaCl solution.

To determine the **Concentration** of the sample, the CDM230 first measures the conductivity of the sample at the sample temperature then corrects the value to a reference temperature using a temperature coefficient if selected in the Edit Tref mode. Another temperature correction, the **Natural water** *correction*, can also be performed if selected in the Edit Tref mode.

To determine the **Salinity** of the sample, the CDM230 first measures the conductivity at the sample temperature and applies a conversion factor calculated from a conductivity versus temperature table for a standard solution of salinity 35.

If a conductivity method is used, a conductivity value can be subtracted from the conductivity measured. **Relative conductivity** measurements are explained in chapter 3 page 3.3.

## Before starting the measurements

Press the **Method** key and select a method (A, B or C).

Pressing the **Sample** key will normally start the measurement. However, the following message may be displayed:

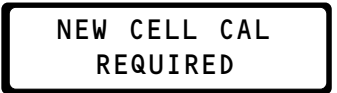

This message reminds you that you have to calibrate the conductivity cell regularly (e.g. weekly). Press the **Cal** key and start a cell calibration.

If a TDS or a Concentration method is used, another message may be displayed:

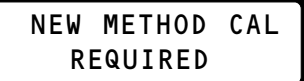

This message reminds you that you may have to recalibrate the method regularly (e.g. every 100 days). Press the **Cal** key and start a TDS calibration (see chapter 5) or a Concentration calibration (see chapter 6).

**Important:** A reliable sample measurement requires the exact cell constant. If TDS or Concentration measurements are to be performed, the exact TDS factor or Concentration coefficient values are also required.

The maximum time interval between 2 cell or 2 method calibrations is a user defined parameter set in the Edit Calibration mode.

### **Operating instructions**

See also the display overview, page 2.16.

- **1.** Pour the sample solution into a beaker.
- 2. Dip the conductivity cell (and temperature sensor if desired) in the sample solution. Start stirring. Check that the conductivity cell is properly immersed in the solution and that proper stirring is applied.
- **3.** Press the **Sample** key. The sample ID number is displayed for 3 seconds. This number is incremented each time a sample measurement procedure is initiated.

## NEXT SAMPLE No. ↓ 1▶

You can enter a new sample number (1 to 9999) using the **left** or **right arrow** keys.

If no key is pressed, the CDM230 switches automatically to the next display.

4. If no temperature sensor is connected and, for a Conductivity, a Resistivity or a Concentration method, if a temperature correction has been selected in Edit Tref mode:

SAMPLE TEMP **125.2** °C

The temperature must be adjusted manually using the **left** or **right arrow** keys. Press  $\checkmark$  key to continue.

**Note:** If a temperature sensor is connected, the temperature will be measured directly and the **SAMPLE TEMP** display will not appear.

5. The measurement starts and can be followed on the display by means of the conductivity (or resistivity) reading and the visual **STAB**ility indicator.

STAB 25s

11.67 mS/cm 23.3°C

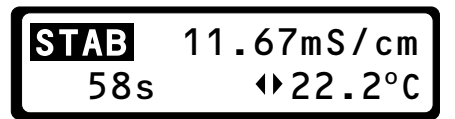

If a temperature sensor is connected. If no temperature sensor is con-

If no temperature sensor is connected and 23.2°C was entered in **step 4**.

When the visual **STAB**ility indicator shows "STAB", the measured stability is better than 1 %/min for **MANUAL** measurements or better than the *Stability criterion* entered in the Edit Sample mode for **AUTOREAD** or **AT INTERVALS** measurements. The letters "", "S", "ST", "STA" appear as stabilisation progresses.

For **MANUAL** measurements, the CDM230 displays the time elapsed since measurements started.

For **AUTOREAD** measurements, the **Accept time** (i.e. maximum time of a measurement) entered in the Edit Sample mode is counted down. The CDM230 displays the time elapsed since measurement started if no **Accept time** has been entered.

For **AT INTERVALS** measurements, the *Stop Print after* entered in the Edit Sample mode is counted down. The CDM230 displays the time remaining until the next result printing if no *Stop Print after* has been entered.

#### 6. End of measurements

For **MANUAL** measurements, when the stability is acceptable (i.e. when the stability indicator displays "STAB" continuously), press the  $\checkmark$  key: the measurement value is locked on the display. The result is automatically printed out and is stored in the GLP memory. The measurement can be accepted with the  $\checkmark$  key whether it is stable or not.

Tr25 means that the conductivity has been corrected to a reference temperature of 25°C.

For **AUTOREAD** measurements, when the stability is reached or at the end of the *Accept time*, the measurement value is locked on the display, the result is printed out and stored in the GLP memory. At the end of the *Accept time*, if the stability criterion has not been reached, the measurement is locked on the display with the UNSTABLE warning message. The result display is like the one obtained for the **MANUAL** measurements (see above).

For **AT INTERVALS** measurements, the *Print Interval* entered in Edit Sample mode sets the time delay desired between each measurement and result printout. Each measurement is stored in the GLP memory if *Store in GLP = All results* has been selected in the Edit Sample mode. The "UNSTABLE" message is displayed with the result if the *Stability criterion* has not been reached before the end of *Print Interval*.

The measurement will automatically stop at the end of the *Stop print after* delay entered in EDIT Sample mode

#### 7. Starting a new measurement

From the result display, press the  $\checkmark$  key to start a new **MANUAL** or **AUTOREAD** measurement. The measurement procedure starts from step 4 and the sample number is automatically incremented.

Press the **Sample** key if you want to start a new **AT INTERVALS** measurement or if you want to adjust the sample ID number before starting a measurement.

#### 8. Stopping a measurement in progress

You can stop a measurement in progress by pressing the **Method**, **Tref**, **Cal**, **GLP** or **Sample** key.

### Sample measurements

### Display Overview for a conductivity method

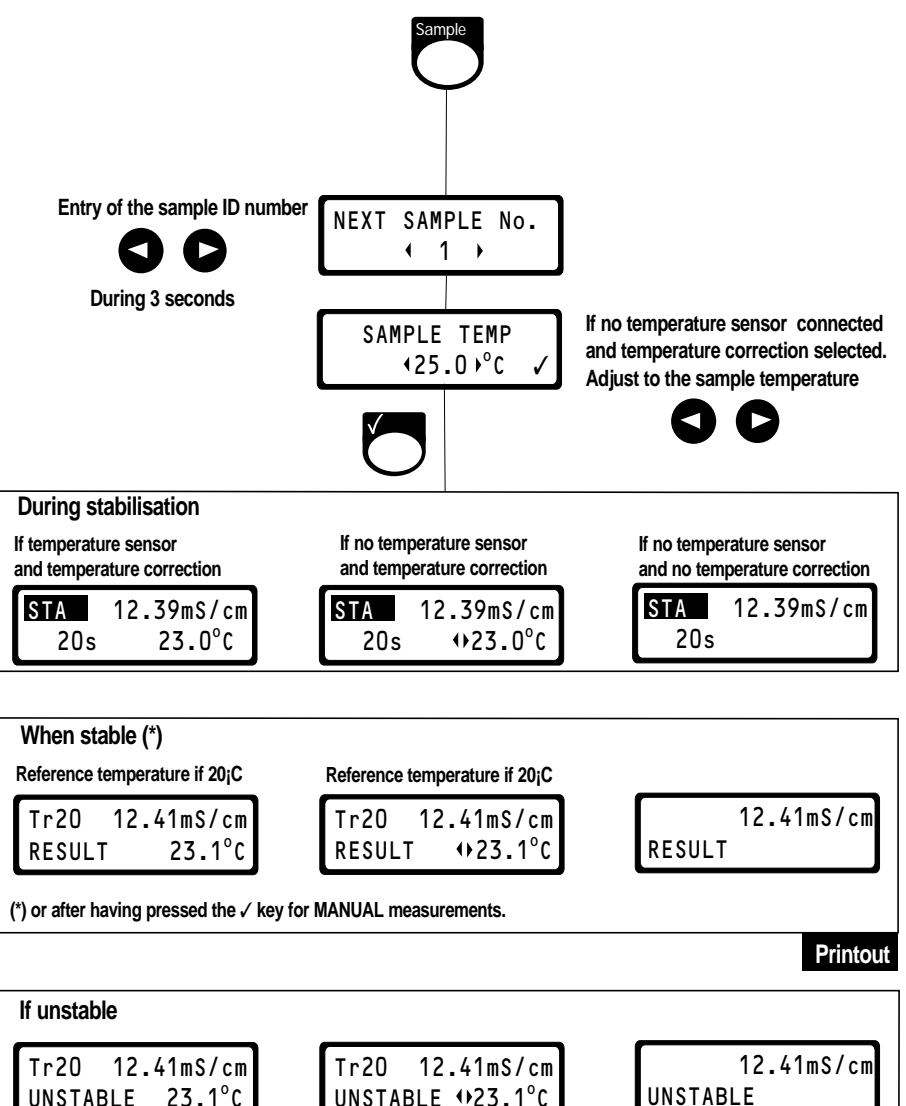

Press ✓ or Sample to start a new measurement.

Printout

## GLP Table

The data stored in the GLP table can comprise the results of the last 5 calibrations for each cell, the last 5 method calibration for each TDS or concentration method and the last 50 sample measurements for the 3 methods in total. The data are accessed in the following way:

1. Press the **Method** key and select a method (e.g. method B) using the **left** or **right arrow** keys.

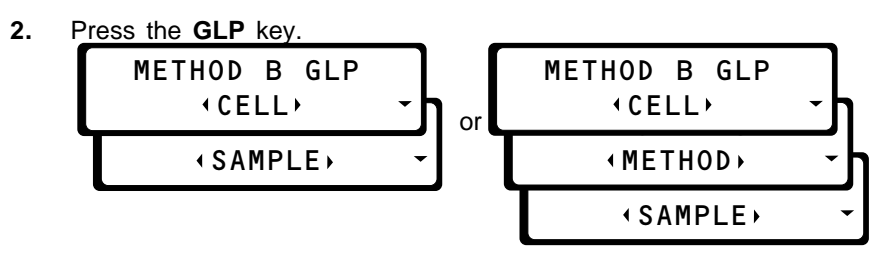

Depending on the method mode, 2 or 3 options are available (use the **left** or **right arrow** key to make a selection):

- . If a Conductivity, Resistivity or Salinity method has been selected, 2 options are available: *Cell* and *Sample*.
- . If a TDS or a Concentration method has been selected, 3 options are available: *Cell*, *Method* and *Sample*.

If *Cell* is selected, calibration data can be accessed (press the **down arrow** key) for the cell used with method B.

If *Method* is selected, the method calibration data can be accessed (press the **down arrow** key) for the TDS or the Concentration method selected (method B). Please see chapter 5 for the TDS method calibrationdata and chapter 6 for the Concentration calibration data.

If *Sample* is selected, sample measurement data can be accessed (press the **down arrow** key) for Method B.

#### Notes:

- . When the **GLP** key is pressed followed by the **Print** key a "summary" of either calibration data or sample measurement results is printed out in table form; refer to "Printouts" chapter 9.
- . If there are no data stored in the GLP table (cell calibration, method calibration or sample data table), the **down arrow** key is disabled.

## **Cell Calibration Data**

When Cell is selected, the following calibration data can be accessed:

| 1.CELL 1 CONST. *<br>1.2248cm-1 | Press to see the most recent<br>calibration data, i.e. entry no. 1. The first<br>display will show the cell constant found in<br>the last calibration. If a "*" is displayed, it<br>shows that you have changed one of the<br>following parameters after having per-<br>formed the calibration: calibration mode<br>( <i>Calibrate using, Cell constant adjusted,</i><br><i>entered</i> or <i>Enter below</i> ), <i>Accept time</i><br>and <i>Stability criterion</i> . |
|---------------------------------|----------------------------------------------------------------------------------------------------|
| 1.STANDARD<br>1 KCL             | Press <b>D</b> . The type of standard used for the calibration is displayed (1 Demal KCI solution for example).                                                                                                    |
| 1.CONDUCTANCE<br>90.9mS         | Press <b>•</b> . The conductance measured<br>and used for calibration is displayed. If the<br>calibration mode selected was <i>Cell con-</i><br><i>stant Adjusted</i> , the display shows a<br>conductivity.                                                                                                    |
| 1.CONDUCTANCE<br>UNSTABLE       | Press <b>O</b> . If the measurement was unstable at the end of the <i>Accept time</i> .                                                                                                    |
| 1.TEMPERATURE<br>25.0°C         | Press . The temperature (measured or entered) of the standard used for calibration is displayed.                                                                                                    |
| 1.DATE TIME<br>29N0V95 10:02    | Press <b>D</b> . The date and time are shown.                                                                                                    |

\_\_\_\_\_

## 1.CABLE RESIST. 0.261Ω

Press **D** . The cable resistance used for cable correction is displayed.

1.CABLE CAPACIT. 0pF

Press one last time. The cable capacitance used for cable correction is displayed.

If you wish to see previous calibration results, press the **down arrow** key and then use the **left arrow** key to move along the text line.

The most recent calibration result is always shown first and is stored as entry no. 1. When the **down arrow** key is pressed, the next result, entry no. 2, will appear.

## Sample Data

When *Sample* is selected the following sample measurement results can be accessed:

| 1. | CONDUC | TIV | ITY   |
|----|--------|-----|-------|
|    | 4.000  | тS  | RANGE |

Press to see the most recent sample result, i.e. entry no. 1. The first display will show the conductance range **used** for measurements. The first line of the display indicates whether it is a Conductivity, a Resistivity, a Salinity, a TDS or a Concentration method.

1.SAMPLE NUMBER 4 Press **O** . The sample number is displayed.

1.OFFSET 0.O4OmS/cm Press **D** . If a Conductivity method is selected. The offset value is the conductivity measured just before selection of the *Reset reading* option: see page 3.3. The offset value is replaced by "------" if the measurement was performed without the *Reset reading* option.

1.RESULT 0.974mS/cm

\*

Press **O** .The next display shows the sample result (conductivity result for example) obtained. If a "\*" is displayed, it shows that you have changed one of the following parameters after you have obtained the result: *Cell number*, measurement mode (*Autoread*, *At Intervals* or *Manual*), *Accept time* and *Stability criterion*).

1.TEMPERATURE 25.0°C Press **C** . The next display shows the temperature (entered or measured) of the sample.

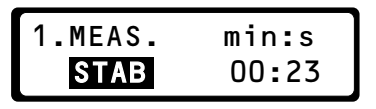

Press  $\bigcirc$  . The next display shows if the measurement obtained was stable or not (display of the **STAB**ility indicator) and shows the measuring time in minutes and seconds, i.e. the stabilisation time, the accept time or the time taken before the result was accepted manually by pressing the  $\checkmark$  key.

1.REF. TEMP 25°C Press **•** . The display shows the reference temperature the sample measurement is corrected to. If no temperature correction was performed, the display shows "--".

For a Salinity method, the display shows that salinity measurements are calculated from a standard solution of known conductivity at 15°C.

For a TDS method, the display shows that TDS measurements are calculated from a conductivity corrected to 18°C.

1.TEMP COEF 2.21%/°C Press . The coefficient used for the temperature correction is now displayed. If no temperature correction was performed, the display shows "----". If a *Natural water correction* was performed, "Natural water" is displayed.

For a Salinity or a TDS method, a specific temperature coefficient is used: the word "TDS" or "SALINITY" replaces the coefficient value.

1.CELL NUMBER 1 Press . The display shows which cell (Cell 1, Cell 2, Cell 3) was used for

the measurements.

| 1.DATE  | TIME  |
|---------|-------|
| 29N0V95 | 10:07 |

Press one last time. The date and time at which the sample measurement was performed are now shown.

If you wish to see further sample measurement results, press the **down arrow** key and then use the **left arrow** key to move along the text line.

#### Important:

The CDM230 can store up to a maximum of 50 results for all methods. If you have 50 sample results stored in the GLP table and if you perform another measurement with method B (for example), the oldest of the 50 results present in the GLP table will be replaced by the new one **irrespective of the method (A, B or C)**. See below.

Method A: 47 results obtained on the 21st of December 1995 Method C: 1 result obtained on the 28th of November 1995

You are performing on the 22nd of December 1995 *AT INTERVALS* sample measurements with method B with the option *Store in GLP = All results*, then:

- . the first 2 results of method B are stored in the GLP table with no change for the 48 other stored results,
- . result no. 3 will replace the result obtained with method C,
- . the following results will replace those obtained with method A from the oldest to the most recent.

#### Reset of the GLP table:

The only way to reset a GLP table is to switch off the CDM230, remove the battery (see page 10.5) and the PC or printer cable (if connected) and switch the CDM230 on again.

**Warning:** You will lose all the data stored in the GLP table for the 3 methods and you will reset to default values all the parameters of the 3 methods.
# Conductivity Measurements

To perform conductivity measurements with the CDM230, select a **Conductivity** method and follow the instructions given in chapter 2 "Routine Use".

This chapter contains additional information which is specific to conductivity measurements, i.e.:

- . manual selection of the conductance range,
- relative conductivity measurements.

## Selecting the Conductance Range

- 1. Perform steps 1 and 2 on page 2.2.
- 2. Select a Conductivity method (A, B or C) using the left and right arrow keys.
- **3.** Press the **down arrow** key: the next display shows whether the CDM230 automatically changes the range according to the sample reading, whether a specific range has been selected or whether you may specify a range. The option depends on what is entered in the Edit Method displays (*Autorange*, *Manual* range or *Fixed* range).

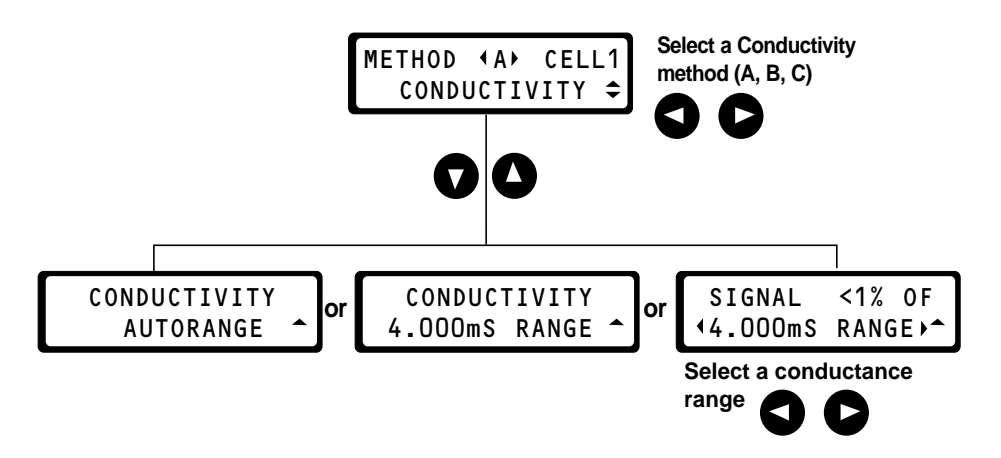

If a range can be selected, dip the conductivity cell into the sample and, using the **left** or **right** arrow keys, adjust the conductance range in order to have a displayed "Signal" between 10 and 100% (the best reading is obtained in this way).

Example:

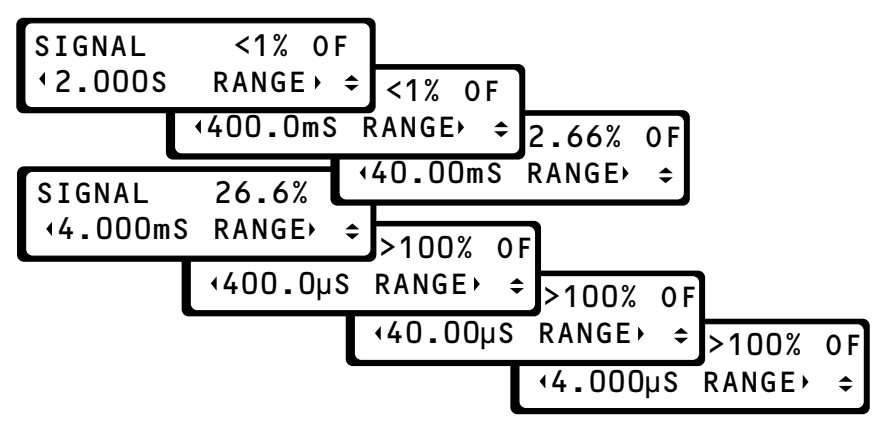

Here, the best resolution is obtained on the 4.000 mS range

## **Relative Conductivity Measurements**

Relative conductivity measurements can be performed if you want to follow the change in conductivity with time for a given sample.

To perform relative conductivity measurements with the CDM230, you must select a *Fixed* or a *Manual* range in the Edit Method mode (see page 7.3). You must also select the *Reset reading = Yes* option in the Edit Method mode (see page 7.4).

#### **Operating Instructions:**

#### 1. Selection of the conductance range:

Before starting relative measurements, you must find the conductance range: measure the intial and final conductance of your sample (conductivity divided by the cell constant value).

**Example:** If the conductivity measured varies between 15  $\mu$ S/cm and 135  $\mu$ S/cm and if a cell used has a constant value of 3 cm<sup>-1</sup>, it means that the conductance measured varies between 5  $\mu$ S (15/3) and 45  $\mu$ S (135/3) and that the 400  $\mu$ S/cm range must be selected as the conductance range.

2. Edit a conductivity method using the *Manual* or *Fixed* range function and the *Reset reading = Yes* option (see pages 7.3 and 7.4).

Select the conductance range found in step 1:

- in the Edit Method mode as explained on page 7.3 if a *Fixed* range has been selected.
- from the method selection display as explained on page 3.1 if a Manual range has been selected.
- **3.** Press the **Sample** key. After the **Next sample No.** and **Sample temp** displays, the CDM230 displays:

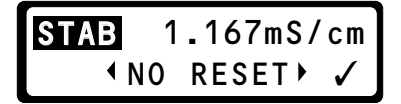

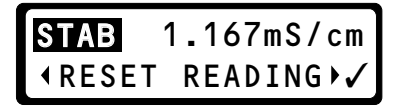

- 4. Select *Reset Reading*.and press the ✓ key. The CDM230 now displays 0.000 for the conductivity. The conductivity displayed will now be the difference between the conductivity of the sample and the conductivity value measured when ✓ key was pressed. You can follow the change in conductivity with time
- 5. If you press the ✓ key, a new relative conductivity measurement is initiated. The CDM230 uses the offset value that was measured when the Reset reading option was accepted by pressing the ✓ key. Each time the ✓ key is pressed, a new relative measurement is initiated.

If you press any other key, the offset value stored is reset to 0. For example, if you press the **Sample** key and select *No reset* in step **3**, the absolute conductivity measurement will be displayed.

# Salinity Measurements

To perform Salinity measurements with the CDM230, follow the instructions of chapter 2 "Routine Use": select a Salinity method, perform a cell calibration then start sample measurements.Please observe the following recommendation:

- . Use the CDC865 4-pole conductivity cell (model with platinised platinum rings).
- . Calibrate the cell with a seawater standard solution (salinity: 35) with a conductivity of 42.896 mS/cm at 15°C.

You can order this standard from:

Ocean Scientific International, Brook Road, Wormley, Surrey, GU8 5UB - United Kingdom.

# **TDS** Measurements

To perform TDS measurements with the CDM230:

- A. Select a TDS method.
- B. Edit the TDS method, i.e.
  - B1. Edit the Method parameters
  - B2. Edit the Calibration (cell) parameters
  - B3. Edit the Calibration (method) parameters
  - B4. Edit the Sample parameters
- **C.** Calibrate the cell, i.e. determine the cell constant of the conductivity cell.
- D. Calibrate the method, i.e. determine the TDS factor of the method.
- E. Perform TDS measurements on your samples.

## A- Selecting a TDS method

- 1. Switch on the CDM230 with the on/off switch then select the language (if necessary). See page 2.2 for more information.
- 2. The CDM230 automatically switches to the method selection display.

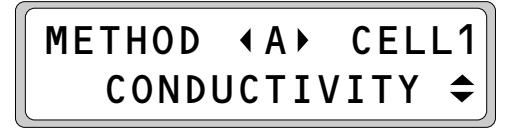

Select a TDS method (A, B or C) having the right cell (*Cell 1*, *Cell 2* or *Cell 3*). Use the left and right arrow keys.

Example: Method B with Cell 2.

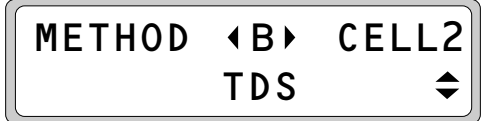

### Important:

If there is no TDS method programmed, you have to edit the method parameters following the paragraph B1 (see next page).

### **B1 - Editing the Method parameters**

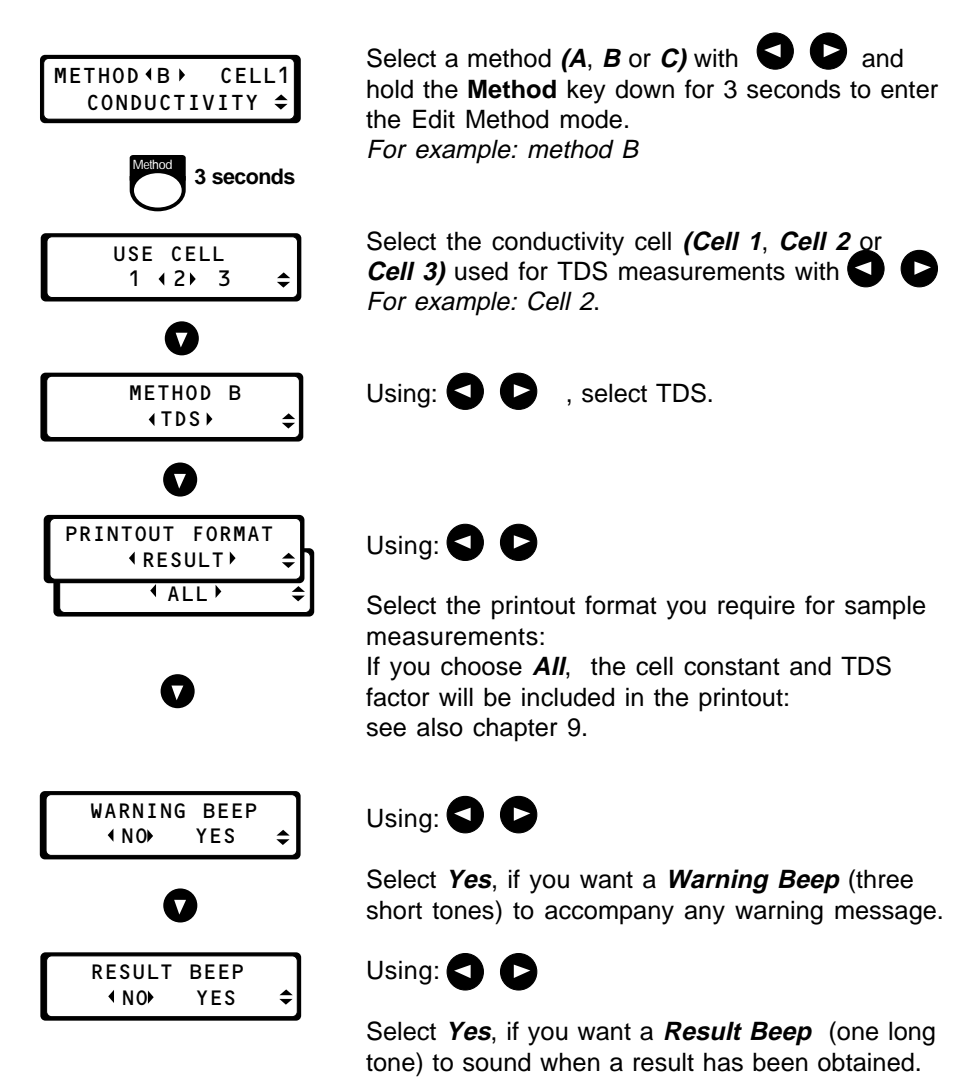

## B2 - Editing the Calibration (cell) parameters

| METHOD (B) CELL2<br>TDS ◆                                                                                           | Using: 🕤 🕞                                                                                                    |  |
|----------------------------------------------------------------------------------------------------|----------------------------------------------------------------------------------------------------|--|
| <sup>Cat</sup> 3 seconds                                                                                            | Select the TDS method ( <i>B</i> for example) you want to calibrate the cell ( <b>Cell 2</b> for example). If the method is not TDS or the method does not use the correct cell, hold the <b>Method</b> key down for 3 seconds and select a TDS method and/or the correct cell. See also page 5.2 "Editing the <b>Method</b> parameters". Press the <b>Cal</b> key for 3 seconds to enter the Edit Calibration mode. |  |
|                                                                                                    | Using: 🔇 🖸                                                                                                    |  |
| EDIT<br>∢CELL 2 CAL⊁ ↓                                                                                              | Select "Edit Cell 2 Cal" then press the <b>down</b> arrow key.                                                                                                    |  |
| 0                                                                                                    |                                                                                                    |  |
| CELL 2 CONSTANT<br>(ENTER BELOW) ↓<br>(ENTERED) ↓<br>(ADJUSTED) ↓<br>CALIBRATE USING<br>(1 KCL) ↓<br>(0.1 KCL) ↓    | We recommend you to use the 0.05%<br>NaCl solution (select "Calibrate using<br>= 0.05% NaCl") as the standard for the<br>cell calibration (conductivity at $18^{\circ}C =$<br>873.36 µS/cm).                                                                                                    |  |
| <pre></pre>                                                                                                    | See pages 7.6 to 7.9                                                                                                    |  |
| CELL 2 CONSTANT<br>OF<br>STABILITY CRIT.<br>ACCEPT TIME<br>CALIBRATE EVERY<br>CABLE RESISTANCE<br>CABLE CAPACITANCE |                                                                                                    |  |

\_\_\_\_

## **B3 - Editing the Calibration (Method) parameters**

| METHOD | ٩B  | CELL2 |
|--------|-----|-------|
|        | TDS | \$    |

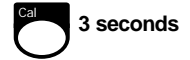

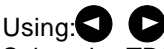

Select the TDS method (*B* for example) you want to calibrate.

If the method is not TDS or the method does not use the correct conductivity cell (Cell 2 for example), hold the **Method** key down for 3 seconds and select a TDS method and/or the correct cell. See also page 5.2 "Editing the **Method** parameters".

Press the **Cal** key for 3 seconds to enter the Edit Calibration mode.

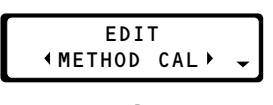

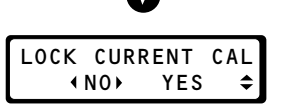

Using: 🕤 🖸

Select "Edit Method Cal" then press the **down** arrow key.

If you want the method calibration results (TDS Factor) to be locked, select *Lock current Cal* = *Yes* using **O** . In this case, the TDS Factor is entered in the Edit mode on the next display. Select *Lock current Cal* = *Yes*, then press the **down arrow** key if you know the TDS factor and do not want to perform a method calibration.

To determine the TDS Factor by performing a method calibration, select *Lock current Cal = No* then press the **down arrow** key.

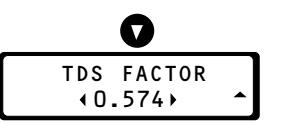

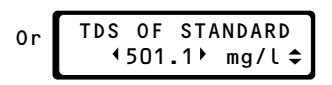

If *Lock current Cal = Yes*, adjust the TDS Factor using **C**. **Range available:** 0.010 and 9.999.

If *Lock current Cal = No*, adjust the TDS of the standard used for method calibration using

**Range available:** 0.000 to 9999 mg/l. **Note:** 501.1 mg/L is the default value: it is the TDS of a 0.05% NaCl solution. We recommend you to use this solution to calibrate the method).

STABILITY CRIT. 1.0 × %/min 
 ♦

The stability criterion set in this display will determine when the electrode signal is accepted as being stable. In our example, when the "drift" is less than 1.0% of the measured value per minute, the TDS Factor will be calculated and displayed. If the *Stability criterion* is set to "- - - -" using the left or right arrow keys, the TDS Factor will be calculated at the end of the *Accept time* set on the next display.

Range available: 0.1 to 99.9%/min and "- - - -" (no criterion).

Adjust the *Accept time* using In the example shown, the TDS Factor will be calculated after 60 seconds irrespective of the measurement stability. If you only want the TDS Factor to be calculated when the measurement is stable, set the *Accept time* to "- - - -" with the **left** or **right arrow** keys.

Range available: 1 to 9999 seconds and "- - - - "

Note: At the end of the calibration the TDS Factor is calculated and displayed as soon as either the *Stability criterion* or the *Accept time* is reached. If the *Stability criterion* and *Accept time* are both set to "- - - -", the measurement must be accepted manually by pressing the ✓ key.

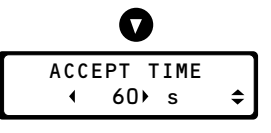

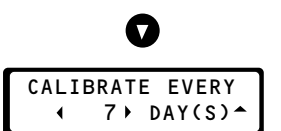

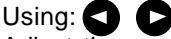

Adjust the maximum time interval between two method calibrations.

The CDM230 prompts you to perform a new method calibration if the current calibration is older than, for example, 7 days.

Range available: 1 to 999 days.

## **B4 - Editing the Sample parameters**

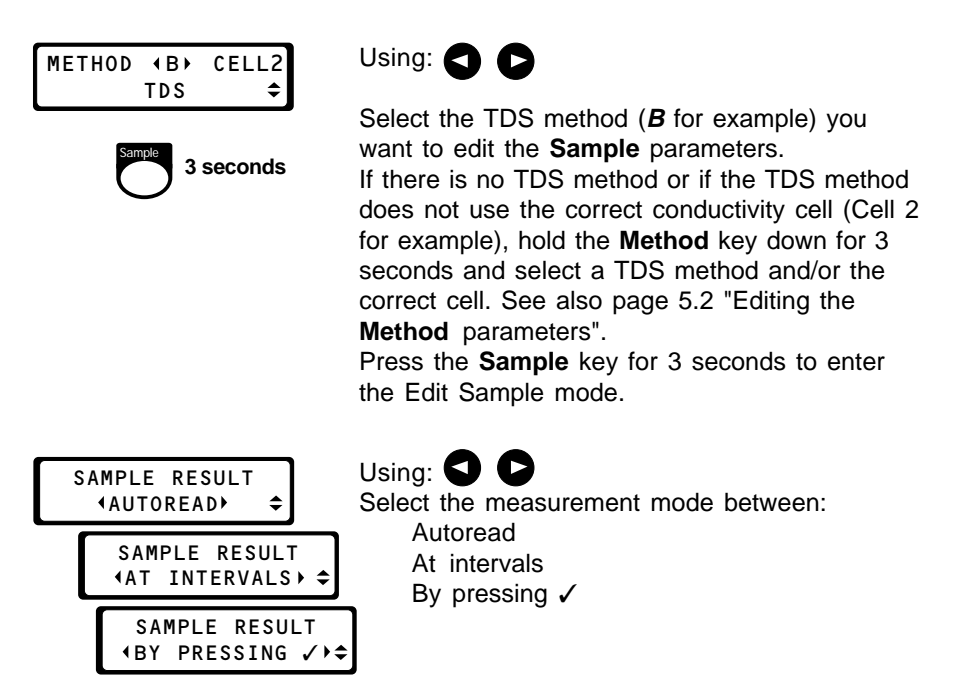

The **AUTOREAD** function locks the result on the display as soon as the signal is stable. Stability is defined by the **Stability criterion** and **Accept** *time* set in the Edit Sample mode.

With the **AT INTERVALS** function, the sample is measured continuously and printed out at specific time intervals set in Edit Sample. The measurements will stop at the end of *Stop print after* set in the Edit sample mode.

Using the **By pressing**  $\checkmark$  function, a live reading is displayed. When you consider the measurement to be stable, press the  $\checkmark$  key. There is no other Sample parameters to edit in this case.

If *Autoread* or *At Intervals* is selected, press the **down arrow** key then edit the following parameters:

- *. Stability Crit.* and *Accept Time* (if *Autoread*, see page 7.17 for more information)
- *. Stability Crit., Print Interval, Stop Print After* and *Store in GLP* (if *At Intervals, see pages 7.18 and 7.19 for more information*).

## C-Performing a Cell calibration

(see also the display overview page 5.11)

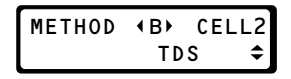

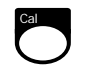

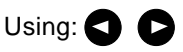

Select the TDS method with the correct cell (*method B* with *Cell 2* for example) and press the Cal key. If there is no TDS method or if the TDS method does not use the correct conductivity cell (Cell 2 for example), hold the **Method** key down for 3 seconds and select a TDS method and/or the correct cell. See also page 5.2 "Editing the **Method** parameters".

The next screen depends on the selection you made in Edit Calibration (see page 5.3).

| CELL | 2   | CONST.  |
|------|-----|---------|
|      | 1.0 | 000cm-1 |

or

or

CELL 2 CONST.

1.000 ⋅ cm-1

(CELL 2 CONST.)

CALIBRATION

If you have entered "Cell 2 Constant = Enter below", the cell constant is displayed and cannot be changed here. There is no cell calibration to perform.

If you have entered "Cell 2 Constant = Entered", enter the Cell constant value using the **left and right arrow** keys. The cell calibration is over.

```
If "Cell 2 Const
= Calibration
```

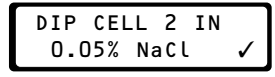

Or Dip Cell 2 in Standard 1 KCl 0.1 KCl 0.01 KCl Seawater Std If you have entered one of the five "Calibrate using ..." option, start the cell calibration by dipping the cell into the specified standard solution then follow the operating instructions of pages 2.5 to 2.9.

**Note:** We recommend you to use the 0.05% NaCl solution to calibrate the method). The correct solution must have been selected in the Edit Cell Calibration, parameter "Calibrate using = 0.05% NaCl", see page 5.3).

## **D-Performing a Method calibration**

(see also the display overview page 5.11)

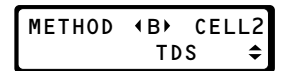

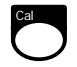

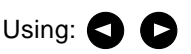

Select the TDS method with the correct cell (*method B* with *Cell 2* for example) and press the Cal key. If there is no TDS method or if the TDS method does not use the correct conductivity cell (Cell 2 for example), hold the **Method** key down for 3 seconds and select a TDS method and/or the correct cell. See also page 5.2 "Editing the **Method** parameters".

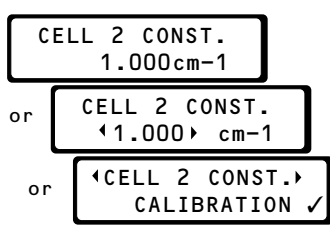

The next screen depending on the selection you made in Edit Cell Calibration (see page 5.3).

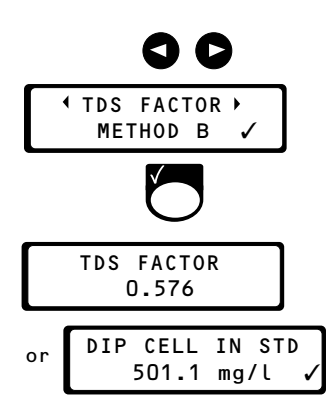

Press the left or right arrow keys.

If you press the ✓ key by mistake, press the up arrow key. The next screen must be "TDS FACTOR - METHOD B".

Press the 🗸 key.

The next display depends on the options selected in the Edit Method Calibration mode (see page 5.4):

If *Lock current Cal = Yes* has been selected in Edit Calibration mode. The TDS factor entered in the Edit Calibration mode is displayed. You can start sample measurements using the current method.

If *Lock current Cal = No* has been selected in Edit Calibration mode. The TDS factor is to be determined by a calibration using a standard of known TDS (501.1 mg/L in our example).

| DIP | CELL  | ΙN | STD |   |
|-----|-------|----|-----|---|
|     | 501.1 | mg | /ι  | 1 |

If *Lock current Cal = No* has been selected in Edit Calibration mode. Take or prepare carefully your standard solution (solution of known TDS). As for the cell calibration, we recommend you use the 0.05% NaCl solution as the standard (TDS = 501.1 mg/l, conductivity at  $18^{\circ}$ C = 873.36 µS/cm and TDS factor = 501.1/873.36 = 0.574).

Pour the standard solution into the beaker.

Dip the conductivity cell (and temperature sensor if desired) in the standard solution. Start stirring. Check that the conductivity cell is properly immersed in the solution and that proper stirring is applied. The SAM7 Sample Stand, which is a combined electrode holder and magnetic stirrer is ideal for setups with the CDM230.

Press the 🗸 key to continue.

If no temperature sensor is connected, the temperature must be adjusted manually using the **left** or **right arrow** keys. Press the ✓ key to continue.

**Note:** If a temperature sensor is connected, the temperature will be measured directly and the *TEMP OF STANDARD* display will not appear.

The measurement can be followed on the display by means of the conductivity reading and the visual **STAB**ility indicator.

After stabilisation (the 4 segments of the **STAB** indicator are continuously displayed), the CDM230 calculates and displays the TDS factor. The TDS factor is stored in the GLP memory for the current method.

The calibration is completed. You can start a sample measurement by pressing the **Sample** key.

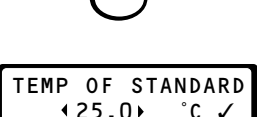

TDS FACTOR 0.589

## E- Performing TDS sample Measurements

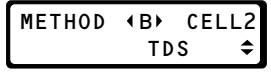

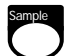

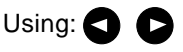

Select the TDS method with the correct cell (*method B* with *Cell 2* for example) and press the **Sample** key. If there is no TDS method or if the TDS method does not use the correct conductivity cell (Cell 2 for example), hold the **Method** key down for 3 seconds and select a TDS method and/or the correct cell. See also page 5.2 "Editing the **Method** parameters".

Pressing the **Sample** key will normally start the measurement. However, the following message may be displayed:

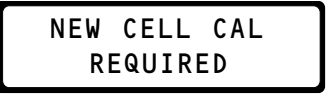

This message reminds you that you have to calibrate the conductivity cell regularly (e.g. weekly). Press the **Cal** key and start a cell calibration (see page 5.7).

Another message may be displayed:

This message reminds you that you may have to recalibrate the method regularly (e.g. every 100 days). Press the **Cal** key and start a new method calibration (see pages 5.8).

**Important:** A reliable sample measurement requires the exact cell constant and TDS factor.

The maximum time interval between 2 cell or 2 method calibrations is a user defined parameter set in the Edit Calibration mode.

After having pressed the Sample key, the Sample ID number is displayed for 3 seconds. This number is incremented each time a sample measurement procedure is initiated.

The sample measurement is then carried out in the same way as for a conductivity measurement (see pages 2.13 to 2.15).

**TDS method - cell and method Calibrations** 

**Display Overview** 

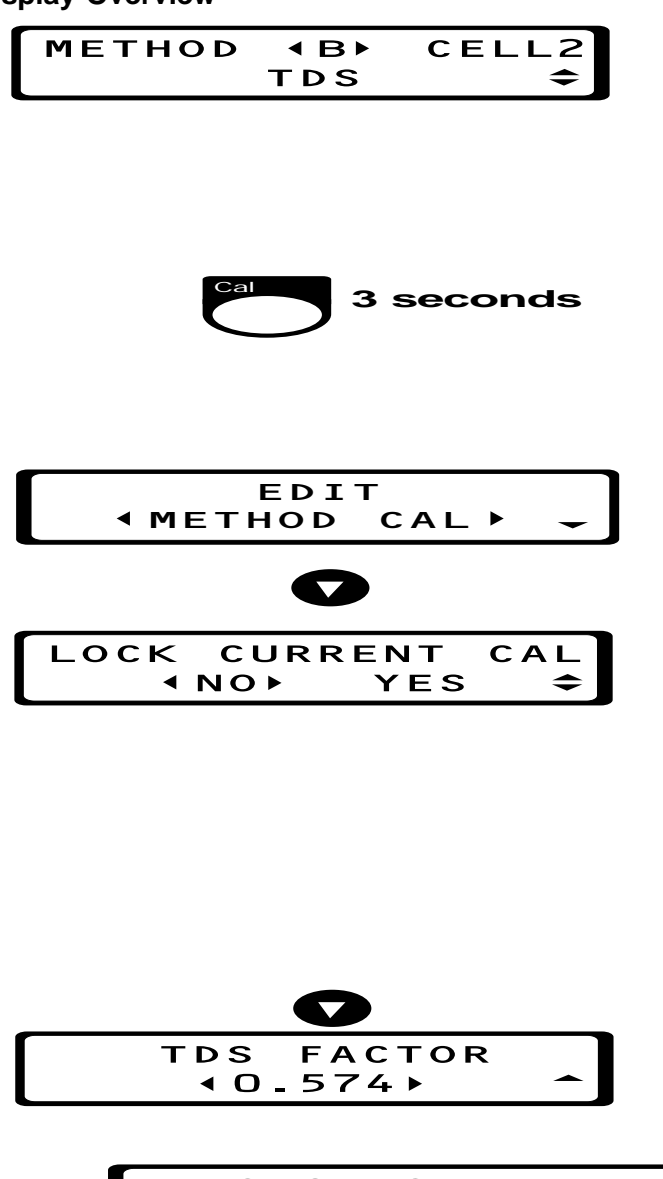

## **GLP** Table

If the GLP key is pressed after having selected a TDS method, the 3 following options are available:

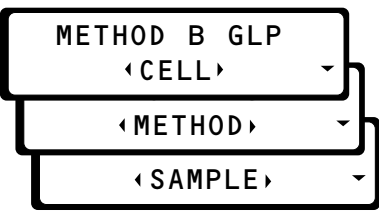

If Cell is selected, cell calibration data can be accessed as explained on pages 2.18 and 2.19.

If Sample is selected, sample measurement data can be accessed as explained on pages 2.20 to 2.22.

If *Method* is selected, the TDS method calibration data can be accessed as explained below.

## **Method Calibration Data**

the TDS

it shows

now dis-

For a TDS method, when *Method* is selected, the following method calibration data can be accessed:

| I.STANDARD |    |
|------------|----|
| 0.870mS/   | cm |

Press The next display shows the conductivity measured and corrected to 18°C for the standard. This value is used for the TDS Factor calculation.

1.STANDARD UNSTABLE Press **1** . If the measurement was unstable at the end of the *Accept time*.

| 1 | .STANDARD       |  |
|---|-----------------|--|
|   | 25 <b>.</b> 0°C |  |

Press **V** .The next display shows the temperature (entered or measured) of the standard.

| 1.DATE  | TIME  |
|---------|-------|
| 29N0V95 | 10:02 |

Press **v** one last time. The date and time at which the method calibration was performed are now shown.

If you wish to see previous method calibration results, press the **down arrow** key and then use the **left** or **rght arrow** keys to move along the text line.

The most recent calibration result is always shown first and is stored as entry no.1. When the **down arrow** key is pressed, the next result, entry no. 2, will appear.

## **Concentration Measurements**

To perform Concentration measurements with the CDM230:

- A. Select a Concentration method.
- B. Edit the Concentration method, i.e.
  - B1. Edit the Method parameters
  - B2. Edit the Calibration (cell) parameters
  - B3. Edit the Calibration (method) parameters
  - B4. Edit the Sample parameters
- **C.** Calibrate the cell, i.e. determine the cell constant of the conductivity cell.
- **D.** Calibrate the method, i.e. determine the 1 to 3 concentration coefficients of the equation that gives the concentration as a function of the measured conductivity.
- E. Perform Concentration measurements on your samples.

## A- Selecting a Concentration method

- 1. Switch on the CDM230 with the on/off switch then select the language (if necessary). See page 2.2 for more information.
- 2. The CDM230 automatically switches to the method selection display.

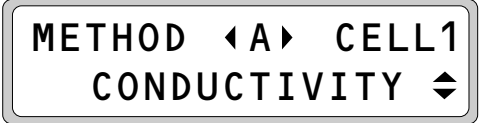

Select a Concentration method (A, B or C) having the right cell (*Cell* 1, *Cell* 2 or *Cell* 3). Use the left and right arrow keys.

Example: Method B with Cell 2.

METHOD (B) CELL2 CONCENTRATION ♀

### Important:

If there is no Concentration method programmed, you have to edit the method parameters following the paragraph B1 (see next page).

## **B1 - Editing the Method parameters**

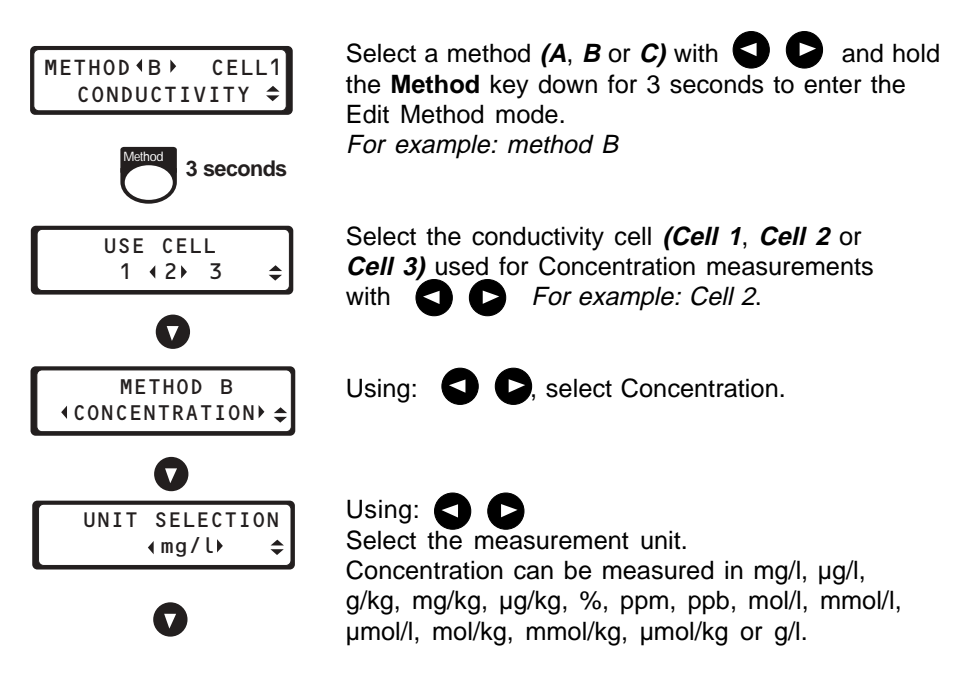

**Important:** to obtain the best reading resolution, select a concentration unit in order to have at least "1.000" displayed for all standard concentrations.

<u>Example:</u> for a standard concentration of 10  $\mu$ mol/l, select  $\mu$ mol/l for the unit and not mmol/l or mol/l.

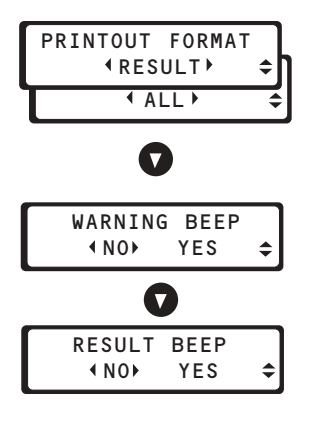

Using **O**, select the printout format you require for sample measurements: If you choose *AII*, the cell constant and Concentration coefficient(s) will be included in the printout: see also chapter 9.

Using **O**, select **Yes**, if you want a **Warning Beep** (three short tones) to accompany any warning message.

Using **(**), select **Yes**, if you want a **Result Beep** (one long tone) to sound when a result has been obtained.

## B2 - Editing the Calibration (cell) parameters

| METHOD (B) CELL2                                                                                                    | Using:                                                                                                    |
|----------------------------------------------------------------------------------------------------|----------------------------------------------------------------------------------------------------|
| Concentration •                                                                                                    | Select the Concentration method ( <i>B</i> for<br>example) you want to calibrate the cell ( <b>Cell</b><br><b>2</b> for example).<br>If the method is not Concentration or the<br>method does not use the correct cell, hold<br>the <b>Method</b> key down for 3 seconds and<br>select a Concentration method and/or the<br>correct cell. See also page 6.2 "Editing the<br><b>Method</b> parameters".<br>Press the <b>Cal</b> key for 3 seconds to enter the<br>Edit Calibration mode. |
| EDIT                                                                                                    |                                                                                                    |
|                                                                                                    | Select "Edit Cell 2 Cal" then press the <b>down arrow</b> key.                                                                                                    |
| CELL 2 CONSTANT<br>∢ENTER BELOW⊁ ≎                                                                                                    |                                                                                                    |
| <pre></pre>                                                                                                    |                                                                                                    |
| CALIBRATE USING<br>↓1 KCL▸ ≑                                                                                                    |                                                                                                    |
| +0.1 KCL)<br>+0.01 KCL)<br>+0.01 |                                                                                                    |
| <pre></pre>                                                                                                    | See pages 7.6 to 7.9                                                                                                    |
| CELL 2 CONSTANT<br>or<br>STABILITY CRIT.<br>ACCEPT TIME<br>CALIBRATE EVERY<br>CABLE RESISTANCE<br>CABLE CAPACITANCE                                                                                                    |                                                                                                    |

## **B3 - Editing the Calibration (Method) parameters**

| METHOD | ∢B⊁   | CEL | L2 |
|--------|-------|-----|----|
| CONCEN | ITRAT | ION | \$ |

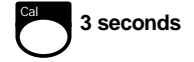

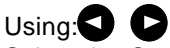

Select the Concentration method (**B** for example) you want to calibrate.

If the method is not Concentration or the method does not use the correct conductivity cell (Cell 2 for example), hold the **Method** key down for 3 seconds and select a Concentration method and/or the correct cell. See also page 6.2 "Editing the **Method** parameters". Press the **Cal** key for 3 seconds to enter the Edit Calibration mode.

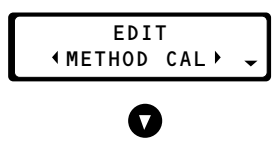

| LOCK | CUR | RENT | CAL |
|------|-----|------|-----|
| 4    | NO► | YES  | \$  |

Using:

Select "Edit Method Cal" then press the **down** arrow key.

If you want the method calibration results (Concentration coefficients) to be locked, select *Lock current Cal = Yes* using  $\bigcirc$  . In this case, the concentration coefficients, which are stored in the CDM230 memory, are used for sample measurements. In routine mode, if you press the Cal key then select the *Conc. Coeff.* option, the concentration coefficients will be displayed.

To determine the Concentration coefficients by performing a method calibration, select *Lock current Cal = No* then press the **down arrow** key.

If *Lock current Cal = Yes* is entered, you can press the **up arrow** key or leave the Edit Calibration mode by pressing the **Method**, **Sample**, **Cal** or **Tref** key. If Lock current Cal = No

| CALIB<br>(1) | RATE USING<br>POINT(S) ≎ |
|--------------|--------------------------|
|              | 0                        |
| If Lock cu   | urrent Cal = No          |
|              | NC. STD 1                |

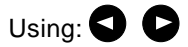

Select whether you want to perform a one, two or three-point calibration.

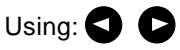

Adjust the concentration of the first standard. **Range available:** 0.000 to 9999. The unit displayed is the one selected in the Edit Method mode (see page 6.2).

If you have selected 2 or 3 standards, continue to enter the concentration values in the same way.

The stability criterion set in this display will determine when the electrode signal is accepted as being stable. In our example, when the "drift" is less than 1.0% of the measured value per minute, the result will be used for calculation of the concentration coefficients.

If the *Stability criterion* is set to "----" using the **left** or **right arrow** keys, the conductivity will be used for the calculation of the concentration coefficients at end of the *Accept time* set on the next display.

Range available: 0.1 to 99.9%/min and "- - - -" (no criterion).

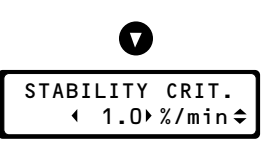

| ACCI | EPT TIM | E |
|------|---------|---|
| •    | 60) s   | 4 |

Adjust the *Accept time* using

In the example shown, the conductivity value will be used for the calculation of the concentration coefficients after 60 seconds irrespective of the measurement stability. If you only want the concentration coefficients to be calculated when the measurement is stable, set the Accept time to "--- -" with the left or right arrow keys.

Range available: 1 to 9999 seconds and "- - - -".

Note: If the Stability criterion and Accept time are both set to "- - -", the measurement must be accepted manually by pressing the  $\checkmark$  key.

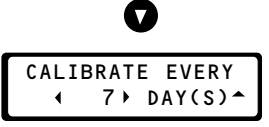

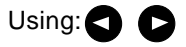

Adjust the maximum time interval between two method calibrations

The CDM230 prompts you to perform a new method calibration if the current calibration is older than, for example, 7 days. Range available: 1 to 999 days.

## **B4 - Editing the Sample parameters**

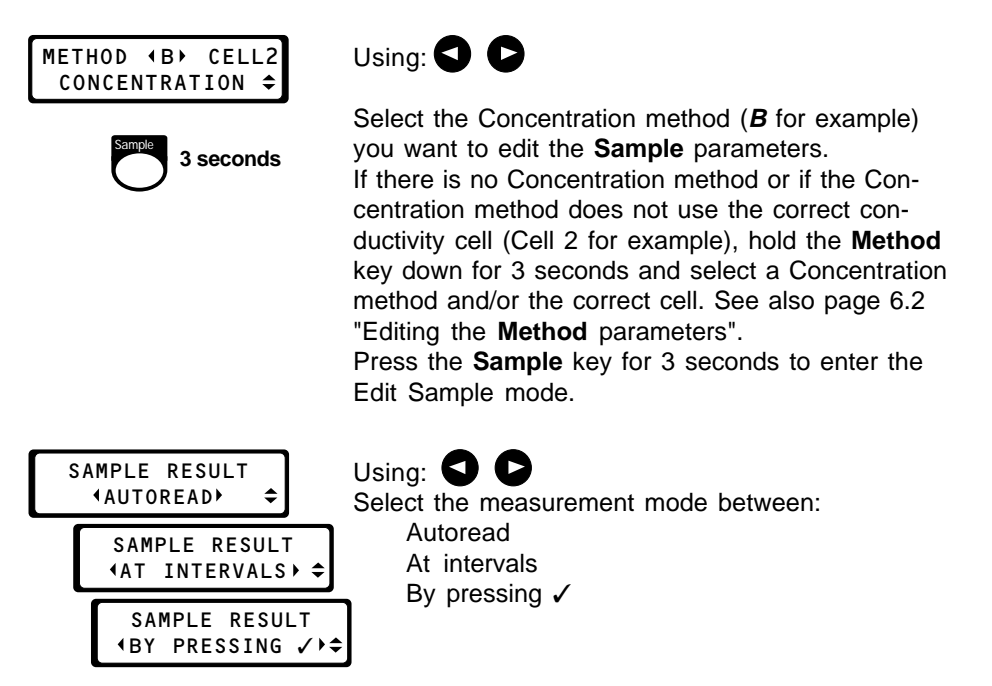

The **AUTOREAD** function locks the result on the display as soon as the signal is stable. Stability is defined by the **Stability criterion** and **Accept time** set in the Edit Sample mode.

With the **AT INTERVALS** function, the sample is measured continuously and printed out at specific time intervals set in Edit Sample. The measurements will stop at the end of *Stop print after* set in the Edit sample mode.

Using the **By pressing**  $\checkmark$  function, a live reading is displayed. When you consider the measurement to be stable, press the  $\checkmark$  key. There is no other Sample parameters to edit in this case.

If *Autoread* or *At Intervals* is selected, press the **down arrow** key then edit the following parameters:

- . Stability Crit. and Accept Time (if Autoread, see page 7.17 for more information)
- *. Stability Crit., Print Interval, Stop Print After* and *Store in GLP* (if *At Intervals, see pages 7.18 and 7.19 for more information*).

## **C-Performing a Cell calibration**

(see also the display overview page 6.14)

METHOD (B) CELL2 CONCENTRATION ◆

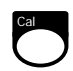

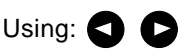

Select the Concentration method with the correct cell (*method B* with *Cell 2* for example) and press the **Cal** key. If there is no Concentration method or if the Concentration method does not use the correct conductivity cell (Cell 2 for example), hold the **Method** key down for 3 seconds and select a Concentration method and/ or the correct cell. See also page 6.2 "Editing the **Method** parameters".

The next screen depends on the selection you made in Edit Calibration (see page 6.3).

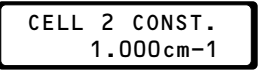

If you have entered "Cell 2 Constant = Enter below", the cell constant is displayed and cannot be changed here. There is no cell calibration to perform.

If you have entered "Cell 2 Constant = Entered", Enter the Cell constant value using the **left and right arrow** keys. The cell calibration is over.

| or   | CELL 2 CONST.<br>↓1.000                  |
|------|------------------------------------------|
| or   | <pre>(CELL 2 CONST.) CALIBRATION ✓</pre> |
| If " | Cell 2 Const                             |

DIP CELL 2 IN O.O5% NaCl ✓

Or Dip Cell 2 in Standard 1 KCl 0.1 KCl 0.01 KCl Seawater Std If you have entered one of the five "Calibrate using ..." option, start the cell calibration by dipping the cell into the specified standard solution then follow the operating instructions of pages 2.5 to 2.9.

## **D-Performing a Method calibration**

(see also the display overview page 6.14)

Before performing a concentration measurement, the method must be calibrated against standards to define the equation which gives the concentration as a function of the measured conductivity. A calibration of a concentration method consists of determining 1 to 3 coefficients of the equation. To calculate one coefficient, the CDM230 measures the conductivity of a standard (solution of known concentration) at the standard temperature then corrects the conductivity to a reference temperature if selected in the Edit Tref mode. See chapter 8 "Theory", page 8.11.

At the end of a method calibration, the CDM230 will save the 1 to 3 coefficient(s) found for the method selected (A, B or C).

#### Remarks

- . Calibration standard solutions with low concentrations should be prepared just before a calibration is to be performed.
- . Always carry out measurements in the standard having the lowest concentration first in order to avoid the carry-over of species from one standard to another.
- . Make sure that calibration standards and samples have the same temperature.
- . Read the paragraph "Limitations of the concentration method" on page 8.12.

### **Operating Instructions:**

METHOD ∢B⊁ CELL2 CONCENTRATION ≎

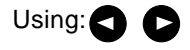

Select the Concentration method with the correct cell (*method B* with *Cell 2* for example) and press the Cal key. If there is no Concentration method or if the Concentration method does not use the correct conductivity cell (Cell 2 for example), hold the **Method** key down for 3 seconds and select a Concentration method and/or the correct cell. See also page 6.2 "Editing the **Method** parameters".

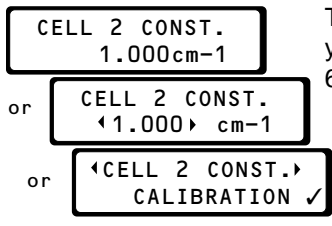

The next screen depending on the selection you made in Edit Cell Calibration (see page 6.3).

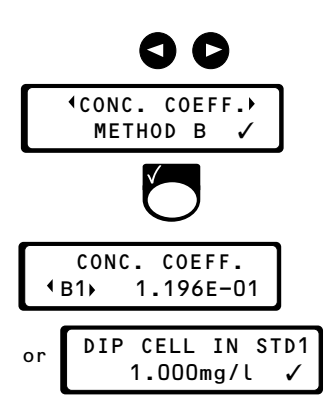

Press the **left or right arrow** keys. If you press the ✓ key by mistake, press the up arrow key. The next screen must be "CONC. COEFF. - METHOD B".

Press the 🗸 key.

The next display depends on the options selected in the Edit Method Calibration mode (see page 6.4):

If *Lock current Cal = Yes* has been selected in Edit Calibration mode. The 1 to 3 coefficients entered in the Edit Calibration mode are displayed. Use the **left** or **right** arrow keys to display the other coefficients (if saved in the method). Coefficient "Bi" means that the coefficient of index i (0 to 2) is related to method B. You can start sample measurements using the current method. If *Lock current Cal = No* has been selected. The coefficient(s) is (are) going to be determined by a calibration using 1 to 3 standard(s) of known concentration.

Pour standard 1 into the beaker. Dip the conductivity cell (and temperature sensor if desired) in standard 1 (for example: 1.000 mg/l) . Start stirring.

Check that the conductivity cell is properly immersed in the solution and that proper stirring is applied. The SAM7 Sample Stand, which is a combined electrode holder and magnetic stirrer is ideal for setups with the CDM230.

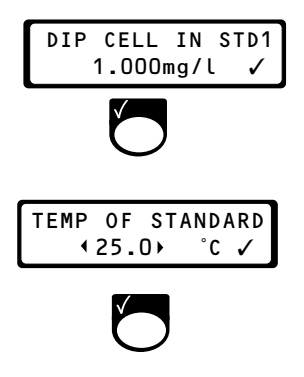

Press the ✓ key to continue.

If no temperature sensor is connected, the temperature must be adjusted manually using the **left** or **right arrow** keys. Press the ✓ key to continue.

**Note:** If a temperature sensor is connected, the temperature will be measured directly and the *TEMP OF STANDARD* display will not appear.

The measurement can be followed on the display by means of the conductivity reading and the visual **STAB**ility indicator.

After stabilisation (the 4 segments of the **STAB** indicator are continuously displayed), and if method B has been edited as a 1-point calibration, the CDM230 calculates and displays the B0 concentration coefficient. B0 is stored in the GLP memory for the current method. The calibration is completed. You can start a sample measurement by pressing the **Sample** key.

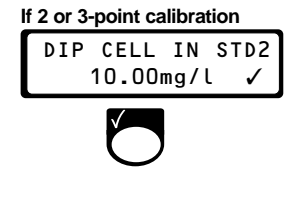

After stabilisation (the 4 segments of the **STAB** indicator are continuously displayed), and if method B has been edited as a 2 or a 3-point calibration, rinse the cell thoroughly with deionised water and dab dry with a soft tissue. Dip the cell in standard 2 and press  $\checkmark$  to continue.

#### If 1-point calibration

| (BO) 1.196E-01 | CONC.  | COEFF.   |
|----------------|--------|----------|
|                | (BO) 1 | .196E-01 |

If 2-point calibration

| CONC       |   | COEFF.   |
|------------|---|----------|
| <b>∢BO</b> | 3 | .395E-04 |

After stabilisation (the 4 segments of the **STAB** indicator are continuously displayed), and if method B has been edited as a 2-point calibration, the CDM230 calculates the two concentration coefficients (B0 and B1). The CDM230 displays the first coefficient (B0). You can also display the other coefficient (B1) by using the **left** or **right arrow** keys. The 2 coefficients are stored in the GLP memory for the current method.

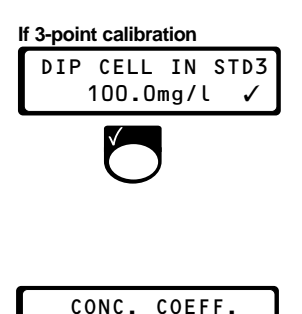

1.326E-06

<B2►

After stabilisation (the 4 segments of the **STAB** indicator are continuously displayed), and if method B has been edited as a 3-point calibration, rinse the cell thoroughly with deionised water and dab dry with a soft tissue. Dip the cell in standard 3 and press  $\checkmark$  to continue.

After stabilisation, the CDM230 calculates the three concentration coefficients (B0, B1 and B2). The CDM230 displays B2. You can also display the other two coefficients (B0 and B1) by using the **left** or **right arrow** keys. The 3 coefficients are stored in the GLP memory for the current method. The calibration is completed. You can, for example, start a sample measurement by pressing the **Sample** key.

## **E- Performing Concentration sample Measurements**

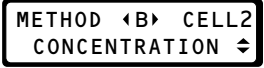

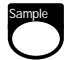

Using: 🕤 🖸

Select the Concentration method with the correct cell (*method B* with *Cell 2* for example) and press the **Sample** key. If there is no Concentration method or if the Concentration method does not use the correct conductivity cell (Cell 2 for example), hold the **Method** key down for 3 seconds and select a Concentration method and/or the correct cell. See also page 6.2 "Editing the **Method** parameters".

Pressing the **Sample** key will normally start the measurement. However, the following message may be displayed:

## NEW CELL CAL REQUIRED

This message reminds you that you have to calibrate the conductivity cell regularly (e.g. weekly). Press the **Cal** key and start a cell calibration (see page 6.8).

Another message may be displayed:

This message reminds you that you may have to recalibrate the method regularly (e.g. every 100 days). Press the **Cal** key and start a new method calibration (see pages 6.9).

**Important:** A reliable sample measurement requires the exact cell constant and concentration coefficients.

The maximum time interval between 2 cell or 2 method calibrations is a user defined parameter set in the Edit Calibration mode.

After having pressed the Sample key, the Sample ID number is displayed for 3 seconds. This number is incremented each time a sample measurement procedure is initiated.

The sample measurement is then carried out in the same way as for a conductivity measurement (see pages 2.13 to 2.15).

### **Concentration method - cell and method calibrations**

#### **Display Overview** (CELL 1 CONST.) (CONC. COEFF.) 1.000 METHOD B cm-1 or (CELL 1 CONST.) CALIBRATION If Method Cal locked If Method Cal not locked DIP CELL IN STD1 CONC. COEFF. 1.012E-03 <B1) 1.000mg/l Display the other coefficients if calculated Cell calibration using (see chapter 2) If no temperature sensor connected TEMP OF STANDARD ↓ 17.0 ) ¡C 1 Adjust using and If temperature sensor connected 0.850mS/cm 0.850mS/cm STAB STAB 51s 17.7°C 51s ♦17.0°C When stable or at end of Accept time If calibration using 2 points DIP CELL IN STD2 5.000mg/l If calibration using 3 points DIP CELL IN STD3 10.00mg/l 1 Display the other CONC. COEFF. coefficients if calculated (B1) 1.012E-03 using

## GLP Table

If the GLP key is pressed after having selected a Concentration method, the 3 following options are available:

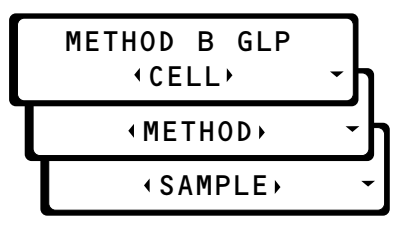

If *Cell* is selected, calibration data can be accessed as explained on pages 2.18 and 2.19.

If *Sample* is selected, sample measurement data can be accessed as explained on pages 2.20 to 2.22.

If *Method* is selected, the Concentration method calibration data can be accessed as explained below.

## **Method Calibration Data**

For a Concentration method, when *Method* is selected, the following method calibration data can be accessed:

1.COEFFICIENT \* BO: 1.041E+00 Press to see the most recent method calibration data i.e. entry no. 1. The first display shows the first concentration coefficient found (B0 for method B). If a 1-point calibration has been performed, the display shows "-----" indicating that this coefficient has not been calculated. If a "\*" is displayed, it shows that you have changed one of the following parameters after you have obtained the result: **Accept time** and **Stability criterion**.

#### 1.COFFFICIENT 1.196F - 01B1:

\*

Press The next display shows the second concentration coefficient found (B1 for method B). A "\*" can also be displayed for the same reasons as for the previous display.

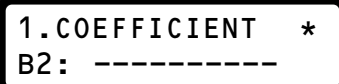

The next display shows Press the last concentration coefficient found (B2 for method B). If a 1 or 2-point calibration has been performed, the display shows "-----" indicating that this coefficient has not been calculated. A "\*" can also be displayed for the same reasons as for the first coefficient display.

.STANDARD 1 1.000mg/l

Press The display shows the concentration of the first standard and the unit the concentration is expressed in.

.STANDARD 1 1.099mS/cm

Press The next display shows the conductivity measured for the first stand-

1.STANDARD 1 UNSTABLE

ard.

Press If the measurement was unstable at the end of the Accept time.

.STANDARD 1 25.0°C

1.STANDARD 2 10.00mg/l

Press **D** .The next display shows the temperature (entered or measured) of the first standard.

Press The display shows the concentration of the second standard and the unit the concentration is expressed in. If a 1-point calibration was performed, the displayed value is "----"

1.STANDARD 2 10.40mS/cm Press . The next display shows the conductivity measured for the second standard if a 2-point calibration was performed (if not, the value displayed is "------").

1.STANDARD 2 UNSTABLE

1.STANDARD 2 25.0°C Press **D** . If the measurement was unstable at the end of the *Accept time*.

Press **•** .The next display shows the temperature (entered or measured) of the second standard if a 2-point calibration was performed (if not, the value displayed is "----").

1.STANDARD 3 ----mg/l Press **•** . The display shows the concentration of the third standard and the unit the concentration is expressed in. If a 1 or 2-point calibration was performed, the displayed value is "-----".

1.STANDARD 3

Press **•** .The next display shows the conductivity measured for the third standard if a 3-point calibration was performed (if not, the value displayed is "------").

1.STANDARD 3 ----°C Press . The next display shows the temperature (entered or measured) of the third standard if a 3-point calibration was performed (if not, the value displayed is "----").

| 1.DATE  | TIME  |
|---------|-------|
| 29N0V95 | 10:07 |

Press one last time. The date and time at which the method calibration was performed are now shown.

If you wish to see previous method calibration results, press the **down arrow** key and then use the **left arrow** key to move along the text line.

The most recent calibration result is always shown first and is stored as entry no.1. When the **down arrow** key is pressed, the next result, entry no. 2, will appear.
# The Edit Mode

The Edit mode of the CDM230 comprises 6 parameter categories which allow you to:

- configurate your CDM230 with parameters that are common to all methods. These are the 2 Edit mode options **PRINT** and **GLP**.
- edit a method in order to fit your specific tasks. These are the 4 Edit mode options: **METHOD**, **CALIBRATION**, **SAMPLE** and **Tref**.

# Editing a Method

Editing a method is performed as follows:

- 1. Select one of the 3 available methods (A, B or C).
- 2. Select one of the 3 available conductivity cells (Cell 1, Cell 2 or Cell 3) and edit the parameters that are common to calibration and sample measurement procedures: hold the **Method** key down for 3 seconds and follow the instructions on pages 7.3 to 7.5.
- **3.** Define the calibration to be performed with the conductivity cell selected. Edit the calibration data: hold the **Cal** key down for 3 seconds and follow the instructions on pages 7.6 to 7.9.
- 4. If a TDS or a concentration method is edited, define the calibration to be performed with the method. Edit the calibration data: hold the Cal key down for 3 seconds and follow the instructions on pages 7.10 to 7.15.
- 5. Define the sample measurement to be performed with the method and conductivity cell selected. Edit the sample data: hold the **Sample** key down for 3 seconds and follow the instructions on pages 7.16 to 7.20.
- 6. Define a temperature correction for the sample measurement. Edit the Tref data: hold the **Tref** key down for 3 seconds and follow the instructions on pages 7.21 and 7.22.

### **Methods and Conductivity Cells**

Three methods (*A*, *B*, *C*) can be edited independently using one to three conductivity cells (*Cell 1*, *Cell 2* or *Cell 3*).

As a general rule, edit a new method when you need to use another conductivity cell, for example:

- . method **A** with **Cell 1**,
- . method **B** with **Cell 2**,
- . method C with Cell 3.

With the CDM230, it is also possible to run different methods (for example: methods **A** and **B**) with the same conductivity cell (for example: **Cell 1**).

**Example:** you want to get a conductivity or a resistivity result for a sample using the same cell (*Cell 1*)

Follow the instructions below:

- 1. Press the **Method** key and select **Method** A.
- 2. Hold the **Method** key for 3 seconds and select the conductivity cell *Cell 1*.
- 3. Press the Cal key to calibrate the cell (result: cell constant for Cell 1: k1).
- 4. Press the Sample key and perform sample measurements with Cell 1.
- 5. Press the **Method** key and select **Method B**.
- 6. Hold the Method key down for 3 seconds and select Cell 1.
- 7. Press the **Sample** key and perform sample measurements with *Cell 1*: the cell constant found in step 3 is used.

# **Edit Method**

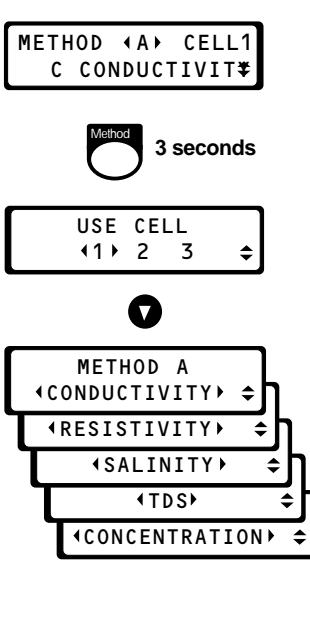

Select a method (*A*, *B* or *C*) with  $\bigcirc$   $\bigcirc$  and hold the **Method** key down for 3 seconds to enter the Edit Method mode.

Select the conductivity cell (Cell 1, Cell 2 or Cell 3) for measurements with

Using: Using: , select whether you want to perform conductivity, resistivity, salinity, TDS or concentration measurements.

If *Resistivity* or *Concentration* is selected, the next display is: "Unit selection" (see page 7.4).

If **TDS** or **Salinity** is selected, the next display is: "Printout format" (see page 7.5).

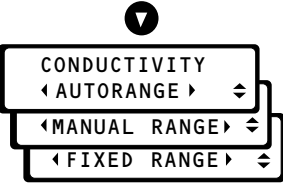

# Using:

If *Conductivity* has been selected, select one of the following options for the conductance range of the sample measurements:

- *Autorange:* the optimum range is set automatically by the CDM230 while performing measurements.

- *Manual range:* the range is set by the user just after having selected the method. Use the *Manual range* option if you frequently want to select another conductance range of the method without entering the Edit Method mode.

- *Fixed range:* the range is set in the next display of the Edit Method mode (see below). The range cannot be changed without entering the Edit mode. Use the *Fixed range* option if you always want a specific conductance measurement range.

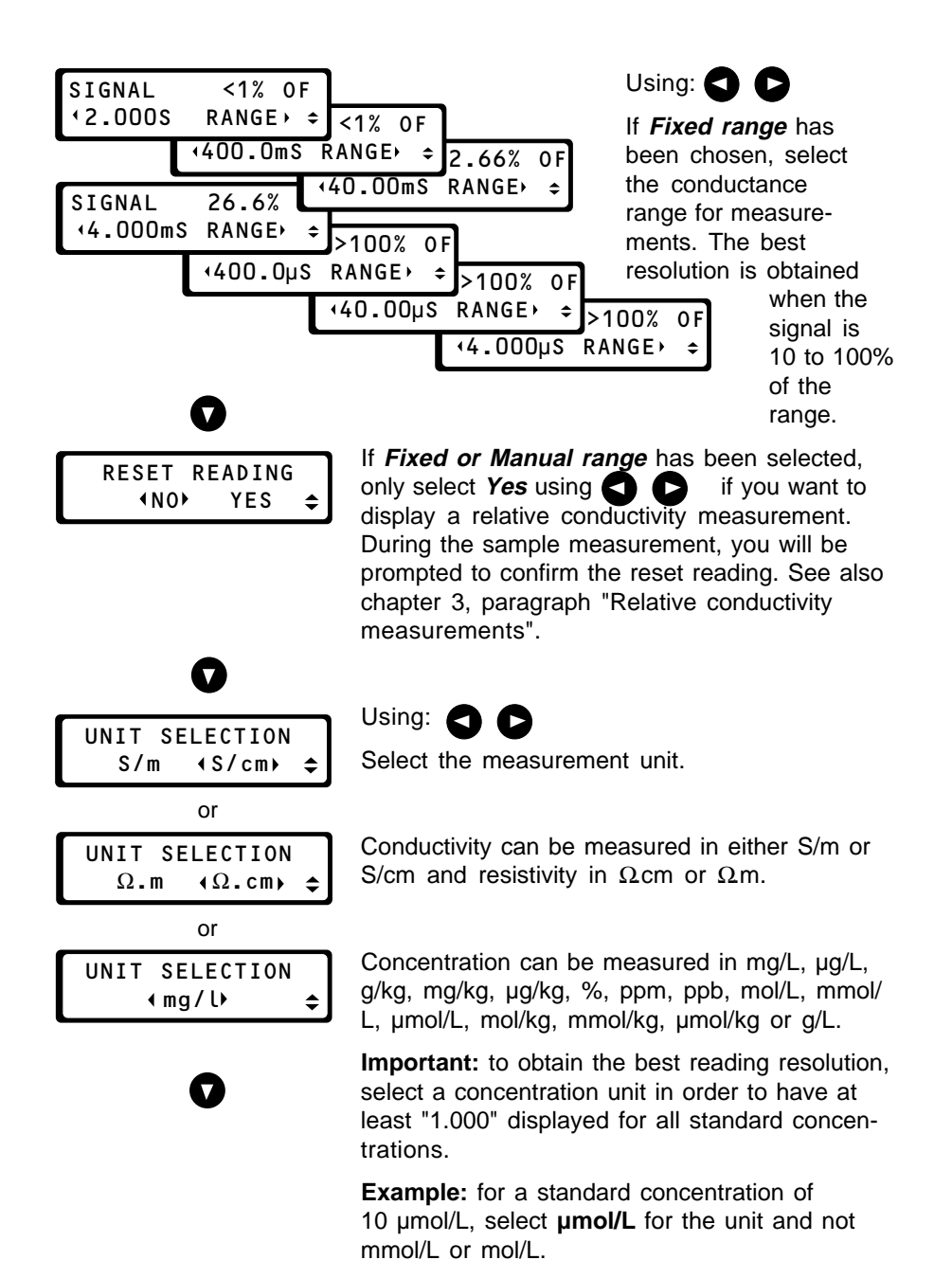

7.4

|   | PRINTOUT FORMAT             | ι       |
|---|-----------------------------|---------|
|   | <pre></pre>                 | 5       |
|   | ALL ►                       | S       |
|   |                             | ľ       |
|   |                             | 7       |
|   |                             | ę       |
|   | O                           |         |
|   |                             | ι       |
|   | WARNING BEEP<br>∢NO≯ YES ♠  |         |
|   |                             | s       |
|   | 0                           | S       |
| _ |                             |         |
| ſ | RESULT BEEP                 | ι       |
| l | NO► YES                     | 3       |
|   |                             | li<br>C |
|   | 0                           |         |
| r |                             | ι       |
|   | RESET METHOD<br>∢NO⊁ YES ▲  | S       |
| L |                             | c       |
|   |                             | l       |
|   |                             | k       |
|   | If Yes                      |         |
|   |                             | ŀ       |
|   | CONFIRM RESET<br>∢NO⊁ YES ▲ | t       |
|   |                             | r       |

Using: 🕽 🖸

Select the printout format you require for sample measurements:

If you choose *All*, the cell constant and either TDS factor or the concentration coefficients will be included in the printout: see also chapter 9.

# Jsing: 🔇 D

Select **Yes**, if you want a **Warning Beep** (three short tones) to accompany any warning message.

# Jsing: 🔇 🖸

Select *Yes*, if you want a *Result Beep* (one long tone) to sound when a result has been obtained.

# Jsing: 🕤 🖸

Select **Yes**, if you want to reset the method to default values. When **No** is selected: press the **up arrow** key or leave the Edit Method mode by pressing the **Method**, **Sample**, **Cal** or **Tref** key.

If **Reset method = Yes**, the CDM230 asks you to confirm the method reset. If **No** is selected no method reset will be performed.

A *Reset method* operation will replace all the parameters in Edit Method, Sample and Tref modes with the default values. The parameters of the Edit Calibration, Print and GLP are not affected by a reset method operation. The default values of the parameters are listed in appendix 3.

# Edit Calibration (Cell Calibration)

The following settings are common and accessible for conductivity, resistivity and salinity methods. For a TDS method, go to page 7.10 and for a Concentration method, go to page 7.13.

| METHOD | <b>∢</b> A ► | CEL  | L1 |
|--------|--------------|------|----|
| CONDU  | JCTIV        | /ITY | \$ |

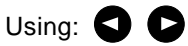

Select the method (*A*, *B* or *C*) using the cell (*Cell 1*, *Cell 2* or *Cell 3*) you want to calibrate. Press the Cal key for 3 seconds to enter the Edit Calibration mode.

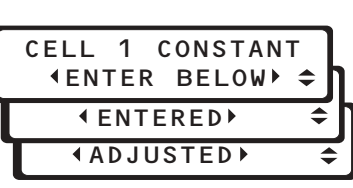

3 seconds

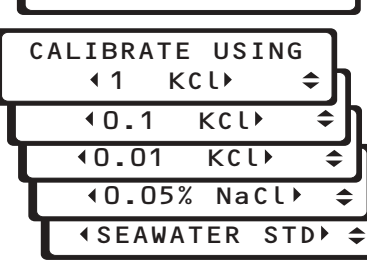

Using: **S** 

Select a calibration mode for the cell selected (*Cell 1*, *Cell 2* or *Cell 3*):

- *Cell constant = Enter below:* select this option when you know the cell constant value and only want to change it in the Edit mode. The cell constant value is entered on the next display.

- *Cell constant = Entered:* select this option when you want to enter the cell constant value nd not to determine it. During routine operation, imply press the **Cal** key: the cell constant is displayed and a new value can be entered.

- *Cell constant = Adjusted:* In routine mode, while the cell is dipped in your standard, the cell constant can be adjusted. You must know the conductivity of your standard at the temperature used.

- *Calibration using KCI, NaCI, Seawater Std:* the cell constant is determined by the CDM230 using a standard the conductivity value of which is stored at different temperatures. These standards are (see pages 2.5 and 2.6 for details):

- . 1 D KCI (range: 0.0 to 27.0°C).
- . 0.1 D KCl (range: 0.0 to 50.0°C).
- . 0.01 D KCI (range: 0.0 to 50.0°C).
- . 0.05% NaCl (range: 0.0 to 99.9°C).
- . Seawater standard (range: -2.0 to 35.0°C).

| CELL | 1   | CONSTAN | IT |
|------|-----|---------|----|
| ∢1.  | 000 | 00⊧cm-1 | \$ |

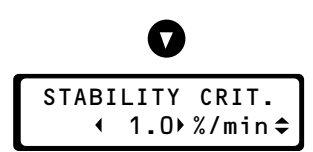

If *Cell constant = Enter below*, adjust the cell constant value using: . The next display is *Cable resistance* (see page 7.8).

**Range available:** 0.0500 to 15.000 cm<sup>-1</sup> by steps of 0.0001 below 10 cm<sup>-1</sup> and of 0.001 above.

If you choose one of the five *Calibrate using* options, adjust the *Stability criterion* using

The stability criterion set in this display will determine when the electrode signal is accepted as being stable. In our example, when the "drift" is less than 1.0% of the measured value per minute, the cell constant will be calculated and displayed.

If the **Stability criterion** is set to "----" using the left or right arrow keys, the cell constant will be calculated at the end of the **Accept time** set on the next display.

**Range available:** 0.1 to 99.9%/min and "- - - -" (no criterion).

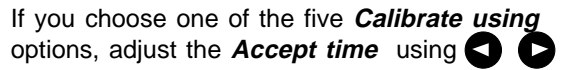

In the example shown, the cell constant will be calculated after 60 seconds irrespective of the measurement stability. If you only want the cell constant to be calculated when the measurement is stable, set the *Accept time* to "- - - -" with the **left** or **right arrow** keys.

Range available: 1 to 9999 seconds and "- - - -".

**Note:** at the end of the calibration, the cell constant is calculated and displayed as soon as either the **Stability criterion** or the **Accept time** is reached. If the **Stability criterion** and **Accept time** are both set to "- - - -", the measurement must be accepted manually by pressing the  $\checkmark$  key.

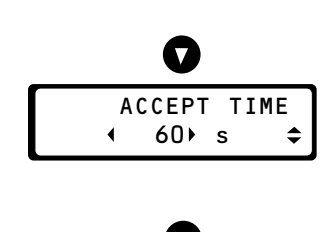

| CALIBR | EVER | Y    |    |
|--------|------|------|----|
| •      | 7⊁   | DAYS | \$ |

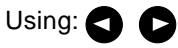

If you choose one of the five *Calibrate using* options or *Cell constant = Adjusted*, adjust the maximum time interval between two calibrations.

The CDM230 prompts you to perform a new calibration if the current calibration is older than, for example, 7 days.

Range available: 1 to 999 days.

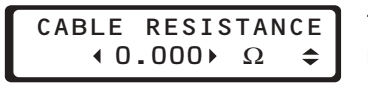

To obtain the most accurate conductance measurements in the 2 S or 400 mS range (measurements of sample resistances of less than 50  $\Omega$ ), adjust the resistance of the cell cable using

Range available: 0 to 1.999  $\Omega$ 

The cable resistance values of some conductivity cells are listed below:

| Conductivity cell or cable | CDC641T | CDC741T | CDC749 | CDC565 | CDC865 | CL136 | CL336 |
|----------------------------|---------|---------|--------|--------|--------|-------|-------|
| Resistance<br>(in Ω)       | 0.260   | 0.610   | 0.180  | 0      | 0      | 0.145 | 0.350 |

CAB. CAPACITANCE

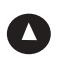

Press the **down arrow** key and enter in the same way the *Cable Capacitance*. **Range available:** 0 to 1999 pF.

**Note:** Correction for the cable capacitance is only performed in the  $4.000 \ \mu$ S range because the cable capacitance has nearly no influence on low conductivity measurements.

Any value below 350 pF will not disturb the measurements (enter 0 pF for the cable capacitance).

### The cable capacitance values of some conductivity cells are listed below:

| Conductivity cell or cable | CDC641T | CDC741T | CDC749 | CDC565 | CDC865 | CL136 | CL336 |
|----------------------------|---------|---------|--------|--------|--------|-------|-------|
| Capacitance<br>(in pF)     | 500     | 320     | 170    | 440    | 440    | 70    | 200   |

See also chapter 8 "Theory".

After having entered the *Cable Capacitance*, press the up arrow key or leave the Edit Calibration mode by pressing the **Method**, **Sample**, **Cal** or **Tref** key.

# Edit Calibration (TDS Method)

The calibration of a TDS method is edited as follows:

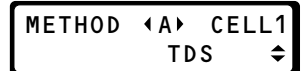

# Using: 🕤 D

Select the TDS method (*A*, *B* or *C*) you want to calibrate.

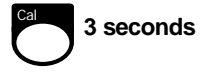

If the method is not TDS or the method does not use the correct cell, hold the **Method** key down for 3 seconds and select a TDS method and/or the correct cell. See also page 7.3. Press the **Cal** key for 3 seconds to enter the Edit Calibration mode.

| EDIT                        |   |
|-----------------------------|---|
| <pre> • CELL 1 CAL ▶ </pre> | - |
| <pre> • METHOD CAL ▶ </pre> | • |

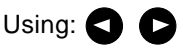

Select whether you want to edit a calibration procedure for the cell selected (Cell 1 in our example) or to edit a method calibration.

Select "Edit Cell 1 Cal" then press the **down arrow** key if you want to edit the calibration procedure. A cell calibration of a TDS method is carried out in the same way as for a Conductivity method (see pages 7.6 to 7.9).

To edit a method calibration, select "Edit Method Cal" then press the **down arrow** key.

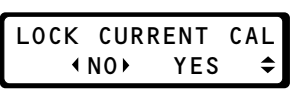

If you choose Edit Method Cal before.

If you want the method calibration results (TDS Factor) to be locked, select *Lock current Cal* = Yes using . In this case, the TDS Factor is entered in the Edit mode on the next display. In routine mode, if you press the Cal key then select the *TDS Factor* option, the TDS Factor entered will be displayed.

To determine the TDS Factor by performing a method calibration, select *Lock current Cal = No*.

TDS FACTOR ◆0.574♪ If *Lock current Cal = Yes*, adjust the TDS Factor using

Range available: 0.010 and 9.999.

After having entered the *TDS Factor*, press the **up arrow** key or leave the Edit Calibration mode by pressing the **Method**, **Sample**, **Cal** or **Tref** key.

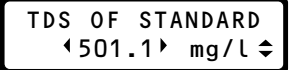

STABILITY CRIT.

.

1.0 %/min \$

If *Lock current Cal = No*, adjust the TDS of the standard used for method calibration using

Range available: 0.000 to 9999 mg/L.

**Note:** 501.1 mg/L is the default value: it is the TDS of a 0.05% NaCl solution.

The stability criterion set in this display will determine when the electrode signal is accepted as being stable. In our example, when the "drift" is less than 1.0% of the measured value per minute, the TDS Factor will be calculated and displayed.

If the *Stability criterion* is set to "----" using the **left** or **right arrow** keys, the TDS Factor will be calculated at the end of the *Accept time* set on the next display.

**Range available:** 0.1 to 99.9%/min and "- - - -" (no criterion).

### Adjust the Accept time using

In the example shown, the TDS Factor will be calculated after 60 seconds irrespective of the measurement stability. If you only want the TDS Factor to be calculated when the measurement is stable, set the *Accept time* to "- - - -" with the **left** or **right arrow** keys.

Range available: 1 to 9999 seconds and "- - - -"

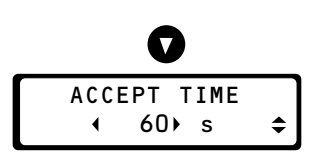

**Note:** At the end of the calibration the TDS Factor is calculated and displayed as soon as either the **Stability criterion** or the **Accept time** is reached. If the **Stability criterion** and **Accept time** are both set to "- - - ", the measurement must be accepted manually by pressing the ✓ key.

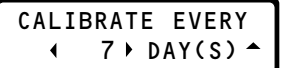

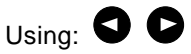

Adjust the maximum time interval between two method calibrations.

The CDM230 prompts you to perform a new method calibration if the current calibration is older than, for example, 7 days. **Range available:** 1 to 999 days.

After having entered this number of days, press the **up arrow** key or leave the Edit Calibration mode by pressing the **Method**, **Sample**, **Cal** or **Tref** key.

# Edit Calibration (Concentration Method)

A calibration of a Concentration method is edited as follows:

METHOD (A) CELL1 CONCENTRATION ≑

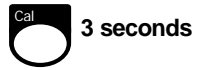

Using:

Select the Concentration method (*A*, *B* or *C*) you want to calibrate.

If the method is not Concentration or the method does not use the correct cell, hold the **Method** key down for 3 seconds and select a Concentration method and/or the cell. See also page 7.3.

Press the **Cal** key for 3 seconds to enter the Edit Calibration mode.

EDIT ∢CELL 1 CAL⊁ ↓ ∢METHOD CAL⊁ ↓

# Using:

Select whether you want to edit a calibration procedure for the cell selected (Cell 1 in our example) or to edit a method calibration.

Select "Edit Cell 1 Cal" then press the **down arrow** key if you want to edit the calibration procedure. A cell calibration of a Concentration method is carried out in the same way as for a Conductivity method (see pages 7.6 to 7.9).

To edit a method calibration, select "Edit Method Cal" then press the **down arrow** key.

LOCK CURRENT CAL NO (YES) ^ If you choose *Edit Method Cal* before.

If you want the method calibration results (Concentration coefficients) to be locked, select *Lock current Cal = Yes* using In this case, the concentration coefficients, which are stored in the CDM230 memory, are used for sample measurements. In routine mode, if you press the Cal key then select the *Conc. Coeff.* option, the concentration coefficients will be displayed.

| LOCK | CURR | ENT | CAL |
|------|------|-----|-----|
| •    | NO   | YES | \$  |

If Lock current Cal = No

CALIBRATE USING

If Lock current Cal = No

CONC. STD 1 1.000

POINT(S) 🗢

mg/l≎

**₹1** 

To determine the Concentration coefficients by performing a method calibration, select Lock current Cal = No .

If Lock current Cal = Yes is entered, you can press the **up arrow** key or leave the Edit Calibration mode by pressing the Method. Sample, Cal or Tref key.

# Using: 🖸 🗅

Select whether you want to perform a one, two or three-point calibration.

# Using:

Adjust the concentration of the first standard. Range available: 0.000 to 9999. The unit displayed is the one selected in the Edit Method mode (see page 7.4).

If you have selected 2 or 3 standards, continue to enter the concentration values in the same way.

The stability criterion set in this display will determine when the electrode signal is accepted as being stable. In our example, when the "drift" is less than 1.0% of the measured value per minute, the result will be used for calculation of the concentration coefficients.

If the Stability criterion is set to "- - - -" using the left or right arrow keys, the conductivity will be used for the calculation of the concentration coefficients at end of the Accept time set on the next display.

Range available: 0.1 to 99.9%/min and "- - - -" (no criterion).

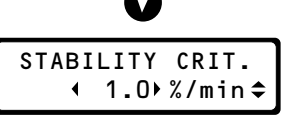

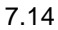

|   | ACCEPT | TIME |
|---|--------|------|
| 4 | 60 )s  | \$   |

Adjust the *Accept time* using

In the example shown, the conductivity value will be used for the calculation of the concentration coefficients after 60 seconds irrespective of the measurement stability. If you only want the concentration coefficients to be calculated when the measurement is stable, set the *Accept time* to "- -- -" with the **left** or **right arrow** keys.

Range available: 1 to 9999 seconds and "- - - -".

Note: If the *Stability criterion* and *Accept time* are both set to "- - - -", the measurement must be accepted manually by pressing the ✓ key.

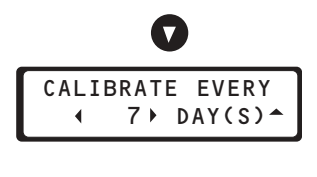

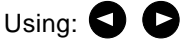

Adjust the maximum time interval between two method calibrations.

The CDM230 prompts you to perform a new method calibration if the current calibration is older than, for example, 7 days. **Range available:** 1 to 999 days.

After having entered this number of days, press the **up arrow** key or leave the Edit Calibration mode by pressing the **Method**, **Sample**, **Cal** or **Tref** key.

# Edit Sample

Sample measurements can be performed in three ways depending on the option selected in the EDIT Sample mode:

- . Using the **MANUAL** function with a live reading on the display. When you consider the measurement to be stable, press the  $\checkmark$  key.
- . Using the AUTOREAD function which locks the result on the display as soon as the signal is stable. Stability is defined by the *Stability criterion* and *Accept time* set in the Edit Sample mode.
- Using the **AT INTERVALS** function in which the sample is measured continuously and printed out at specific time intervals set in Edit Sample. The measurements will stop at the end of *Stop print after* set in the Edit sample mode.

### Edit Sample - AUTOREAD Measurements

In this mode, the result is locked on the display as soon as the measurements satisfy user defined criteria.

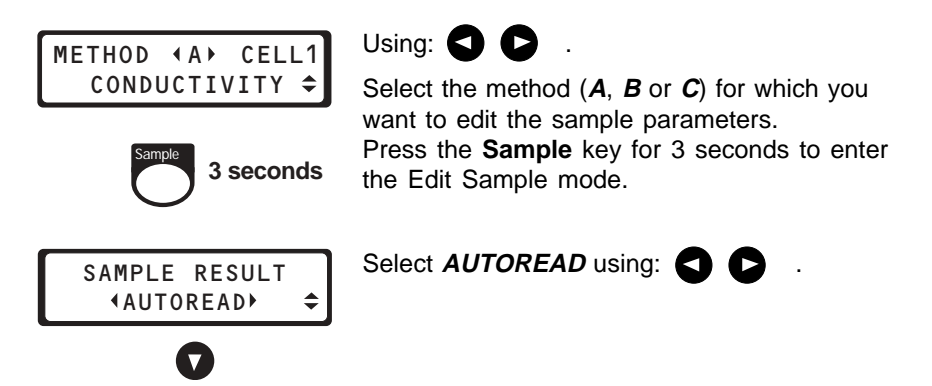

| STABILI      | ΤY | CRIT. |    |
|--------------|----|-------|----|
| <b>∢1.</b> 0 | •  | %/min | \$ |

The **Stability criterion** set in this display will determine when the electrode signal is accepted as being stable, e.g. when the "drift" is less than 1.0% of the measured value per minute, the result will be locked on the display.

If "----" is selected using the **left** or **right arrow** keys, the sliding stability indicator uses 1%/min and the measurement will only be accepted at end of the **Accept time** set on the next display.

Range available: 0.1 to 99.9 %/min and "- - - -" (no *Stability criterion*).

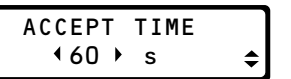

In the example shown, the signal will be accepted and locked on the display after 60 seconds irrespective of the measurement stability.

If you only want the electrode signal to be accepted when it is stable, adjust to "- - - -" with the **left** or **right arrow** keys .

Range available: 1 to 9999 seconds and "- - - -" (no *Accept time*).

Note: The result will be locked on the display as soon as either the *Stabil-ity criterion* or the *Accept time* is reached. If the *Stability criterion* and *Accept time* are both set to "- - - -", the measurement must be accepted manually by pressing the  $\checkmark$  key.

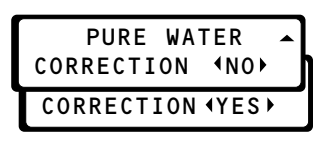

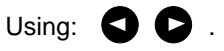

Select **Yes** if you want to subtract the conductivity of pure water from the measured conductivity. The pure water correction takes the sample temperature into account (see chapter 8 "Theory").

**Note:** the pure water correction is not available for a Salinity, a TDS or a Concentration method. The pure water correction is not available if *Temp correction = None* has been selected in Edit Tref.

Press the **up arrow** key or leave the Edit Sample mode by pressing the **Method**, **Sample**, **Cal** or **Tref** key.

### Edit Sample - AT INTERVALS Measurements

CELL1

In this mode, the sample is measured continuously and the measurement printed out at specific time intervals whether the signal is stable or not.

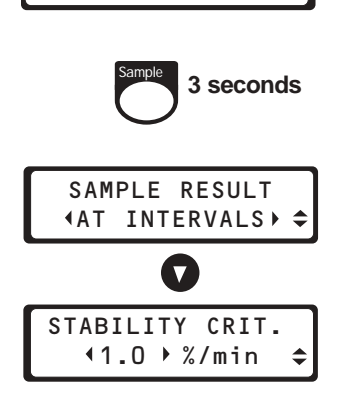

CONDUCTIVITY

METHOD ∢A⊁

Using: **C**.

Select the method (*A*, *B* or *C*) for which you want to edit the sample parameters. Press the **Sample** key for 3 seconds to enter the Edit Sample mode.

#### Select AT INTERVALS using:

The **Stability criterion** set in this display will determine when the electrode signal is judged as being stable, e.g. when the "drift" is less than 1.0% of the measured value per minute, the result will be considered as stable. If "- - - " is selected using the **left** or **right arrow** keys, the sliding stability indicator uses 1%/ min.

**Range available:** 0.1 to 99.9 %/min and "- - - -".

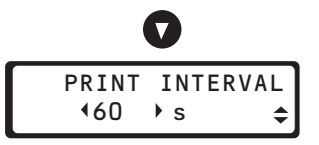

In the example shown, the measurement will be printed at intervals of 60 seconds. If the **Stability criterion** is not fulfilled at the end of the **Print interval**, a warning message UN-STABLE will be displayed.

**Note:** A printout is made on starting the measurements if a *Print interval* greater than 10 seconds is selected.

Range available: 4 to 9999 seconds.

| STOP | PRINT | AFTER |
|------|-------|-------|
| •    | 1 ▶   | min 🖨 |

STORE IN GLP

**♦NO RESULTS** 

**♦LAST RESULT** 

**ALL RESULTS**►

In the example shown, the printing of measurement data will automatically stop after

10 minutes. The printing will continue indefinitely if "- - - -" is adjusted using the left or right arrow kevs.

To stop the measurement, press the Sample, Cal, Tref or Method key.

Range available: 1 to 5999 minutes or "- - - -".

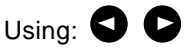

Select which results you want to store in the GLP table.

If you choose ALL RESULTS: the result at the end of each interval will be stored in the GLP table

If you choose NO RESULTS: there will be no results stored in the GLP table.

If you choose *LAST RESULT*: the very last result will be stored in the GLP table.

Note: Only the last 50 results can be stored in the GLP table.

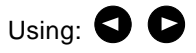

Select Yes if you want to subtract the conductivity of pure water from the measured conductivity. The pure water correction takes the sample temperature into account (see chapter 8 "Theory").

**Note:** the pure water correction is not available for a Salinity, a TDS or a Concentration method. The pure water correction is not available if Temp correction = None has been selected in Edit Tref.

Press the **up arrow** key or leave the Edit Sample mode by pressing the Method, Sample, Cal or Tref kev.

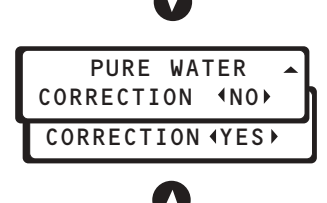

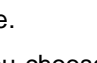

### **Edit Sample - MANUAL Measurements**

In this mode, a live measurement reading with a sliding stability indicator using 1%/min is displayed. You accept the result when stable by pressing the  $\checkmark$  key.

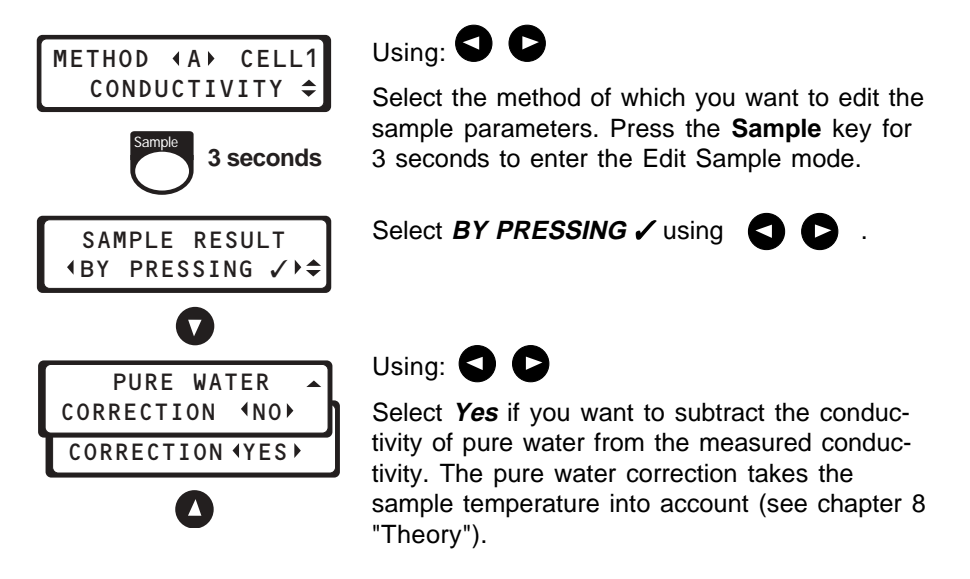

**Note:** the pure water correction is not available for a Salinity, a TDS or a Concentration method. The pure water correction is not available if *Temp correction = None* has been selected in Edit Tref.

Press the up arrow key or leave the Edit Sample mode by pressing the **Method**, **Sample**, **Cal** or **Tref** key.

# Edit Tref - Temperature Correction

Sample measurements of a Conductivity, Resistivity or Concentration method may be corrected to a reference temperature using:

- a linear equation (select *Temp correction = Enter below*). Use this
  option if you want to correct the sample measurements to a reference
  temperature of your choice (between 0 and 99°C). See chapter 8 "Theory".
- a non-linear equation (select *Temp correction = Natural water*). Use this option only if you measure on natural water samples (lake and river waters for example). The CDM230 displays the measurement at 25°C from the value measured at the sample temperature and using a conversion factor from an equation stored in the CDM230 memory. This equation fits the conductivity variations against temperature for natural water given by the standard ISO/DIS 7888 Table 3 (1984/06/22). See chapter 8 "Theory".

If you select *Temp correction = None*, measurement is displayed at the sample temperature.

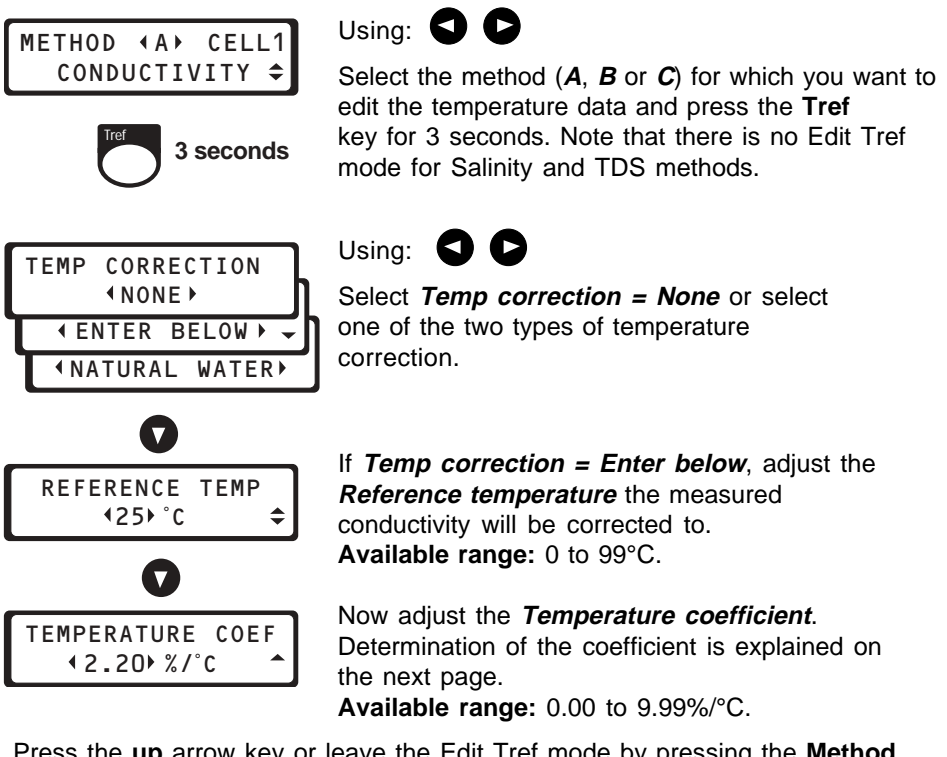

Press the **up** arrow key or leave the Edit Tref mode by pressing the **Method**, **Sample**, **Cal** or **Tref** key.

### **Determination of the Temperature Coefficient**

The temperature coefficient of a sample can be determined by measuring the conductivity/resistivity of the sample at two different temperatures following the procedure described below.

**Note:** For a temperature coefficient and a Concentration method, follow the same operating instructions.

- **1.** Select a Conductivity method (A, B or C).
- Press T<sub>ref</sub> for 3 seconds and, using the left or right arrow keys, set the CDM230 to Temp correction None.
- Immerse the conductivity cell in a typical sample thermostatted to the desired reference temperature T<sub>ref</sub> (T<sub>ref</sub> between 0°C and 99°C).
- 4. Press the **SAMPLE** key.
- 5. When stable, write down the conductivity value measured at T<sub>ref</sub>.
- **6.** Heat or cool the sample to the desired measuring temperature  $T_2$ .
- 7. Press the **SAMPLE** key and read the conductivity of the sample at the measured temperature.
- 8. Enter the conductivity measurements ( $\kappa$ ) at  $T_{ref}$  and  $T_2$  into the following equation and calculate the temperature coefficient ( $\theta$ ) measured at the reference temperature  $T_{ref}$ .
- Press T<sub>ref</sub> for 3 seconds and, using the left or right arrow keys, set the CDM230 to Temp correction = Enter below.
- **10.** Press the **down arrow** key and, using the **left** or **right arrow** keys, adjust the reference temperature  $T_{ref}$ : available values: 0 to 99°C.
- **11.** Press the **down arrow** key and, using the **left** or **right arrow** keys, adjust the calculated temperature coefficient ( $\theta$ ): available values: 0.00 to 9.99 %/°C.

See also the chapter 8 "Theory".

# Edit GLP

The following settings are common to all methods. The current time and date and the activation or desactivation of a keyboard beep are set here.

| GLP 3 seconds                                           | Hold the <b>GLP</b> key down for 3 seconds to enter the Edit GLP mode.                                                                                                    |
|---------------------------------------------------------|----------------------------------------------------------------------------------------------------|
| CURRENT TIME<br>HOURS 414                               | Using <b>S C</b> adjust the hour and minute.                                                                                                    |
| MINUTES (34) 🗢                                          |                                                                                                    |
| CURRENT DATE<br>YEAR 195 +<br>MONTH 1APR +<br>DAY 123 + | Using <b>S</b> adjust the year, month and day.                                                                                                    |
| KEYBOARD BEEP<br>INOP YES                               | Using A call adjust whether you want a <b>Keyboard Beep</b> to sound at each keystroke or not.<br>To leave the Edit GLP mode: press the <b>Method</b> , <b>Sample</b> , <b>Cal</b> or <b>Tref</b> key. |

# Edit PRINT

The following settings are common to all methods. The configuration parameters of the PC/PRINTER serial link and the instrument ID number are set here.

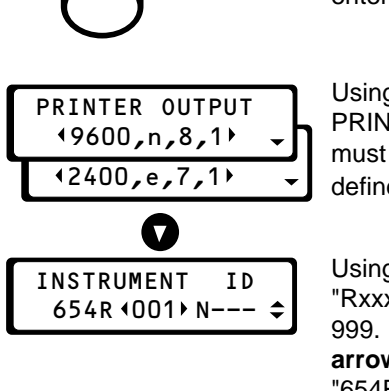

3 seconds

Print

Hold the **Print** key down for 3 seconds to enter the Edit Print mode.

Using S Select between the PC/ PRINTER output format. The parameters must be selected in accordance with those defined on the PC or the printer.

Using A adjust the instrument ID "Rxxx", xxx being a number between 001 and 999. If "- - -" is selected with the **left** or **right arrow** keys, the instrument ID is set to "654R---N000" and the instrument ID will be not printed in the tables.

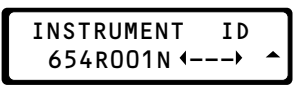

Adjust the instrument ID in the same way. "Nxxx" is a number between 000 and 999. To leave the Edit Print mode: press the **Method**, **Sample**, **Cal** or **Tref** key.

# Locking the Edit Mode

The parameters entered in all Edit Modes of all methods can be locked (or unlocked) from the method selection display as described below.

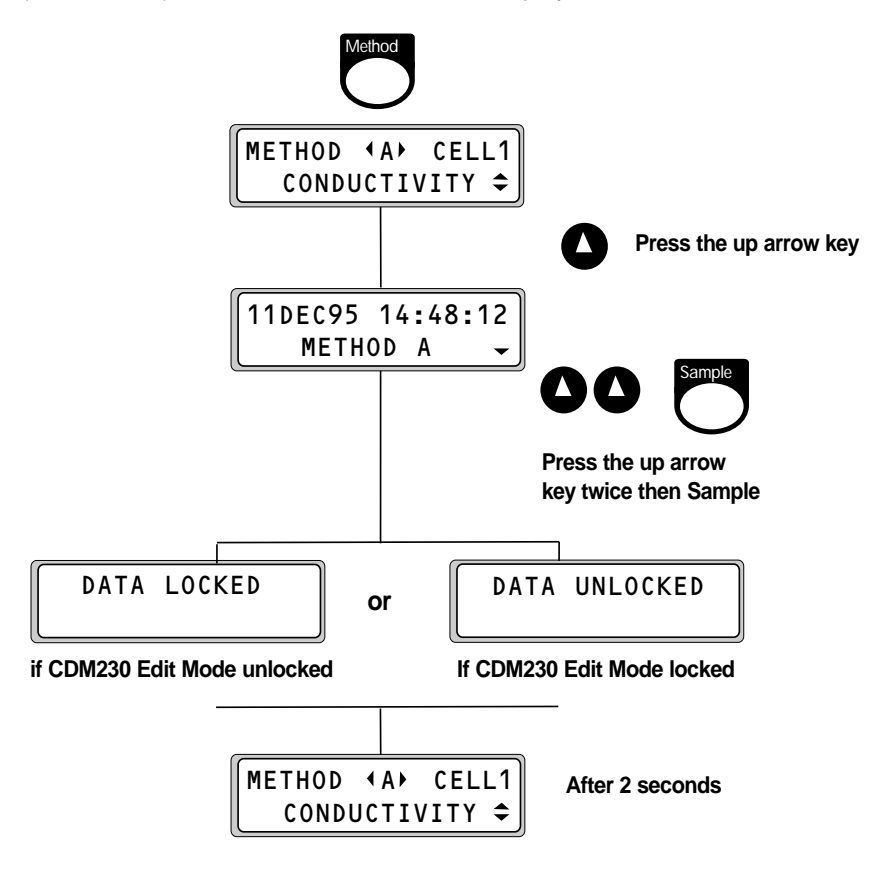

# Theory

Before a reading appears on the CDM230 display, the following operations are performed in the following order:

- 1. Conductance measurement Gm
- 2. Cable correction (cable resistance and cable capacity correction): corrected conductance value G
- 3. The cell constant is used to calculate the conductivity  $\kappa$  (for all methods except the resistivity) or the resistivity  $\rho$  at the sample temperature measured or entered T
- 4. For a conductivity method only, pure water correction: new conductivity at T
- 5. For a conductivity, Resistivity and Concentration methods, temperature correction: conductivity at the reference temperature T<sub>ref</sub>
- 6. For a conductivity method, offset (optional operation): relative conductivity at T<sub>ref</sub>
- 7. For a salinity method, determination of the salinity of a seawater sample
- **8.** For a TDS method, applying the TDS Factor found by a 1-point calibration to display the TDS of the sample in mg/L
- **9.** For a concentration method, applying the concentration coefficients found by a 1, 2 or 3-point calibration to display the concentration of the sample

Steps **2** to **6** are described below (paragraph "Conductivity and resistivity measurements"), step **7** on page 8.7 (paragraph "Salinity measurements"), step **8** on page 8.9 (paragraph "TDS measurements") and step **9** on page 8.11 (paragraph "Concentration measurements").

## **Conductivity and Resistivity Measurements**

Steps 1 to 6 (see page 8.1) are performed for a Conductivity method and steps 1 to 5 for a Resistivity method. Steps 2 to 6 are described below.

### 1. Cable correction

The cable correction takes into account the cable resistance and the cable capacitance.

#### Cable resistance correction:

The influence of the cable resistance on the measured conductance Gm is as follows:

$$Gm = \frac{Gs}{1 + (Rc \cdot Gs)} (S)$$

Gs = solution conductance (S)

R = cable resistance ( $\Omega$ )

#### Cable capacitance correction:

The cable capacitance influences the measurements of very low conductance. Therefore, the CDM230 makes a correction for the 4.000  $\mu$ S conductance range. The empirical equation used by the CDM230 enables an accurate measurement correction to be obtained for cable capacitances up to 1000 pF.

### 2. Cell constant correction

The conductance G of a solution is a result of the sum of contributions from the movement of every ion present.

The resistance between the electrodes is proportional to the ratio of the distance (I) between the electrodes and the surface area (s) of the electrodes. This ratio is known as the cell constant:

$$K = \frac{I}{s} (cm^{-1})$$

The CDM230 calculates and displays the conductivity or the resistivity of a solution on the basis of the conductance G compensated for the cable resistance and capacitance and the cell constant of the conductivity cell used. The conductivity  $\kappa$  and resistivity  $\rho$  are calculated as follows:

### 3. Pure Water Correction

The conductivity of pure water can be subtracted from the conductivity measured if asked for in the Edit Sample mode (select *Pure Water correction = Yes*, see chapter 7).

#### Principle:

The CDM230 calculates the conductivity of pure water Cwater at the sample temperature T using a 4-degree polynomial equation. The equation used fits the table stated in reference **1** (see page 8.14).

Conductivity of pure water is calculated for a temperature range of 0 to 100°C.

The CDM230 subtracts the Cwater from the conductivity measured in the sample and displays the difference.

The Pure Water Correction can be used each time you want to suctract the conductivity value of a pure water (i.e. 0.055  $\mu$ S/cm at 25 °C). This correction is interesting on very low conductivity samples when using the 4  $\mu$ S conductance range.

### 4. Temperature correction

The conductivity of a solution changes with temperature. In order to compare measurements taken at different temperatures, the conductivities are corrected using a temperature coefficient. Two correction methods are available in the CDM230:

- . Linear correction.
- . Natural water correction (non linear correction).

### The Linear Correction

The linear correction mode is selected in Edit Tref mode with the *Temp correction = Entered* option: see chapter 7.

### Principle:

The conductivities are corrected to a reference temperature using a temperature coefficient and the following equation:

Equation (1)  $\kappa Tref = \frac{100}{100 + \theta \cdot (T - Tref)} \cdot \kappa T$ 

 $T_{ref}$  = reference temperature in °C

T = sample temperature in °C

 $\kappa_{Tref}$  = conductivity at T<sub>ref</sub>

 $\kappa_{T}$  = conductivity at T

 $\theta$  = temperature coefficient of the sample in %/ °C

On the CDM230, the reference temperature is adjustable between 0 and 99°C by steps of 1°C and the temperature coefficient between 0.00 and  $9.99\%/^{\circ}$ C by steps of  $0.01\%/^{\circ}$ C.

Since the temperature correction factor should not be allowed to approach zero, the limits for the sample temperature with respect to the reference temperature (and vice versa) depend upon the temperature coefficient and are as follows:

### Temperature correction condition:

$$1/3 \le \frac{100}{100 + \theta . (T - Tref)} \le 3$$

If this condition is not fulfilled, the error message **TEMP CORRECTION NOT POSSIBLE** will be displayed and no result will be obtained.

#### Determination of the Temperature Coefficient:

By measuring the conductivity of a typical sample at a temperature T1 close to  $T_{ref}$  and another temperature T2, you can calculate the temperature coefficient by using the following equation:

$$\theta = \frac{(\kappa T1 - \kappa T2).\ 100}{(T2 - T1).\ \kappa T1} \quad (Unité: \%/°C)$$

T2 should be selected as a typical sample temperature and should differ by more than 10°C from T1.

With temperature compensation, the conductivity at the reference temperature is displayed. Note that the compensation is accurate only within a limited temperature range around T1 and T2. On the figure below: T1 = 26°C, T2 = 14°C and  $T_{ref} = 25°C$ 

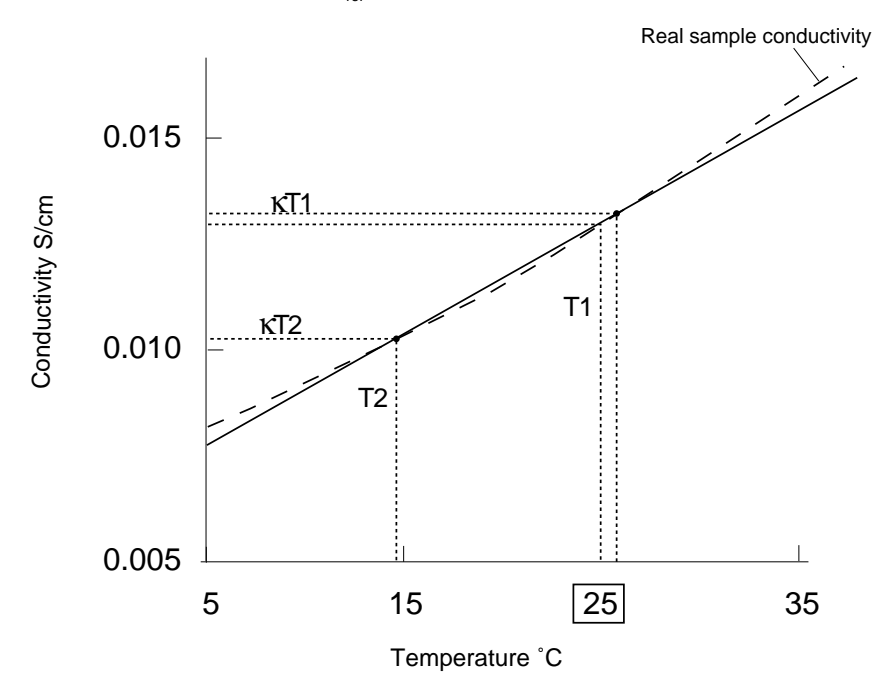

### The Natural Water Correction

The natural water correction is selected in the Edit Tref mode with the *Temp correction = Natural water* option: see chapter 7.

### Principle:

The conductivity  $\kappa_T$  measured at the sample temperature T is corrected to 25°C to give  $\kappa_{25}$  using the following equation:

$$\kappa_{25} = f_{25} (T) \bullet \kappa_{T}$$

 $f_{25}$  (T) is the temperature correction factor used for the conversion of conductivity values of natural water from T to 25°C.

The CDM230 calculates  $f_{25}$  (T) from a 4-degree polynomial equation. This equation fits the conductivity variations against temperature for natural water stated in reference **2** (see page 8.14).

The natural Water Correction can be selected for the following samples: lake, rivers, underground waters.

For more information, see "Natural Water temperature correction (ISO/ DIN 7888)" - Table 3.

The available range for T is 0 to 35.9°C and the factor  $\rm f_{_{25}}$  (T) varies from 0.808 to 1.918.

If the CDM230 measures a sample temperature T outside the range specified, the message **TEMP CORRECTION NOT POSSIBLE** will be displayed and no result will be obtained.

### 5. Relative conductivity

A conductivity value of your choice can be subtracted from sample measurements if *Reset reading = yes* is selected in the Edit Method mode: see pages 3.3 and 7.4. The CDM230 then displays a relative conductivity.

### Note:

A conductivity method and a fixed or manual conductivity range must be selected.

# Salinity Measurements

Salinity is a measurement without unit corresponding to the weight of dissolved salts in seawater.

The CDM230 calculates the salinity from an empirical relationship between the conductivity and the salinity of a seawater sample.

The Salinity mode of the CDM230 follows Oceanographic Tables and Standards endorsed by UNESCO/SCOR/ICES/IAPSO.

### Determination of the sample salinity

To determine the salinity of the sample, the CDM230 performs steps 1, 2, 3 and 7 given on page 8.1. Step 7 is described in detail below.

#### Note:

There is no Edit Tref mode for a salinity method.

At the sample temperature T, the conductivity of standard seawater  $\kappa_{\tau}$  (STD) is calculated:

 $\kappa_{T}$  (STD) = f (T) •  $\kappa_{15}$  (STD)

With:

 $\kappa_{15}$  (STD) = 42.896 mS/cm at 15°C. This value is stored in the CDM230 and cannot be modified. It is the conductivity at 15°C of standard seawater of salinity 35.

The conversion factor f (T) is calculated from a 4-degree polynomial formula. The formula is stated in reference **3** (see page 8.14) and UNESCO 1981-1983.

The sample temperature T is measured or entered within the interval -2 to  $+35^{\circ}$ C.

At the sample temperature T, the sample conductivity measured is  $\kappa_{\tau}$  (SMP).

Based on the ratio:

$$\mathsf{R} = \kappa_{_{\mathsf{T}}} (\mathsf{SMP}) \ / \ \kappa_{_{\mathsf{T}}} (\mathsf{STD})$$

and the sample temperature T, the formula stated in reference **4** (see page 8.14) is applied.

The CDM230 displays the salinity S (range: 2.00 to 42.00) of the sample.

## **TDS Measurements**

### What is TDS and how it is measured?

The TDS (Total Dissolved Solids) corresponds to the total weight of cations, anions and all other undissociated dissolved species in one liter of water sample. A filtration/evaporation/weighing procedure is used as the standard method as described in reference **5** (see page 8.14). The precision of the standard method is depending on the nature of the dissolved species.

The conductivity measured in the water sample is supposed to be proportional to the filtrable residue of the sample as mentioned in reference **6** (see page 8.14).

The TDS method of the CDM230, based on conductivity measurements, offers a quicker and easier way of determining TDS than the Standard method (filtration/evaporation/weighing procedure).

The TDS Factor calculated by the CDM230 also provides information about the qualitative ionic composition of the water sample. If the TDS Factor is out of the 0.55 to 0.7 range, the TDS calibration should be considered as suspect and must be repeated. If a TDS Factor below 0.55 is confirmed, the sample probably contains a significant concentration of a constituent that cannot be measured (e.g. ammonia or nitrite). A TDS Factor above 0.8 may indicate the presence of a large amount of poorly dissociated calcium and sulfate ions.

To determine the TDS of the sample, the CDM230 performs steps **1**, **2**, **3** and **8** given on page 8.1. Step **8** is described in detail below.

#### Note:

There is no Edit Tref mode for a TDS method.

### Determination of the TDS Factor (Method calibration)

A calibration using one standard of known TDS, TDS(STD), is performed and the CDM230 calculates the TDS Factor as follows:

TDS factor = TDS (STD) /  $\kappa_{18}$  (STD)

TDS (STD) is expressed in mg/l.

 $\kappa_{_{18}}$  (STD) is the conductivity of the standard corrected to 18°C (in µS/cm). The conductivity of the standard measured is corrected to 18°C by using the temperature correction table of a 0.05% NaCl solution. The correction table originates from reference **7** (see page 8.14).

For "normal" water, the TDS factor calculated should be within 0.55 to 0.70.

### Calculating the sample TDS

The sample conductivity is measured at the sample temperature (0 to 99°C) and corrected to 18°C (temperature correction as for the 0.05% NaCl). The sample TDS, TDS (SMP) is calculated from the sample conductivity corrected at 18°C,  $\kappa_{18}$  (SMP):

TDS (SMP) (in mg/l) = TDS factor •  $\kappa_{18}$  (SMP).

TDS values between 4 and 20000 mg/l can be displayed.

#### Note:

To obtain the most accurate measurements, it is recommended to perform the standard and sample measurements at the same temperature.

### **Concentration Measurements**

The concentration mode of the CDM230 can be used to determine the concentration of ionic species.

The concentration mode is not a selective method : you can determinee a species in presence of other ionic or dissociated species provided that the concentration of the other species are negligeable or stay constant. If the other species concentration remains constant, it is necessary to add these species to each standard solution that will be used for the calibration.

Please also read the limitation of the concentration method on the next page.

To calculate a sample concentration, the CDM230 must be calibrated against 1 to 3 standards of known concentration. At the end of the method calibration, a formula expressing the concentration as a function of the conductivity measured is determined. The sample concentration is calculated from the sample conductivity measured and the coefficients obtained during calibration.

To determine the concentration of the sample, the CDM230 performs steps **1**, **2**, **3**, **5** and **9** given on page 8.1. Step **9** is described in detail below. Steps **1**, **2**, **3** are described on pages 8.1 and 8.2 and step **5** on pages 8.3 to 8.5.

# Determination of the concentration coefficients (Method calibration)

A calibration using 1 to 3 standards of known concentration is performed.

For each standard:

- . the conductivity of the standard is measured at the standard's temperature.
- . the conductivity of the standard is corrected to a reference temperature  $T_{ref}$  (linear correction or natural water correction as for a conductivity measurement).

At end of the method calibration (for method A, for example), the CDM230 calculates and displays the  $A_0$ ,  $A_1$  and  $A_2$  coefficients of the following equation:

$$\mathsf{C} = \mathsf{A}_{_{0}} + \mathsf{A}_{_{1}} \bullet \kappa_{_{\mathrm{Tref}}} + \mathsf{A}_{_{2}} \bullet (\kappa_{_{\mathrm{Tref}}})^{_{2}}$$
With: C = concentration with the unit selected in the Edit Method mode.

 $\kappa_{Tref}$  = conductivity measured at the T<sub>ref</sub> reference temperature.

If a 1-standard calibration is performed,  $A_0$  and  $A_2$  are equal to 0.

```
If a 2-point calibration is performed, A_2 = 0.
```

#### Note:

All the measurements of the standards must be performed at the same temperature. To obtain the most accurate measurements, it is recommended to thermostat the standards and the samples at the reference temperature  $T_{ref}$  (selected in the Edit Tref mode).

### Determination of the sample concentration

The conductivity of the sample is measured at the sample's temperature then corrected to a reference temperature  $T_{ref}$  to give  $\kappa_{Tref}$  (linear correction or "Natural water" correction as for a conductivity measurement).

The sample concentration  $\rm C_{\rm SMP}$  is then calculated with the unit selected in Edit Method as follows:

$$\mathbf{C}_{\mathsf{SMP}} = \mathbf{A}_0 + \mathbf{A}_1 \bullet \mathbf{\kappa}_{\mathsf{Tref}} + \mathbf{A}_2 \bullet (\mathbf{\kappa}_{\mathsf{Tref}})^2$$

 ${\rm A_{_0}}$  ,  ${\rm A_{_1}}$  and  ${\rm A_{_2}}$  are the coefficients determined during method calibration.

### Limitations of the concentration method

For some samples with high concentrations, the conductance = f (concentration) curve may show a maximum for the conductance. This can lead to major measurement errors as shown below for the example of HCI.

For HCl, a maximum around 860 mS is obtained for a concentration of about 19% (see the curve on the next page). Two calibrations have been performed using 3 standards each. The two calibration curves obtained are represented in dashed lines on the conductance = f (concentration) curve (see next page).

When performing measurements on a 32 % HCl sample using calibration no. 1, the CDM230 measures a conductance of 720 mS and finds a concentration of 10% instead of 32%. The correct result (32%) is obtained if sample measurements are performed using calibration no. 2.

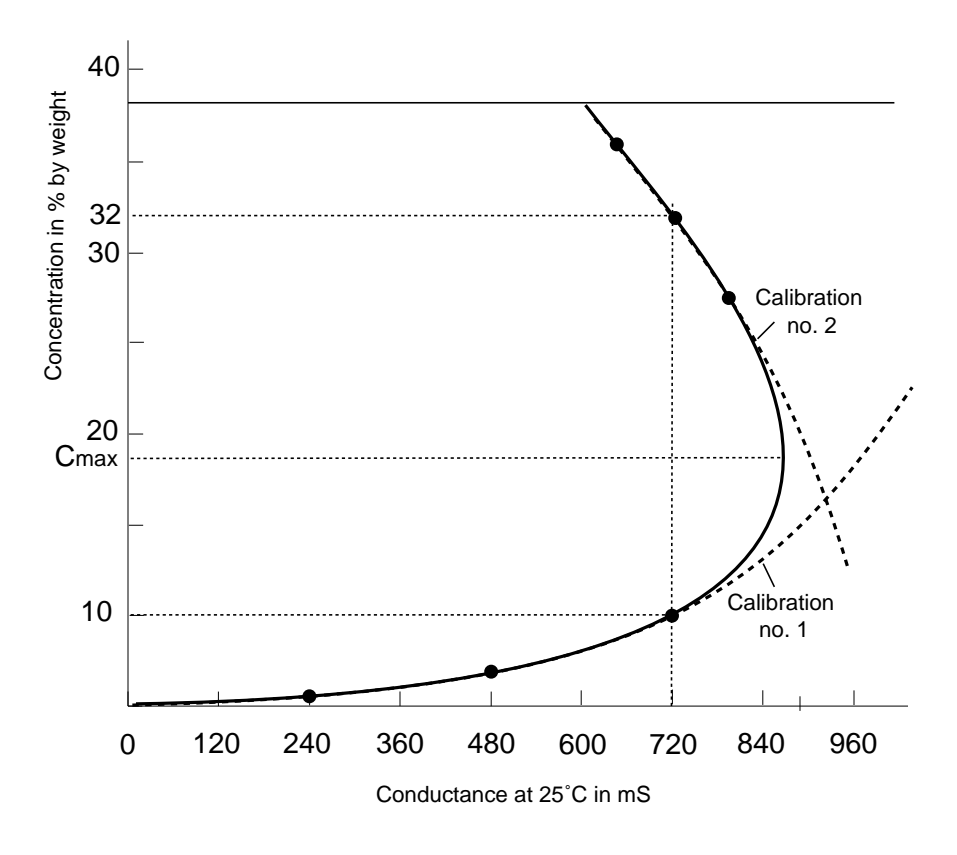

Concentration versus conductance for a HCl solution

#### **Recommendations:**

To obtain accurate measurements in concentrated samples, some precautions must be taken:

- 1) For the sample analysed, you must know if the conductance = f (concentration) curve shows a maximum for the conductance. If it is the case, the concentration value  $C_{max}$  must be known.
- 2) A calibration on 3 standards must be performed with the following recommendation: the 3 standard concentrations must be greater or less than the  $C_{max}$  value.

#### List of references:

- (1) Pure Water correction (ASTM D1125-91).
- Natural Water temperature correction (ISO/DIN 7888)
   Bibliography: WAGNER, R. Temperaturkorrekturfaktoren für die elektrische Leitfähigkeit von Wässern. *Z. Wasser - Abwasserforsch.* (2) 1980.
- (3) Standard methods for the examination of water and wastewaters, 18th Edition 1992 (Editors: Arnold E. Greenberg, Lenore S. Clesceri, Andrew D. Eaton), 2520D "Algorithm of practical salinity".
- (4) Standard methods for the examination of water and wastewaters, 18th Edition 1992 (Editors: Arnold E. Greenberg, Lenore S. Clesceri, Andrew D. Eaton), part 2520B.
- (5) Standard methods for the examination of water and wastewaters, 18th Edition 1992 (Editors: Arnold E. Greenberg, Lenore S. Clesceri, Andrew D. Eaton), part 2540C, page 2-55.
- (6) Standard methods for the examination of water and wastewaters, 18th Edition 1992 (Editors: Arnold E. Greenberg, Lenore S. Clesceri, Andrew D. Eaton), part 1030F, page 1-12.
- International Electrochemical Commission Draft January 1980, Sub-Committee 66 /WG2.

and: G. F. Hewit Chemical Engineering Division U.K.A.E.A. Resezarch Group Atomic Energy Research Establishment Harwell October 1960.

# Printouts

This chapter gives an explanation of the printouts available when a printer is connected to the CDM230. Printout layout is described and illustrated and information is provided about the type of data printed and when it is printed. Specific information can be found on the following pages, and in the order shown concerning:

- Calibration results
- Sample results
- Method table
- Edit data
- GLP data

#### How to obtain printouts:

Calibration and sample measurement results are printed automatically when a printer is connected.

Printouts are obtained by pressing the **Print** key during a calibration, a sample measurement or when the method selection screen is displayed. Printouts can also be obtained by pressing the **Print** key in all Edit modes.

# **Cell Calibration Results**

The **Print** key can be pressed during a calibration. The live display will be printed out, for example:

STAB 117.2mS 56s 22.4°C

The following information is automatically printed out at the end of a cell calibration: the instrument ID entered in Edit Print, the date and time, the cell number, the type of calibration performed and:

- the conductivity measured, the sample temperature or the cell constant value if *Cell constant = Adjusted* has been selected in Edit Calibration.
- the conductance measured, the sample temperature, the measurement time and the cell constant calculated if *Calibrate using KCI* (*NaCl or Seawater standard*) has been selected in Edit Calibration.

Examples:

\*\*\* CDM230 Conductivity Meter 654R01N001 15 NOV 1995 09:48 \*\*\* CELL CALIBRATION Cell No.: 1 Cell Constant adjusted to calibration standard Conductivity: 111.7 mS/cm Cell Constant value: 1.008 cm-1 \*\*\* CDM230 Conductivity Meter 654R01N001 16 NOV 1995 11:18 \*\*\* CELL CALIBRATION Cell No.: 1 Cell Constant calibrated using 1 KCl Conductance: 111.7 mS 22.4 Temperature: С Measurement Time: 23 s Cell Constant value: 1.008 cm-1 

**Note:** If the cell constant calculated is out of the range 0.050 to 15 cm<sup>-1</sup>, the **Out of range** error message will appear. If the measurement signal has not stabilised at end of the *Accept time* entered in Edit Calibration, the **Unstable** error message will be printed with the cell constant value.

## **Method Calibration Results**

### 1. TDS method

The following information is automatically printed at the end of a TDS method calibration: the instrument ID entered in Edit Print, the date and time, the method name (A, B or C), the cell number, the cell constant, the TDS of the standard, the conductivity measured and corrected to  $18^{\circ}$ C for the standard, the standard temperature, the measurement time and TDS Factor calculated.

Example:

| *** CDM230 Conductivity Met | er 654R01N001 | 15  | NOV  | 1995  | 09:48         | ***  |
|-----------------------------|---------------|-----|------|-------|---------------|------|
| TDS CALIBRATION             |               |     |      |       |               |      |
| Method:                     | A             |     |      |       |               |      |
| Cell No.:                   | 1             |     |      |       |               |      |
| Cell Constant:              | 0.5288 cm-1   |     |      |       |               |      |
| TDS of standard:            | 501.1 mg/l    |     |      |       |               |      |
| Conductivity:               | 0.911 mš/cm   |     |      |       |               |      |
| Temperat ure:               |               | 2   | 5.0  | С     |               |      |
| Measurement Time:           | 23 s          |     |      |       |               |      |
| TDS Factor:                 | 0.55 mg/l     |     |      |       |               |      |
| ****                        | *******       | *** | **** | ***** | * * * * * * * | **** |

**Note:** If the TDS Factor calculated is out of the range 0.010 / 9.999, the TDS Factor value will be replaced by the **Out of range** error message. If the measurement signal has not stabilised at the end of the *Accept time* entered in Edit Calibration, the **Unstable** error message will be printed with the TDS Factor value.

### 2. Concentration method

The following information is automatically printed out at the end of a Concentration method calibration: the instrument ID entered during Edit Print, the date and time, the method name (A, B or C), the cell number. A table is also printed out with the standard number (1, 2 or 3), the concentration of the standard in the unit selected in Edit Method, the standard temperature, the conductivity measured in the standard and the measurement time.

The calibration results (concentration coefficients calculated) are printed out below the table.

Example:

\*\*\* CDM230 Conductivity Meter 654R01N001 16 NOV 1995 15:18 \*\*\* CONCENTRATION CALIBRATION Method: А Cell No.: 1 Cell Constant: 0.5288 cm-1 Standard Temp Conductivity Concentration Meas. No. mg/l °C min:s 1.011 25.0 1.059 mS/cm 00:21 1 25.0 0.881 mS/cm 2 1.022 00:22 3 1.033 25.0 0.757 mS/cm 00:20 1.157E+00 Coefficient AO: Coefficient A1: -2.286E-04 Coefficient A2: 8.584E-08 

## Sample Results

For AUTOREAD measurements: the following information is auto-1 matically printed out at the end the measurement: the instrument ID entered in Edit Print, the method name (A, B or C), the cell number, the date and time of the last cell calibration performed, the date and time of the last method calibration performed (for a TDS or a Concentration method), the last cell calibration result (cell constant value) and the last method calibration results (for a TDS or a Concentration method). A table is also printed out with the sample number, the result, the reference temperature used for temperature correction, the sample temperature, the type of measurement error (if relevant), the measurement duration and time.

Example: for a Conductivity method:

102.2 mS/cm

```
*** CDM230 Conductivity Meter 654R01N001
                                                          4 DEC 1995 09:48 ***
  SAMPLE
                             R
  Method:
  Cell No.:
                              1
  Mode:
                              Conductivity
  Last Cell calibration:
                              28N0V95 - 08:42
   Cell Constant value:
                               1.008 cm-1
      Sample
                                                              Meas.
                                                                         Time
                  Result
                                       Error
                                                        Temp
        No.
                                                         °C
                                                              mm:ss
                                                                       hh:mm:ss
                                                                       09:49:02
```

\*\*\*\*\*\* \*\*\*\*\*

23.1

00:23

#### Notes :

6

- If Printout Format = Result has been entered in Edit Method, the two lines Last Cell Calibration and Cell constant value will not be printed. For a TDS or a concentration method, the two lines Last Method Calibration and TDS Factor (or the lines Last Method Calibration and the 1 to 3 Coefficient lines) will also not be printed
- The Out of range message will be printed out in the Error column if the measurement is above or below the CDM230 specifications or if the measurement is above the conductance range selected.

The Unstable message will be printed out in the Error column if the measurement signal has not stabilised at end of the Accept time entered in Edit Sample.

2. For AT INTERVALS measurements: the following information is automatically printed out at the end the measurement: the instrument ID entered in Edit Print, the method name (A, B or C), the cell number, the date and time of the last cell calibration performed (if *Printout Format = AII*), the last cell calibration result (if *Printout Format = AII*), the date and time of the last method calibration performed (for a TDS or a Concentration method and if *Printout Format = AII*), the last cell calibration result (if *Printout Format = AII*) and the last method calibration results (for a TDS or a Concentration method and if *Printout Format = AII*) and the last method calibration results (for a TDS or a Concentration method and if *Printout Format = AII*) and the last method calibration results (for a TDS or a Concentration method and if *Printout Format = AII*) and the sample number.

The CDM230 prints a result line at specific time intervals (*Print Interval* entered during Edit Sample). This line comprises the result, the sample temperature, the time of the measurement and the "STAB" stability indicator showing if the measurement is stable when printed.

Example of printout for a Conductivity method and if *Printout Format = All*:

```
*** CDM230 Conductivity Meter 654R01N001
                                                     4 DEC 1995 09:48 ***
 SAMPLE
 Method:
                           в
 Cell No.:
                           1
 Mode:
                           Conductivity
 Last Cell calibration: 28N0V95 - 08:42
  Cell Constant value:
                           1.008 cm-1
 Sample No.:
                           6
 104.7 mS/cm
                22.4 C
                         09:48:24
                                       ST..
The measurements are printed at specific time intervals (e.g. every 10 s):
```

104.7 mS/cm 22.4 C 09:48:34 STA. 104.7 mS/cm 22.4 C 09:48:44 STAB

\*\*\*\*\*

3. For MANUAL measurement: the printout equivalent to an AUTOREAD measurement is obtained after a pressing ✓. If the ✓ key is pressed a second time, a new measurement starts and you can print a second line in the result table by pressing the ✓ key again and so on.

If you press the **Method** key followed by **Print**, the CDM230 will print a table summarizing the three methods.

The table describes each method with method name, measurement mode, cell number, cell constant value, date of the last cell calibration performed, date of the last method calibration performed, type of sample measurements (AUTOREAD, AT INTERVALS or BY PRESSING  $\checkmark$ ), reference temperature if a temperature compensation is programmed.

```
*** CDM230 Conductivity Meter 654R01N001
```

30N0V95 09:42 \*\*\*

| Method | Mode          | Cell<br>No. | Cell K<br>cm-1 | Cell<br>cal | Meth<br>cal | Sample<br>Result | Ref.<br>Temp |
|--------|---------------|-------------|----------------|-------------|-------------|------------------|--------------|
| A      | Conductivity  | 1           | 1.020          | 17N0V95     | 28N0V95     | Manual           | 25°C         |
| B      | Resistivity   | 1           | 0.887          | 10N0V95     |             | Autoread         | 25°C         |
| C      | Concentration | 2           | 1.020          | 28N0V95     |             | Interval         | 25°C         |

\*\*\*\*\*\*

## **Edit Data**

To print the Edit Data:

- . enter in Edit Method, Calibration, Sample, Tref or Print by holding down the appropriate key (Method, Cal, Sample, Tref or Print) for 3 seconds.
- press the **Print** key.

#### Example of printouts obtained for a Conductivity method:

| Edit Method:            |                                         |                      |
|-------------------------|-----------------------------------------|----------------------|
| *** CDM230 Conductivity | / Meter 654R01N001                      | 4 DEC 1995 09:51 *** |
| METHOD                  |                                         |                      |
| Method:                 | A                                       |                      |
| Cell No.:               | 1                                       |                      |
| Mode:                   | Conductivity                            |                      |
| Unit:                   | S/cm                                    |                      |
| Range selection:        | Autorange                               |                      |
| Printout Format:        | ALL                                     |                      |
| Warning Beep:           | No                                      |                      |
| Result Beep:            | No                                      |                      |
|                         |                                         |                      |
| ******                  | * * * * * * * * * * * * * * * * * * * * | *****                |
|                         | . –                                     |                      |
|                         | 9.7                                     |                      |

#### Edit Calibration:

\*\*\* CDM230 Conductivity Meter 654R01N001 4 DEC 1995 09:54 \*\*\* CELL CALIBRATION Cell No: 1 Cell Constant value: 1.0008 cm-1 Cell Constant adjusted to calibration standard Calibrate Every: 7 day(s) Cable resistance: ΟΩ 0 pF Cable capacitance: Edit Sample: \*\*\* CDM230 Conductivity Meter 654R01N001 4 DEC 1995 09:57 \*\*\* SAMPLE Method: в Cell No.: 1 Mode: Resistivity Sample result: Autoread Stability Criterion: 1.0%/min Accept Time: 60 s Pure Water Correction: No Edit Tref : \*\*\* CDM230 Conductivity Meter 654R01N001 4 DEC 1995 09:59 \*\*\* TEMPERATURE CORRECTION Method: в Cell No.: 1 Mode: Resistivity Temperature Correction: Enter below Reference Temperature: 25°C Temperature Coefficient: 2.20%/iC Edit Print \*\*\* CDM230 Conductivity Meter 654R01N001 4 DEC 1995 10:02 \*\*\* PRINTER Printer Output: 9600,n,8,1 

**Note:** The Edit GLP parameters cannot be printed.

## **GLP** Data

#### Cell calibration data:

- 1. Press the GLP key.
- 2. Select CELL with the left or right arrow keys.

1

3. Press the Print key.

A table is printed out with the last 5 calibration results for the cell selected. Example of printout obtained for a Conductivity method:

\*\*\* CDM230 Conductivity Meter 654R01N001

4 DEC 95 09:42 \*\*\*

GLP, CELL CALIBRATION

Cell No:

| GLP<br>No. | Constant<br>cm-1 | Calibration<br>mode | Value<br>measured | Temp<br>°C | Time<br>h:min | Date    | Cable | Cable<br>pF |
|------------|------------------|---------------------|-------------------|------------|---------------|---------|-------|-------------|
| 1          | 1.1629           | 1 KCl               | 95.7mS            | 25.0       | 09:37         | 04DEC95 | 0.000 | 0           |
| 2          | 1.1631           | 1 KCL               | 95.5mS            | 25.0       | 10:02         | 31N0V95 | 0.000 | 0           |
| 3          | 1.1688           | 1 KCl               | 95.2mS            | 25.0       | 11:31         | 24N0V95 | 0.000 | 0           |
| 4          | 0.5288           | Seawater Std        | 100.3mS           | 25.0       | 09:57         | 24N0V95 | 0.000 | 0           |
| 5          | 0.4220           | Adjusted            | 1.408mS/cm        | 25.0       | 09:01         | 24N0V95 | 0.000 | 0           |

#### TDS calibration data:

- 1. Select a TDS method then press the GLP key.
- 2. Select **METHOD** with the left or right arrow keys.
- 3. Press the Print key.

A table is printed out with the last 5 calibration results for the TDS method selected.

**Note :** In the "Value measured" column, the conductivity measured and corrected to 18°C is printed.

```
*** CDM230 Conductivity Meter 654R01N001
```

4 DEC 95 10:12 \*\*\*

```
GLP, TDS CALIBRATION
```

Method:

|  |  | A |
|--|--|---|
|  |  |   |

| GLP<br>No. | TDS<br>factor | Cell<br>No. | Standard<br>mg/l | Value<br>measured | Temp<br>°C | Time<br>h:min | Date    |
|------------|---------------|-------------|------------------|-------------------|------------|---------------|---------|
| 1          | 0.576         | 1           | 501.1            | 0.870mS/cm        | 25.0       | 09:37         | 04DEC95 |
| 2          | 0.574         | 1           | 501.1            | 0.872mS/cm        | 25.0       | 10:02         | 31N0V95 |
| 3          | 0.574         | 1           | 501.1            | 0.872mS/cm        | 25.0       | 11:31         | 24N0V95 |

#### Concentration method calibration data:

- 1. Select a Concentration method then press the GLP key.
- 2. Select *METHOD* with the left or right arrow keys.

Α

3. Press the **Print** key.

A table is printed out with the last 5 calibration results for the concentration method selected.

\*\*\* CDM230 Conductivity Meter 654R01N001 4 DEC 95 10:12 \*\*\*

GLP, CONCENTRATION CALIBRATION

Method:

| GLP | C                 | oefficient                           | Cell |             | Standard                            |                                        |                      | Time  | Date    |
|-----|-------------------|--------------------------------------|------|-------------|-------------------------------------|----------------------------------------|----------------------|-------|---------|
| NO. |                   |                                      | NO.  | No.         | Concentration                       | Conductivity                           | Temp<br>°C           | h:min |         |
| 1   | A 1               | 2.294E-04                            | 1    | 1           | 1.011mg/l                           | 4.41mS/cm                              | 25.0                 | 09:37 | 04DEC95 |
| 2   | A 0<br>A 1<br>A 2 | 1.300E+00<br>-1.015E-04<br>8.149E-09 | 1    | 1<br>2<br>3 | 1.011mg/l<br>1.022mg/l<br>1.033mg/l | 4.41mS/cm<br>4.07mS/cm<br>3.78mS/cm    | 25.0<br>25.0<br>25.0 | 09:04 | 04DEC95 |
| 3   | A 0<br>A 1<br>A 2 | 1.157E+00<br>-2.286E-04<br>8.584E-08 | 1    | 1<br>2<br>3 | 1.011mg/l<br>1.022mg/l<br>1.033mg/l | 1.059mS/cm<br>0.882mS/cm<br>0.757mS/cm | 25.0<br>25.0<br>25.0 | 08:15 | 04DEC95 |

#### GLP Sample data:

- 1. Press the **GLP** key.
- 2. Select Sample with the left or right arrow keys.
- 3. Press the Print key.

The GLP table is printed. The table can contain up to 50 sample results for all methods. The last result obtained is printed on the first line (GLP  $n^{\circ}1$ ) and the oldest result is printed on the last line of the table.

If an error occurred during the measurement, an error number will be shown in the table and the corresponding message will be printed below.

Note: PWC means Pure Water Correction

\*\*\* CDM230 Conductivity Meter 654R01N001

4 DEC 95 10:12 \*\*\*

GLP, SAMPLE

Method: Mode:

Conductivity

| GLP<br>No. | Range  | Smp.<br>No. | Cell<br>No. | Offset | Result          | Er-<br>ror | Meas.<br>min:s | Temp<br>°C | Tref<br>°C | PWC | Time<br>h:min | Date    |
|------------|--------|-------------|-------------|--------|-----------------|------------|----------------|------------|------------|-----|---------------|---------|
| 1          | 40 m S | 17          | 1           |        | 11.12<br>mS/cm  |            | 00:24          | 25.0       | 25         | No  | 03:38         | 04DEC95 |
| 2          | 4 m S  | 16          | 1           |        | -0.023<br>mS/cm | 2          | 00:12          | 25.0       | 25         | No  | 03:32         | 04DEC95 |
| 3          | 40 m S | 15          | 1           |        |                 | 1          | 00:40          | 25.0       | 25         | No  | 03:29         | 04DEC95 |
| 4          | 40 m S | 14          | 1           |        |                 | 1          | 00:20          | 25.0       | 25         | No  | 03:26         | 04DEC95 |
| 5          | 40 m S | 13          | 1           |        | 12.51<br>mS/cm  |            | 00:21          | 25.0       | 25         | No  | 03:23         | 04DEC95 |
| 6          | 40 m S | 12          | 1           |        | 10.01<br>mS/cm  | 2          | 00:22          | 25.0       | 25         | No  | 03:20         | 04DEC95 |

Error 1: Out of range Error 2: Unstable

# Troubleshooting and Maintenance

A number of tests are automatically performed when the CDM230 is switched on, during calibration and during measurement. If a problem is detected, an error or warning message will appear on the display. The messages are listed below.

By pressing the  $\checkmark$  key, the CDM230 will normally return to the operational state in which the error was detected. This makes it possible to correct the error and immediately resume operation.

| Message                                                             | Problem / Action                                                                                                    |
|---------------------------------------------------------------------|----------------------------------------------------------------------------------------------------|
| BATTERY LOW !                                                       | The battery is run down and must be replaced as described on page 10.5. Replace the battery and press the ✓ key.                                                                                                    |
| MEMORY ERROR !<br>DATA MEMORY<br>or<br>MEMORY ERROR !<br>GLP MEMORY | This message is displayed at power on if<br>the instrument detects an error in the data<br>stored in the non volatile memory. This<br>message is generally displayed after a<br>battery failure.<br>Press the ✓ key.<br>The default values are then used instead of<br>the erroneous data. If this error remains dis-<br>played after a battery change, please<br>contact your local RADIOMETER<br>representative. |
| NEW CELL CAL<br>REQUIRED                                            | The last cell calibration performed is older<br>than the <b>Calibrate every</b> parameter entered<br>during Edit Calibration mode.<br>Press the <b>Cal</b> key to start a calibration.                                                                                                    |
| NEW METHOD CAL<br>REQUIRED                                          | The last TDS or CONCENTRATION method calibration performed is older than the <b>Calibrate every</b> parameter entered during Edit Calibration mode.                                                                                                    |
|                                                                     | Press the <b>Cal</b> key to start a calibration.                                                                                                    |

# **Error and Warning Messages**

| PRINTER ERROR                    | If a printer is connected and data transmis-<br>sion cannot be performed properly, this<br>message will appear.                                                                                                    |
|----------------------------------|----------------------------------------------------------------------------------------------------|
|                                  | Check that the printer is on line and that the paper is in place.                                                                                                    |
| SAME STANDARD<br>CHANGE STANDARD | <ul> <li>During calibration of a concentration method, the conductivity measured in a standard and the next one differ by less than 0.5%.</li> <li>Calibration using the correct second standard can be initiated after pressing ✓.</li> </ul>                                                                                                    |
| TEMP. CHANGED<br>REPEAT MEAS.    | During calibration of a concentration<br>method, the temperature difference<br>between two standards is more than 1°C.<br>The standards used for calibration must be<br>at the same temperature (use a thermo-<br>statted bath).<br>If the temperature is entered manually,<br>make sure you enter the same temperature<br>for your standards while performing the<br>method calibration. |
| TEMP. CORRECTION<br>NOT POSSIBLE | <ul> <li>During cell calibration, if one of the five <i>Calibrate using</i> options is used and the calibration temperature measured or entered is above or below the CDM230 specifications for the standard selected (see page 7.6).</li> <li>Modify the calibration temperature and press the ✓ or Cal key to start a calibration.</li> </ul>                                           |
| TEMP. CORRECTION<br>NOT POSSIBLE | <b>During measurements</b> , this message is<br>displayed if a temperature correction is<br>selected and the sample temperature is out<br>on the [-2 / +35°C] range for a <b>Natural water</b><br><i>correction</i> or does not satisfy the condition<br>of page 9.4 for linear temperature correc-<br>tion. After correcting the fault, press the ✓<br>key or <b>Tref</b> to continue.   |

| UNSTABLE                                   | During AUTOREAD measurements, if the <i>Stability criterion</i> is not satisfied at the end of the <i>Accept time</i> entered in Edit Sample mode.                                                                  |
|--------------------------------------------|----------------------------------------------------------------------------------------------------|
|                                            | During AT INTERVALS measurements, if<br>the <i>Stability criterion</i> is not satisfied at<br>the end of the <i>Print interval</i> or <i>Stop print</i><br><i>after</i> entered in Edit Sample mode.                |
|                                            | Check cell connections, cell and stirring conditions. You may also edit the Sample parameters (increase the <i>Stability crite-rion</i> , or <i>Accept time</i> ).                                                  |
|                                            | After correcting the fault, press the ✓ or the <b>Sample</b> key to continue.                                                                                                    |
| OUT OF RANGE<br>(during measurements)      | This message appears if the measurements are above or below the CDM230 specifications (see appendix 6).                                                                                                    |
|                                            | If the conductivity range is selected<br>manually, this message appears when the<br>conductance measurements are above the<br>range selected.                                                                       |
|                                            | Check the condition of the cell and con-<br>nection (cell input). Select a higher con-<br>ductance range in the Edit Method mode<br>(see pages 7.3 and 7.4) or from the<br>method selection display (see page 2.2). |
| OUT OF RANGE<br>(after a Cell Calibration) | This message appears if the cell constant calculated is outside the 0.05 to 15 cm <sup>-1</sup> range.                                                                                                    |
|                                            | Check the condition of the cell and con-<br>nection (cell input).                                                                                                    |
|                                            | Check the concentration of the standard.                                                                                                    |

\_

| OUT OF RANGE<br>(during TDS Calibration) | This message appears if the TDS factor calculated is outside the 0.010 to 9.999 range.                                                                                      |
|------------------------------------------|----------------------------------------------------------------------------------------------------|
|                                          | Check the condition of the cell and con-<br>nection (cell input).                                                                                                    |
|                                          | Check the TDS of the standard.                                                                                                    |
| \$\$\$\$                                 | During sample measurements, figures will<br>be replaced by \$ signs if the number of<br>figures obtained exceeds the number<br>which can be shown on the CDM230<br>display. |
|                                          | Check the condition of the cell and con-<br>nection (cell input).                                                                                                    |
|                                          | Start a new sample measurement, if the<br>\$\$\$\$ remains displayed, start a cell<br>calibration and a method calibration (if<br>using a TDS or Concentration method).     |

#### Immunity interference

When using the Conductivity meter CDM230 in heavy industry: a high level electromagnetic field (>10 V/m) may impair the operation of the conductivity meter. The situation is temporary, operation will return to normal within a few seconds.

Conductivity/Resistivity Tables

| Temp<br>(°C) | KCI (**)<br>1 D | KCI (*)<br>0.1 D | KCI (*)<br>0.01 D |
|--------------|-----------------|------------------|-------------------|
| 0            | 65.14           | 7.13             | 0.773             |
| 1            | 66.85           | 7.34             | 0.796             |
| 2            | 68.58           | 7.56             | 0.820             |
| 3            | 70.32           | 7.77             | 0.843             |
| 4            | 72.07           | 7.98             | 0.867             |
| 5            | 73.84           | 8.20             | 0.891             |
| 6            | 75.62           | 8.42             | 0.915             |
| 7            | 77.41           | 8.64             | 0.940             |
| 8            | 79.21           | 8.86             | 0.965             |
| 9            | 81.03           | 9.08             | 0.989             |
| 10           | 82.85           | 9.31             | 1.014             |
| 11           | 84.68           | 9.54             | 1.039             |
| 12           | 86.54           | 9.76             | 1.065             |
| 13           | 88.39           | 9.99             | 1.090             |
| 14           | 90.26           | 10.22            | 1.116             |
| 15           | 92.13           | 10.46            | 1.142             |
| 16           | 94.02           | 10.69            | 1.168             |
| 17           | 95.91           | 10.93            | 1.194             |
| 18           | 97.81           | 11.16            | 1.220             |
| 19           | 99.72           | 11.40            | 1.247             |
| 20           | 101.63          | 11.64            | 1.273             |
| 21           | 103.56          | 11.88            | 1.300             |
| 22           | 105 49          | 12 12            | 1 327             |

# Table 1.Conductivity (in mS/cm) of varying Demal concentra-<br/>tions of 1 D, 0.1 D and 0.01 D KCI solutions

Table 1.....Continued

| Temp<br>(°C) | KCI (**)<br>1 D | KCI (*)<br>0.1 D | KCI (*)<br>0.01 D |
|--------------|-----------------|------------------|-------------------|
| 23           | 107.42          | 12.36            | 1.354             |
| 24           | 109.36          | 12.61            | 1.381             |
| 25           | 111.31          | 12.85            | 1.409             |
| 26           | 113.27          | 13.10            | 1.436             |
| 27           | 115.22          | 13.35            | 1.464             |
| 28           |                 | 13.59            | 1.491             |
| 29           |                 | 13.84            | 1.519             |
| 30           |                 | 14.09            | 1.547             |
| 31           |                 | 14.34            | 1.575             |
| 32           |                 | 14.59            | 1.603             |
| 33           |                 | 14.85            | 1.632             |
| 34           |                 | 15.10            | 1.660             |
| 35           |                 | 15.35            | 1.688             |
| 36           |                 | 15.61            | 1.717             |
| 37           |                 | 15.86            | 1.745             |
| 38           |                 | 16.12            | 1.774             |
| 39           |                 | 16.37            | 1.803             |
| 40           |                 | 16.63            | 1.832             |
| 41           |                 | 16.89            | 1.861             |
| 42           |                 | 17.15            | 1.890             |
| 43           |                 | 17.40            | 1.919             |
| 44           |                 | 17.66            | 1.948             |
| 45           |                 | 17.92            | 1.977             |
| 46           |                 | 18.18            | 2.007             |
| 47           |                 | 18.44            | 2.036             |
| 48           |                 | 18.70            | 2.065             |
| 49           |                 | 18.96            | 2.095             |
| 50           |                 | 19.22            | 2.124             |

Table 2.Resistivity (in  $\Omega$  cm) of varying Demal concentra-<br/>tions of 1 D, 0.1 D and 0.01 D KCI solutions

| Temp<br>(°C) | KCI (**)<br>1 D | KCI (*)<br>0.1 D | KCI (*)<br>0.01 D |
|--------------|-----------------|------------------|-------------------|
| 0            | 15.35           | 140.16           | 1293.51           |
| 1            | 14.96           | 136.17           | 1255.81           |
| 2            | 14.58           | 132.36           | 1219.94           |
| 3            | 14.22           | 128.73           | 1185.76           |
| 4            | 13.87           | 125.26           | 1153.18           |
| 5            | 13.54           | 121.95           | 1122.09           |
| 6            | 13.22           | 118.79           | 1092.39           |
| 7            | 12.98           | 115.76           | 1064.01           |
| 8            | 12.62           | 112.86           | 1036.86           |
| 9            | 12.34           | 110.08           | 1010.87           |
| 10           | 12.07           | 107.43           | 985.97            |
| 11           | 11.81           | 104.87           | 962.10            |
| 12           | 11.56           | 102.42           | 939.21            |
| 13           | 11.31           | 100.07           | 917.23            |
| 14           | 11.08           | 97.81            | 896.13            |
| 15           | 10.85           | 95.63            | 875.84            |
| 16           | 10.64           | 93.54            | 856.33            |
| 17           | 10.43           | 91.53            | 837.57            |
| 18           | 10.22           | 89.59            | 819.50            |
| 19           | 10.03           | 87.72            | 802.10            |
| 20           | 9.84            | 85.92            | 785.33            |
| 21           | 9.96            | 84.18            | 769.16            |
| 22           | 9.48            | 82.50            | 753.56            |
| 23           | 9.31            | 80.88            | 738.50            |
| 24           | 9.14            | 79.32            | 723.97            |
| 25           | 8.98            | 77.81            | 709.93            |
| 26           | 8.83            | 76.35            | 696.36            |

Table 2.....Continued

| Temp<br>(°C) | KCI (**)<br>1 D | KCI (*)<br>0.1 D | KCI (*)<br>0.01 D |
|--------------|-----------------|------------------|-------------------|
| 27           | 8.68            | 74.94            | 683.24            |
| 28           |                 | 73.57            | 670.56            |
| 29           |                 | 72.25            | 658.28            |
| 30           |                 | 70.97            | 646.40            |
| 31           |                 | 69.73            | 634.90            |
| 32           |                 | 68.52            | 623.75            |
| 33           |                 | 67.36            | 612.95            |
| 34           |                 | 66.23            | 602.48            |
| 35           |                 | 65.14            | 592.33            |
| 36           |                 | 64.08            | 582.49            |
| 37           |                 | 63.04            | 572.93            |
| 38           |                 | 62.04            | 563.66            |
| 39           |                 | 61.07            | 564.65            |
| 40           |                 | 60.13            | 545.91            |
| 41           |                 | 59.21            | 537.42            |
| 42           |                 | 58.32            | 529.16            |
| 43           |                 | 57.46            | 521.14            |
| 44           |                 | 56.62            | 513.33            |
| 45           |                 | 55.80            | 505.75            |
| 46           |                 | 55.00            | 498.37            |
| 47           |                 | 54.23            | 491.18            |
| 48           |                 | 53.47            | 484.19            |
| 49           |                 | 52.74            | 477.39            |
| 50           |                 | 52.02            | 470.76            |

- (\*) Reference: "Organisation Internationale de Métrologie Légale (OIML)", Recommendation n°56 and "The National Institute of Standards and Technology (NIST)", Journal of Solution Chemistry, Vol. 20, no. 4, 1991.
- (\*\*) For the 1 Demal KCl solution: Extrapolation of the NIST results from OIML conductivity values at 0°C, 18°C and 25°C

| Temp | KCI   | KCI   | KCI                    | KCI                |
|------|-------|-------|------------------------|--------------------|
| (°C) | 1M    | 10⁻¹M | 2 x 10 <sup>-2</sup> M | 10 <sup>-2</sup> M |
| 0    | 65.41 | 7.15  | 1.521                  | 0.776              |
| 1    | 67.13 | 7.36  | 1.566                  | 0.800              |
| 2    | 68.86 | 7.57  | 1.612                  | 0.824              |
| 3    | 70.61 | 7.79  | 1.659                  | 0.848              |
| 4    | 72.37 | 8.00  | 1.705                  | 0.872              |
| 5    | 74.14 | 8.22  | 1.752                  | 0.896              |
| 6    | 75.93 | 8.44  | 1.800                  | 0.921              |
| 7    | 77.73 | 8.66  | 1.848                  | 0.945              |
| 8    | 79.54 | 8.88  | 1.896                  | 0.970              |
| 9    | 81.36 | 9.11  | 1.945                  | 0.995              |
| 10   | 83.19 | 9.33  | 1.994                  | 1.020              |
| 11   | 85.04 | 9.56  | 2.043                  | 1.045              |
| 12   | 86.89 | 9.79  | 2.093                  | 1.070              |
| 13   | 88.76 | 10.02 | 2.142                  | 1.095              |
| 14   | 90.63 | 10.25 | 2.193                  | 1.121              |
| 15   | 92.52 | 10.48 | 2.243                  | 1.147              |
| 16   | 94.41 | 10.72 | 2.294                  | 1.173              |
| 17   | 96.31 | 10.95 | 2.345                  | 1.199              |

Table 3.Conductivity (in mS/cm) of varying molar concentrations of KCI solutions

Table 3.....Continued

| Temp | KCI    | KCI   | KCI                    | KCI                |
|------|--------|-------|------------------------|--------------------|
| (°C) | 1M     | 10⁻¹M | 2 x 10 <sup>-₂</sup> M | 10 <sup>-2</sup> M |
| 18   | 98.22  | 11.19 | 2.397                  | 1.225              |
| 19   | 100.14 | 11.43 | 2.449                  | 1.251              |
| 20   | 102.07 | 11.67 | 2.501                  | 1.278              |
| 21   | 104.00 | 11.97 | 2.553                  | 1.305              |
| 22   | 105.94 | 12.15 | 2.606                  | 1.332              |
| 23   | 107.89 | 12.39 | 2.659                  | 1.359              |
| 24   | 109.84 | 12.64 | 2.712                  | 1.386              |
| 25   | 111.80 | 12.88 | 2.765                  | 1.413              |
| 26   | 113.77 | 13.13 | 2.819                  | 1.441              |
| 27   | 115.74 | 13.37 | 2.873                  | 1.468              |
| 28   |        | 13.62 | 2.927                  | 1.496              |
| 29   |        | 13.87 | 2.981                  | 1.524              |
| 30   |        | 14.12 | 3.036                  | 1.552              |
| 31   |        | 14.37 | 3.091                  | 1.581              |
| 32   |        | 14.62 | 3.146                  | 1.609              |
| 33   |        | 14.88 | 3.201                  | 1.638              |
| 34   |        | 15.13 | 3.256                  | 1.667              |
| 35   |        | 15.39 | 3.312                  |                    |
| 36   |        | 15.64 | 3.368                  |                    |

| Temp | KCI   | KCI    | KCI                    | KCI     |
|------|-------|--------|------------------------|---------|
| (°C) | 1M    | 10⁻¹M  | 2 x 10 <sup>-2</sup> M | 10⁻²M   |
| 0    | 15.29 | 139.86 | 657.46                 | 1288.66 |
| 1    | 14.90 | 135.87 | 638.57                 | 1250.00 |
| 2    | 14.52 | 132.10 | 620.35                 | 1213.59 |
| 3    | 14.16 | 128.37 | 602.77                 | 1179.25 |
| 4    | 13.82 | 125.00 | 586.51                 | 1146.79 |
| 5    | 13.49 | 121.66 | 570.78                 | 1116.07 |
| 6    | 13.17 | 118.48 | 555.56                 | 1085.78 |
| 7    | 12.87 | 115.47 | 541.13                 | 1058.20 |
| 8    | 12.57 | 112.61 | 527.43                 | 1030.93 |
| 9    | 12.29 | 109.77 | 514.14                 | 1005.03 |
| 10   | 12.02 | 107.18 | 501.50                 | 980.39  |
| 11   | 11.76 | 104.60 | 489.48                 | 956.94  |
| 12   | 11.51 | 102.15 | 477.78                 | 934.58  |
| 13   | 11.27 | 99.80  | 466.85                 | 913.24  |
| 14   | 11.03 | 97.56  | 456.00                 | 892.06  |
| 15   | 10.81 | 95.42  | 445.83                 | 871.84  |
| 16   | 10.59 | 93.28  | 435.92                 | 852.51  |
| 17   | 10.38 | 91.32  | 426.44                 | 834.03  |
| 18   | 10.18 | 89.37  | 417.19                 | 816.33  |
| 19   | 9.99  | 87.49  | 408.33                 | 799.36  |

Table 4. Resistivity (in  $\Omega$ -cm) of varying molar concentrations of KCI solutions

\_

### Table 4.....Continued

| Temp | KCI  | KCI   | KCI       | KCI                |
|------|------|-------|-----------|--------------------|
| (°C) | 1M   | 10⁻¹M | 2 x 10⁻²M | 10 <sup>-2</sup> M |
| 20   | 9.80 | 85.69 | 399.84    | 782.47             |
| 21   | 9.62 | 83.96 | 391.70    | 766.28             |
| 22   | 9.44 | 82.31 | 383.73    | 750.75             |
| 23   | 9.27 | 80.71 | 376.08    | 735.84             |
| 24   | 9.10 | 79.11 | 368.73    | 721.50             |
| 25   | 8.94 | 77.64 | 361.66    | 707.71             |
| 26   | 8.79 | 76.16 | 354.74    | 693.96             |
| 27   | 8.64 | 74.79 | 348.07    | 681.20             |
| 28   |      | 73.42 | 341.65    | 668.45             |
| 29   |      | 72.10 | 335.46    | 656.17             |
| 30   |      | 70.82 | 329.38    | 644.33             |
| 31   |      | 69.59 | 323.52    | 632.51             |
| 32   |      | 68.40 | 317.86    | 621.50             |
| 33   |      | 67.20 | 312.40    | 610.50             |
| 34   |      | 66.09 | 307.13    | 599.88             |
| 35   |      | 64.98 | 301.93    |                    |
| 36   |      | 63.94 | 296.91    |                    |

Table 5. Average temperature coefficients of standard electrolyte solutions expressed as %/°C of the conduc tivity value at 25°C

| Temperature<br>Range °C | KCI<br>1 M          | KCI<br>0.1 M | KCI<br>0.01 M       | Saturated<br>NaCl |
|-------------------------|---------------------|--------------|---------------------|-------------------|
| 15 - 25                 | 1.735               | 1.863        | 1.882               | 1.981             |
| 15 - 25 - 35            | 1.730<br>*(15 - 27) | 1.906        | 1.937<br>*(15 - 34) | 2.041             |
| 25 - 35                 | 1.730<br>*(25 - 27) | 1.978        | 1.997<br>*(25 - 34) | 2.101             |

\* Temperature range °C

Table 6. Average temperature coefficients of standard electrolyte solutions expressed as %/°C of the resistivity value at 25°C

| Temperature<br>Range °C | KCI<br>1 M                     | KCI<br>0.1 M    | KCI<br>0.01 M                |
|-------------------------|--------------------------------|-----------------|------------------------------|
| 15 - 25<br>15 - 25 - 35 | - 2.09<br>- 2.02<br>*(15 - 27) | - 2.30<br>-1.92 | -2.33<br>-1.98<br>*(15 - 34) |
| 25 - 35                 |                                | -1.63           | -1.69<br>*(25 - 34)          |

\* Temperature range °C

Table 7.Conductivity (in  $\mu$ S/cm) and resistivity (in  $\Omega$ -cm)values of a 0.05% NaCl solution

| Temp<br>(°C) | Conductivity | Resistivity |
|--------------|--------------|-------------|
| 0            | 540.40       | 1850.47     |
| 1            | 557.73       | 1792.97     |
| 2            | 575.20       | 1738.54     |
| 3            | 592.79       | 1686.93     |
| 4            | 610.53       | 1637.93     |
| 5            | 628.40       | 1591.35     |
| 6            | 646.40       | 1547.02     |
| 7            | 664.55       | 1504.78     |
| 8            | 682.83       | 1464.48     |
| 9            | 701.26       | 1426.01     |
| 10           | 719.82       | 1389.23     |
| 11           | 738.53       | 1354.05     |
| 12           | 757.37       | 1320.36     |
| 13           | 776.36       | 1288.07     |
| 14           | 795.48       | 1257.11     |
| 15           | 814.74       | 1227.38     |
| 16           | 834.14       | 1198.83     |
| 17           | 853.68       | 1171.39     |
| 18           | 873.36       | 1145.00     |
| 19           | 893.18       | 1119.60     |
| 20           | 913.13       | 1095.13     |
| 21           | 933.22       | 1071.56     |
| 22           | 953.44       | 1048.83     |
| 23           | 973.80       | 1026.91     |
| 24           | 994.28       | 1005.75     |
| 25           | 1014.90      | 985.31      |
| 26           | 1035.65      | 965.57      |

Table 7.....Continued

| Temp<br>(°C) | Conductivity | Resistivity |
|--------------|--------------|-------------|
| 27           | 1056.53      | 946.49      |
| 28           | 1077.54      | 928.04      |
| 29           | 1098.67      | 910.19      |
| 30           | 1119.92      | 892.92      |
| 31           | 1141.30      | 876.19      |
| 32           | 1162.80      | 859.99      |
| 33           | 1184.41      | 844.30      |
| 34           | 1206.15      | 829.09      |
| 35           | 1228.00      | 814.34      |
| 36           | 1249.96      | 800.03      |
| 37           | 1272.03      | 786.15      |
| 38           | 1294.21      | 772.67      |
| 39           | 1316.49      | 759.59      |
| 40           | 1338.89      | 746.89      |
| 41           | 1361.38      | 734.55      |
| 42           | 1383.97      | 722.56      |
| 43           | 1406.66      | 710.90      |
| 44           | 1429.44      | 699.57      |
| 45           | 1452.32      | 688.55      |
| 46           | 1475.29      | 677.83      |
| 47           | 1498.34      | 667.40      |
| 48           | 1521.48      | 657.25      |
| 49           | 1544.71      | 647.37      |
| 50           | 1568.01      | 637.75      |
| 51           | 1591.39      | 628.38      |
| 52           | 1614.84      | 619.25      |
| 53           | 1638.37      | 610.36      |
| 54           | 1661.97      | 601.70      |
| 55           | 1685.63      | 593.25      |

## Table 7.....Continued

| Temp<br>(°C) | Conductivity | Resistivity |
|--------------|--------------|-------------|
| 56           | 1709.36      | 585.02      |
| 57           | 1733.15      | 576.99      |
| 58           | 1756.99      | 569.15      |
| 59           | 1780.90      | 561.51      |
| 60           | 1804.85      | 554.06      |
| 61           | 1828.86      | 546.79      |
| 62           | 1852.92      | 539.69      |
| 63           | 1877.02      | 532.76      |
| 64           | 1901.16      | 525.99      |
| 65           | 1925.34      | 519.39      |
| 66           | 1949.56      | 512.94      |
| 67           | 1973.82      | 506.63      |
| 68           | 1998.10      | 500.47      |
| 69           | 2022.42      | 494.46      |
| 70           | 2046.76      | 488.58      |
| 71           | 2071.13      | 482.83      |
| 72           | 2095.52      | 477.21      |
| 73           | 2119.93      | 471.71      |
| 74           | 2144.35      | 466.34      |
| 75           | 2168.79      | 461.09      |
| 76           | 2193.24      | 455.95      |
| 77           | 2217.71      | 450.92      |
| 78           | 2242.17      | 446.00      |
| 79           | 2266.65      | 441.18      |
| 80           | 2291.12      | 436.47      |
| 81           | 2315.60      | 431.85      |
| 82           | 2340.08      | 427.34      |
| 83           | 2364.55      | 422.91      |
| 84           | 2389.02      | 418.58      |

### Table 7.....Continued

| Temp<br>(°C) | Conductivity | Resistivity |
|--------------|--------------|-------------|
| 85           | 2413.47      | 414.34      |
| 86           | 2437.92      | 410.19      |
| 87           | 2462.36      | 406.11      |
| 88           | 2486.79      | 402.13      |
| 89           | 2511.20      | 398.22      |
| 90           | 2535.59      | 394.38      |
| 91           | 2559.97      | 390.63      |
| 92           | 2584.33      | 386.95      |
| 93           | 2608.66      | 383.34      |
| 94           | 2632.98      | 379.80      |
| 95           | 2657.27      | 376.33      |
| 96           | 2681.54      | 372.92      |
| 97           | 2705.78      | 369.58      |
| 98           | 2729.99      | 366.30      |
| 99           | 2754.18      | 363.08      |
| 100          | 2778.34      | 359.93      |

**Reference**: G.F. Hewitt, Chemical Engineering Division, U.K.A.E.A Research Group Atomic Energy Research Establishment, HARWELL, U.K., Oct 1960

# Connection of Peripherals

The CDM230 Conductivity Meter is equipped with sockets for connection of a Printer/Personal computer and a recorder. In this chapter, you will find a description of the pin layout of these sockets. The pin layout of the other CDM230 sockets are also described here. The sockets on the rear panel are illustrated on page 1.1.

#### Printer / PC

9-pin, sub D-connector (see also page 1.4).

Cable for printer connection: A95P201 (for an Epson LX800) or A95P203 (for the RADIOMETER ANALYTICAL PRS15 printer).

Cable for Personal computer connection: A95X501 (9-9 pin) or A95X502 (9-25 pin)

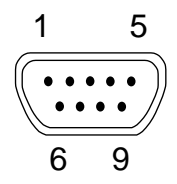

#### Pin connections:

- 1. No connection
- 2. Receiving Data (input): RxD
- 3. Transmitted Data (output): TxD
- 4. Data Terminal Ready (output): DTR
- 5. Ground: GND
- 6. No connection: DSR
- 7. Request to Send (output): RTS
- 8. Clear to Send (input): CTS
- 9. No connection

**POWER IN input:** 6-pin DIN input DC power supply for the CDM230.

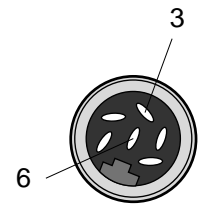

#### Pin connections:

3. 0 V (ground) 6. -12 V.

CDM230 power requirements: 12 V, 800 mA **POWER OUT output:** 6-pin DIN socket for connection of the SAM7 Sample Stand (cable part no.: A95A110).

3

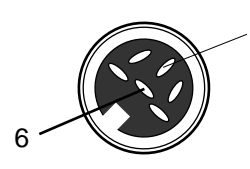

#### Pin connections:

- 3. Electrical zero
- 6. -12 V, 300 mA max

**RECORDER output:** 8-pin DIN socket for connection of a recorder (cable part no.: A95R102). The CDM230 has 2 types of analogue output signals.

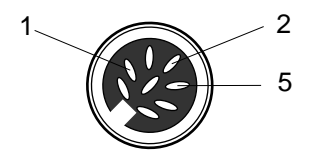

#### Pin connections:

- Direct analogue output proportional to the conductance measured by the CDM230. 2000 mV corresponds to the nominal value of the conductance range. On the 2 S range, 1000 mV corresponds to 2 S.
- Calibrated analogue output proportional to the conductivity displayed on the CDM230. 2 digits on the displays (i.e. the difference between the 2 displays "0000" and "0002") correspond to 0.25 mV. Maximum potential output: 1 V. For resistivity measurements, this pin outputs 0 V irrespective of the resistivity displayed.
- 5. 0 V

# Calibrated analogue output: examples of potential output (E) between pins 2 and 5 when working on the 4 mS conducance range:

Displayed conductivity = 2.000 mS/cm: E = 250 mV. Displayed conductivity = 1.500 mS/cm: E = 187.5 mV. Displayed conductivity = 4.000 mS/cm: E = 500 mV. Displayed conductivity = 6.000 mS/cm: E = 750 mV. Displayed conductivity = 7.998 mS/cm: E = 999.75 mV. Displayed conductivity = 8.000 mS/cm: E = 1 V. Displayed conductivity = 9.447 mS/cm: E = 1 V. Displayed conductivity = 12.78 mS/cm: E = 1 V. **CELL input:** 6-pin DIN socket for connection of the conductivity cell with 2 or 4 poles and a temperature sensor.

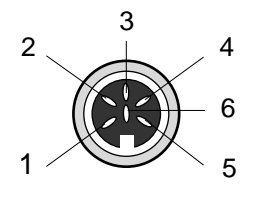

#### **Pin connections:**

- 1. Pole no. 1
- 2. Pole no. 2
- 3. Pole no. 3
- 4. Pole no. 4, also connected to pin no. 5
- 5.0 V (ground)
- 6. Temperature sensor

Potential imposed between poles 2 and 3: ±200 mV constant for all ranges except the 2 S range: ±40 mV constant

The current passing through poles 1 and 4 is measured. The potential between poles 1 and 4 cannot exceed 3 V in absolute value.

Temperature sensor input:1 CINCH socket

### Connecting the VIT90 Video Titrator to the CDM230 Conductivity Meter

Connect the cable between the CDM230 **PRINTER/PC** terminal and the BURETTE I/O terminal no. 3 on the VIT90 (see pin layout of connecting cable part no. A95A220 below).

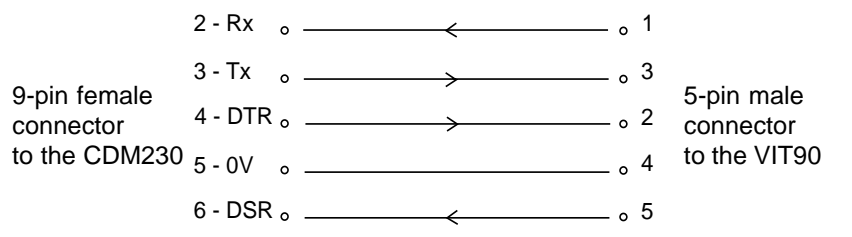

#### NOTE:

The CDM230 must be set to 2400 baud (press the **Print** key for 3 seconds and select with the **left** or **right arrow** key).

The AUTORANGE mode should be selected for conductivity measurements.

# Default Values

The default values are those which are used when the error message MEMORY ERROR - DATA MEMORY is displayed for example after a battery failure. The default data are displayed below :

| Edit mode options | Parameter                                                                                                    | Value                                                                   |
|-------------------|----------------------------------------------------------------------------------------------------|-------------------------------------------------------------------------|
| Method            | Cell number<br>Method type<br>Range mode<br>Unit selection<br>Printout format<br>Warning beep<br>Result beep<br>Reset method | Cell 1<br>Conductivity<br>Autorange<br>S/cm<br>Result<br>No<br>No<br>No |
| Calibration       | Calibration mode<br>Cell constant value<br>Cable resistance<br>Cable capacitance                                             | Cell const. = Entered<br>1 cm <sup>-1</sup><br>0.000 $\Omega$<br>0 pF   |
| Sample            | Sample result<br>Stability criterion<br>Accept time<br>Pure water correction                                                 | Autoread<br>1.0 %/min<br>60 s<br>No                                     |
| Tref              | Temperature correction<br>Reference temperature<br>Temperature coefficient                                                   | Enter below<br>25°C<br>2.20%/°C                                         |
| GLP               | Keyboardbeep                                                                                                    | No                                                                      |
| Print             | Printer output<br>Instrument ID                                                                                              | 9600, n, 8, 1<br>654RN000                                               |

#### Other parameters

Current method : A, language: English, next sample no.: 1, Sample temperature: 25°C

# Remote Control using a PC

Connect the CDM230 printer output to a serial port on the PC using the RADIOMETER ANALYTICAL cable, part no. A95X501 or A95X502 (A95X501 for PC with a 9-pin serial port and A95X502 for PC with a 25-pin serial port).

#### Data transmission:

Two options are available. The option is set in the Edit Print mode (see chapter 6):

- . 8 data bits, 1 stop bit, no parity. Baud rate: 9600
- . 7 data bits, 1 stop bit, even parity. Baud rate: 2400

**Note:** All the commands given in the table below must be followed by a Carriage Return.

#### Keyboard emulation:

Switch on the CDM230 and send the >CE command first (answer: <CE): the remote control is now active.

| Command | Answer                                            | Comments                  |
|---------|---------------------------------------------------|---------------------------|
| >M      | <m< td=""><td>Method key (routine mode)</td></m<> | Method key (routine mode) |
| >T      | <t< td=""><td>Tref key (routine mode)</td></t<>   | Tref key (routine mode)   |
| >C      | <c< td=""><td>Cal key (routine mode)</td></c<>    | Cal key (routine mode)    |
| >S      | <s< td=""><td>Sample key (routine mode)</td></s<> | Sample key (routine mode) |
| >G      | <g< td=""><td>GLP key (routine mode)</td></g<>    | GLP key (routine mode)    |
| >P      | <p< td=""><td>Print key (routine mode)</td></p<>  | Print key (routine mode)  |
| >K      | <k< td=""><td>✓ key</td></k<>                     | ✓ key                     |
| >L      | <l< td=""><td>Left arrow key</td></l<>            | Left arrow key            |
| >R      | <r< td=""><td>Right arrow key</td></r<>           | Right arrow key           |
| >U      | <u< td=""><td>Up arrow key</td></u<>              | Up arrow key              |
| >D      | <d< td=""><td>Down arrow key</td></d<>            | Down arrow key            |
| >m      | <m< td=""><td>Method key (edit mode)</td></m<>    | Method key (edit mode)    |
| >t      | <t< td=""><td>Tref key (edit mode)</td></t<>      | Tref key (edit mode)      |
| >C      | <c< td=""><td>Cal key (edit mode)</td></c<>       | Cal key (edit mode)       |
| >S      | <\$                                               | Sample key (edit mode)    |
| Command | Answer                                        | Comments              |
|---------|-----------------------------------------------|-----------------------|
| >g      | <g< td=""><td>GLP key (edit mode)</td></g<>   | GLP key (edit mode)   |
| >p      | <p< td=""><td>Print key (edit mode)</td></p<> | Print key (edit mode) |

The >KD command (answer: <KD) disables the instrument keyboard. After this command is received, the keyboard is inactive. Sending the >KE (answer: <KE) will enable the CDM230 keyboard again.

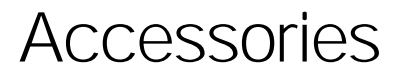

#### **Accessories Supplied**

The CDM230 comes in different versions depending on the power adapter to be used.

#### CDM230 Conductivity Meter, 115 V version (R21M041) including:

Adapter 115 V 60 Hz / Unregulated 12 V, 1 A A66B002

### CDM230 Conductivity Meter, 230 V version (R21M040) including:

Adapter 230 V 50 Hz / Unregulated 12 V, 1 A A66B001

#### Accessories Available

The following accessories are available to make a complete MeterLab setup:

| SAM7     | SampleStand                                                                                     | 391-543 |
|----------|-------------------------------------------------------------------------------------------------|---------|
|          | Power supply cable from CDM230 to SAM7                                                          | A95A110 |
| CDC641T  | Conductivity Cell with built-in temperature sensor ; platinised                                 | B15B001 |
| CDC741T  | Conductivity Cell, 2 poles ; platinised,<br>built-in temperature sensor, 3 m cable<br>MAB6 plug | E61M012 |
| CDC745-9 | Conductivity Cell, 2 poles ; platinised ;<br>epoxy body ; screw cap                             | E61M013 |
| CDC565   | Conductivity Cell, 4 poles                                                                      | E61M003 |
| CDC865   | Conductivity Cell, 4 poles ; platinised                                                         | E61M004 |
| T201     | Temperature Sensor                                                                              | E51M001 |
| CL136    | Electrode cable FX / coax 1m / MAB6                                                             | A94L136 |
| CL336    | Electrode cable FX / coax 3m / MAB6                                                             | A94L336 |
|          |                                                                                                 |         |

|       | Plug Adapter UHF-F/MAB6-M                     | A94P001 |
|-------|-----------------------------------------------|---------|
|       | Printer cable, 9-25 pin                       | A95P201 |
|       | PC cable, 9-25 pin                            | A95X502 |
|       | PC cable, 9-9 pin                             | A95X501 |
|       | Recorder cable                                | A95R102 |
|       | Cable for VIT90 to CDM230                     | A95A220 |
|       | Conductivity standard, 500 ml, 1 Demal KCl    | S51M001 |
|       | Conductivity standard, 500 ml, 0.1 Demal KCl  | S51M002 |
|       | Conductivity standard, 500 ml, 0.01 Demal KCI | S51M003 |
|       | Conductivity standard, 500 ml, 0.05% NaCl     | S51M004 |
| KS910 | 0.1 M KCl solution, 500 ml                    | C20C250 |
| KS920 | 0.1 M KCl solution, 500 ml                    | C20C270 |
| KS930 | 0.1 M KCl solution, 500 ml                    | C20C280 |

# Specifications

### Measuring range, conductivity

0.001  $\mu$ S/cm to 2.000 S/cm with a cell constant of 1 cm<sup>-1</sup>.

Automatic or manual range selection.

Seven conductance ranges: 4.000  $\mu S,$  40.00  $\mu S,$  400.0  $\mu S,$  4.000 mS, 40.00 mS, 400.0 mS and 2.000 S

### Measuring range, resistivity

0.5  $\Omega$  cm to 500 M  $\Omega$  cm with a cell constant of 1 cm  $^{-1}.$  Automatic range selection.

### Measuring range, salinity

2.00 to 42.00 with a cell constant of 1 cm<sup>-1</sup>.

Automatic range selection.

### Measuring range, TDS

0 to 9999 mg/L with a cell constant of 1 cm<sup>-1</sup>.

Automatic range selection.

### Temperature measuring range

-9.9 °C to 99.9°C

### Resolution, conductance

1/4000 full-scale

### Resolution, temperature

0.1°C

### Accuracy, conductivity

- $\pm$  0.5% of reading  $\pm$  3 of least significant digit for the 4  $\mu S$  range.
- $\pm$  1% of reading  $\pm$  3 of least significant digit for the 2 S range.
- $\pm$  0.2% of reading  $\pm$  3 of least significant digit for all other ranges.

### Accuracy, resistivity

Typically  $\pm 1\%$  of reading  $\pm 3$  of least significant digit.

### Accuracy, temperature

 $\pm$  0.3°C between 0 and 70°C and  $\pm$  0.5°C between 70 and 100°C.

### Measuring frequencies

94 Hz in 4.000 μS and 40.00 μS ranges 375 Hz in 400.0 μS range 2.93 kHz in 4.000 mS range 23.4 kHz in 40.00 mS range

### 46.9 kHz in 400.0 mS and 2.000 S ranges

### Methods

3 programmable methods (A, B, C)

 $5\ \text{modes}$  . Each method can be edited for conductivity, resistivity, Salinity, TDS or Concentration

### Measurement procedures

Conductivity, resistivity, salinity, TDS or concentration reading with sliding stability indicator

**AUTOREAD** mode: the result is locked on the display when the user-selected stability criterion and/or accept time are reached.

**AT INTERVALS** mode: measurement reading and printing at set intervals.

**BY PRESSING** ✓ mode: the result is obtained manually by pressing the ✓ key.

The conductivity of pure water can be subtracted from the measurement.

### Result units

Conductivity: S/cm or S/m

Resistivity:  $\Omega$  cm or  $\Omega$  m

Salinity: no unit

TDS in mg/L

Concentration:g/L, mg/L, µg/L, g/kg, mg/kg, µg/kg, %, ppm, ppb, mol/L, mmol/L, µmol/L, mol/kg, mmol/kg, µmol/kg.

# Stability criterion, AUTOREAD measurements and cell calibration

Adjustable, range: 0 to 99.9 % of measuring value per minute

# Max. accept time, AUTOREAD measurements and cell calibration

Adjustable, available range: 0 to 9999 s

### **Cell Calibration**

3 cell constants can be entered or determined independently. Range: 0.050 and 15.000 cm<sup>-1</sup>.

Adjustment of the cell constant against standard of your choice.

Automatic determination of the cell constant using standards of which conductivity values against temperature are stored:

1 D KCI (temperature range: 0 to 27°C)

0.1 D KCI (temperature range: 0 to 50°C)

0.01 D KCI (temperature range: 0 to 50°C)

0.05% NaCl (temperature range: 0 to 99°C)

Seawater standard (temperature range: -2 to 35°C)

### **Method Calibration**

**TDS method calibration:** The TDS Factor can be entered (range: 0.010 to 9.999) or determined using a standard of known TDS.

**Concentration method calibration:** Automatic determination of the concentration coefficients by performing a calibration using 1 to 3 standards of known concentration.

### Temperature correction

**Linear correction** by entering a reference temperature (0 to 99°C) and a temperature coefficient (0.00 to 9.99 %/°C). Available for conductivity, resistivity and concentration methods.

**Natural water correction:** automatic temperature correction of the conductivity from the sample temperature to 25°C. Available for conductivity, resistivity and concentration methods.

### Cable corrections

Cable resistance: 0 to 1.999  $\Omega$ 

Cable capacitance: 0 to 1999 pF.

### Data storage

3 methods each with parameters for sample measurements and calibration procedures.

### **GLP Functions**

Complete printout with date, time, instrument ID and, if selected, calibration data.

Access to the last 5 calibrations for each cell, the last 5 calibrations for each method and the last 50 sample measurements.

### Finish

Splashproof cabinet with 2 × 16-character, alphanumeric LCD display.

### Languages

English, French, German, Spanish or Italian.

### **Outputs/inputs**

RS232C I/O for connection of Printer/ PC and VIT90 Video Titrator. 9-pin, D-connector. 2400 or 9600 baud.

Direct analogue recorder output, 2000 mV full-scale for all conductance ranges except for the 2 S range (1000 mV full scale).

Calibrated analogue recorder output for conductivity measurements only, 0.25 mV correspond to 2 digits of the CDM230 display. Maximum potential output: 1000 mV.

Input for conductivity cell and temperature sensor.

Power supply for SAM7 Sample Stand or SAM90 Sample Station.

### **Ambient Temperature**

5 to 40°C.

### **Relative Humidity**

20 to 80 %.

### **Power requirements**

12 V mains adapter.

### Weight

1.0 kg.

### Dimensions (H x W x D)

9.5 x 28 x 21.5 cm.

Specifications subject to change without notice.

# **EMC** Standards

The CDM230 complies for run 3 (Instrument ID = 654R003N001 and above) with the following regulations:

| Emission: | Generic standard | EN50081-1 (1992)         |
|-----------|------------------|--------------------------|
|           | Basic standard   | EN55022 (1987) Class B   |
| Immunity: | Generic standard | prEN50082-2 (1992)       |
|           | Basic standard   | IEC 801-2 (1991) level 3 |
|           |                  | IEC 801-3 (1984) level 3 |
|           |                  | IEC 801-4 (1988) level 3 |

# **Examples of Applications**

# Conductivity

Conductivity measurements of a NaCl solution using the CDC565 conductivity cell.

# Programmation

### Edit METHOD

| Method:          | A            |
|------------------|--------------|
| Cell No.:        | 1            |
| Mode:            | Conductivity |
| Unit:            | S/cm         |
| Range selection: | Autorange    |
| Printout Format: | All          |
| Warning Beep:    | Yes          |
| Result Beep:     | Yes          |
|                  |              |

### Edit CALIBRATION

| Calibrate using 0.05% NaC |
|---------------------------|
| 1.0 %/min                 |
| 60 s                      |
| 7 days                    |
| 0.000 Ω                   |
| 400 pF                    |
|                           |

### Edit SAMPLE

| Sample result:         | Autoread  |
|------------------------|-----------|
| Stability Criterion:   | 1.0 %/min |
| Accept Time:           | 60 s      |
| Pure water correction: | No        |

### Edit Tref

| Temp. correction:   | Enter below |
|---------------------|-------------|
| Reference temp:     | 25°C        |
| Temperature coef .: | 2.20 %/°C   |

### **Cell calibration**

\*\*\* CDM230 Conductivity Meter 654R01N001 27 MAR 1998 08:42 \*\*\* CELL CALIBRATION Cell No.: 1 Cell Constant calibrated using 0.05% NaCl Conductance: 39.2 mS Temperature: 25.0 c Measurement Time: 14 s Cell Constant value: 1.2468 cm-1 

### Sample measurements

\*\*\* CDM230 Conductivity Meter 654R01N001 3 APR 1998 09:48 \*\*\* SAMPLE Method: A Cell No.: 1 Mode: Conductivity

| cett No                |                 |
|------------------------|-----------------|
| Mode:                  | Conductivity    |
| Last Cell calibration: | 27MAR98 - 08:42 |
| Cell Constant value:   | 1.2468 cm-1     |
|                        |                 |

| Sample<br>No. | Result      | Error | Temp<br>°C | Meas.<br>mm:ss | Time<br>hh:mm:ss |
|---------------|-------------|-------|------------|----------------|------------------|
| 6             | 12.16 mS/cm |       | 23.1       | 00:14          | 09:49:02         |

# Resistivity

Resistivity measurements of a NaCl solution using the CDC565 conductivity cell.

# Programmation

| В           |
|-------------|
| 1           |
| Resistivity |
| Ω.cm        |
| All         |
| Yes         |
| Yes         |
|             |

### Edit CALIBRATION

| Cell 1 Constant:     | Calibrate using 0.05% NaCl |
|----------------------|----------------------------|
| Stability Criterion: | 1.0 %/min                  |
| Accept Time:         | 60 s                       |
| Calibrate every:     | 7 days                     |
| Cable resistance:    | 0.000 Ω                    |
| Cable Capacitance:   | 400 pF                     |

### Edit SAMPLE

| Sample result:         | Autoread  |
|------------------------|-----------|
| Stability Criterion:   | 1.0 %/min |
| Accept Time:           | 60 s      |
| Pure water correction: | No        |

### Edit Tref

| Temp. correction:   | Enter below |
|---------------------|-------------|
| Reference temp:     | 25°C        |
| Temperature coef .: | 2.20 %/°C   |

### **Cell calibration**

\*\*\* CDM230 Conductivity Meter 654R01N001 27 MAR 1998 08:42 \*\*\* CELL CALIBRATION Cell No.: 1 Cell Constant calibrated using 0.05% NaCl Conductance: 39.2 mS Temperature: 25.0 С Measurement Time: 14 s Cell Constant value: 1.2468 cm-1 

### Sample measurements

\*\*\* CDM230 Conductivity Meter 654R01N001 3 APR 1998 10:10 \*\*\*

SAMPLE

| Method:                | В               |
|------------------------|-----------------|
| Cell No.:              | 1               |
| Mode:                  | Resistivity     |
| Last Cell calibration: | 27MAR98 - 08:42 |
| Cell Constant value:   | 1.2468 cm-1     |

| Sample<br>No. | Result    | Error | Temp<br>°C | Meas.<br>mm:ss | Time<br>hh:mm:ss |
|---------------|-----------|-------|------------|----------------|------------------|
| 7             | 81.9 Ω.cm |       | 23.3       | 00:14          | 10:12:02         |

# Salinity

Salinity measurements on a seawater sample using the CDC565 conductivity cell.

# Programmation

| Edit METHOD      |          |
|------------------|----------|
| Method:          | С        |
| Cell No.:        | 2        |
| Mode:            | Salinity |
| Printout Format: | All      |
| Warning Beep:    | Yes      |
| Result Beep:     | Yes      |

### Edit CALIBRATION

| Cell 2 Constant:     | Calibrate using Seawater Standard |
|----------------------|-----------------------------------|
| Stability Criterion: | 1.0 %/min                         |
| Accept Time:         | 60 s                              |
| Calibrate every:     | 7 days                            |
| Cable resistance:    | 0.000 Ω                           |
| Cable Capacitance:   | 400 pF                            |

### Edit SAMPLE

| Sample result:       | Autoread  |
|----------------------|-----------|
| Stability Criterion: | 1.0 %/min |
| Accept Time:         | 60 s      |

### **Cell calibration**

### Sample measurements

\*\*\* CDM230 Conductivity Meter 654R01N001 3 APR 1998 10:21 \*\*\*

SAMPLE

| Method:                | С              |
|------------------------|----------------|
| Cell No.:              | 2              |
| Mode:                  | Salinity       |
| Last Cell calibration: | 3APR98 - 09:09 |
| Cell Constant value:   | 1.2482 cm-1    |

| Sample<br>No. | Result | Error | Temp<br>°C | Meas.<br>mm:ss | Time<br>hh:mm:ss |
|---------------|--------|-------|------------|----------------|------------------|
| 12            | 35.07  |       | 21.0       | 00:14          | 10:22:55         |

# TDS

TDS measurements of a NaCl solution using the CDC565 conductivity cell.

# Programmation

| Edit | METHOD |  |
|------|--------|--|
|      |        |  |

| Method:          | В      |
|------------------|--------|
| Cell No.:        | 2      |
| Mode:            | TDS    |
| Printout Format: | Result |
| Warning Beep:    | Yes    |
| Result Beep:     | Yes    |
|                  |        |

### Edit CALIBRATION (Cell)

| Calibrate using 0.05% NaCl |
|----------------------------|
| 1.0 %/min                  |
| 60 s                       |
| 7 days                     |
| 0.000 Ω                    |
| 400 pF                     |
|                            |

### Edit CALIBRATION (Method)

| Lock current Cal:    | No         |
|----------------------|------------|
| TDS of standard:     | 500.0 mg/l |
| Stability Criterion: | 1.0 %/min  |
| Accept Time:         | 60 s       |
| Calibrate every:     | 7 days     |

### Edit SAMPLE

| Sample result:       | Autoread  |
|----------------------|-----------|
| Stability Criterion: | 1.0 %/min |
| Accept Time:         | 60 s      |

\_\_\_\_

**Method calibration** 

Sample measurements

-----

# Concentration

Concentration measurements of a NaCl solution using the CDC565 conductivity cell.

# Programmation

| Edit METHOD      |               |
|------------------|---------------|
| Method:          | В             |
| Cell No.:        | 2             |
| Mode:            | Concentration |
| Unit delection:  | mg/l          |
| Printout Format: | All           |
| Warning Beep:    | Yes           |
| Result Beep:     | Yes           |

### Edit CALIBRATION (Cell)

| Cell 1 Constant:     | Calibrate using 0.05% NaCl |
|----------------------|----------------------------|
| Stability Criterion: | 1.0 %/min                  |
| Accept Time:         | 60 s                       |
| Calibrate every:     | 7 days                     |
| Cable resistance:    | 0.000 Ω                    |
| Cable Capacitance:   | 400 pF                     |
|                      |                            |

### Edit CALIBRATION (Method)

| Lock current Cal:    | No         |
|----------------------|------------|
| Calibrate using:     | 3 points   |
| Conc. STD1:          | 20.01 mg/l |
| Conc. STD2:          | 250.2 mg/l |
| Conc STD3:           | 500.3 mg/l |
| Stability Criterion: | 1.0 %/min  |
| Accept Time:         | 60 s       |
| Calibrate every:     | 7 days     |

### Edit SAMPLE

| Sample result:       | Autoread  |
|----------------------|-----------|
| Stability Criterion: | 1.0 %/min |
| Accept Time:         | 60 s      |

### **Method calibration**

\*\*\* CDM230 Conductivity Meter 654R01N001

5 APR 1998 15:18 \*\*\*

#### CONCENTRATION CALIBRATION

Method: Cell No.: Cell Constant:

| Cell Constant:                           |       | 1.2482 cm-1 |             |       |  |
|------------------------------------------|-------|-------------|-------------|-------|--|
| Standard Concentration Temp Conductivity |       | Meas.       |             |       |  |
| No. mg/l °C                              |       | min:s       |             |       |  |
| 1                                        | 20.01 | 22.0        | 51.8 μS/cm  | 00:33 |  |
| 2                                        | 250.2 | 22.0        | 0.593 mS/cm | 00:18 |  |
| 3                                        | 500.3 | 22.0        | 1.043 mS/cm | 00:15 |  |
| Coefficient BO:                          |       | 2.057       | ZE+00       |       |  |
| Coefficient B1:                          |       | 3.395       | SE-01       |       |  |
| Coefficient B2:                          |       | 1.320       | SE-04       |       |  |

в

2

#### Sample measurements

```
*** CDM230 Conductivity Meter 654R01N001 5 APR 1998 15:55 ***
```

```
SAMPLE
```

| B<br>2         |
|----------------|
| Concentration  |
| 3APR98 - 09:09 |
| 1.2482 cm-1    |
| 5APR98 15:18   |
| 2.057E+00      |
| 3.395E-01      |
| 1.326E-04      |
|                |

|       | Sample<br>No. | Result   | Error | Temp<br>°C | Meas.<br>mm:ss | Time<br>hh:mm:ss |
|-------|---------------|----------|-------|------------|----------------|------------------|
|       | 22            | 80.7mg/l |       | 22.0       | 00:15          | 15:56:49         |
| ***** | *******       | ****     | ****  | *****      | *******        | ******           |

# Keyword Index

### - A -

| Accept Time               | 7.7, 7.11, 7.15, 7.17 |
|---------------------------|-----------------------|
| AUTOREAD measurements     | 7.16                  |
| AT INTERVALS measurements | 7.18                  |

### - C -

| -                                                  |
|----------------------------------------------------|
| Cable capacitance                                  |
| Cable resistance 7.8                               |
| Calibrate every 7.8, 7.12, 7.15                    |
| Cell constant<br>Definition                        |
| Cell calibration<br>Definition                     |
| Concentration<br>Theory                            |
| Concentration coefficients (CC)<br>Definition      |
| Conductance range<br>Selecting a conductance range |
| Conductivity, conductance<br>Theory                |
| Current date 1.3                                   |
| Current time 1.3                                   |

| - D - |                      |
|-------|----------------------|
| Date  | Setting the date 1.3 |

### - E -

## Edit

| Calibration (or Cell calibration)  | 7.6       |
|------------------------------------|-----------|
| Method                             | 7.3       |
| Method calibration (Concentration) | 6.4, 7.13 |
| Method calibration (TDS)           | 5.4, 7.10 |
| Print                              | 7.24      |
| Sample                             | 7.16      |
| Tref                               | 7.21      |

## - G -

| GLP tables                              |      |
|-----------------------------------------|------|
| Cell Calibration data                   | 2.18 |
| Method calibration data (TDS)           | 5.12 |
| Method calibration data (Concentration) | 6.15 |
| Sample data                             | 2.20 |

### - I -

| Instrument ID | 24 |
|---------------|----|
|---------------|----|

### - K -

| KCI Demal solutions                        |      |
|--------------------------------------------|------|
| Definition                                 | 2.6  |
| Preparation                                | 2.6  |
| Conductivity values of KCI Demal solutions | A1.1 |
| Resistivity values of KCI Demal solutions  | A1.3 |
| Keyboard beep                              | 7.23 |

## - L -

| Language selection           | 2.2                  |
|------------------------------|----------------------|
| Lock current calibration     | 5.4, 6.4, 7.10, 7.13 |
| Locking the CDM230 Edit mode | 7.25                 |

| - M -                                                                                                    |                                                       |
|----------------------------------------------------------------------------------------------------|-------------------------------------------------------|
| Manual measurements (by pressing ✓)                                                                                                    | 7.20                                                  |
| Method<br>Selecting a method<br>Editing a method                                                                                                    | 2.2<br>7.1                                            |
| Method calibration (Concentration method)<br>Definition<br>Editing a method calibration<br>Performing a method calibration                                                                    | 8.11<br>6.4, 7.13<br>6.9                              |
| Method calibration (TDS method)<br>Definition<br>Editing a method calibration<br>Performing a method calibration                                                                              | 8.8, 8.9<br>5.4, 7.10<br>5.8                          |
| Method table<br>Printing a method table                                                                                                    | 9.7                                                   |
| - N -                                                                                                    |                                                       |
| Natural water correction (NWC)<br>Definition<br>How to program a NWC?                                                                                                    | 8.6<br>7.21                                           |
| - P -                                                                                                    |                                                       |
| Print interval                                                                                                    | 7.18                                                  |
| Printer output                                                                                                    | 7.24                                                  |
| Printout format                                                                                                    | 7.5                                                   |
| Printouts<br>Calibration results<br>Edit data<br>How to obtain printouts?<br>GLP data<br>Method table<br>Sample results<br>Pure Water correction (PWC)<br>Definition<br>How to program a PWC? | 9.2<br>9.7<br>9.1<br>9.9<br>9.7<br>9.5<br>8.3<br>7.17 |
|                                                                                                    |                                                       |

## - R -

| Reference temperature                                                                             | 7.21               |
|---------------------------------------------------------------------------------------------------|--------------------|
| Reset reading                                                                                     | 3.3                |
| Resistivity, resistance<br>Theory<br>Resistivity method - editing<br>Resistivity method - running | 8.3<br>7.3<br>2.11 |
| Result beep                                                                                       | 7.5                |
| Relative measurements (Conductivity method only)<br>Performing relative measurements              | 3.3                |

### - S -

| Salinity  |                                            |                       |
|-----------|--------------------------------------------|-----------------------|
|           | Theory                                     | 8.7                   |
|           | Salinity method - editing                  | 2.2                   |
|           | Salinity method - running                  | 4.1                   |
| Stability | Criterion                                  | 7.7, 7.11, 7.14, 7.17 |
| Standar   | dsolutions                                 |                       |
|           | Preparing                                  | 2.6                   |
| Stop pri  | nt after                                   | 7.19                  |
| Store in  | GLP                                        | 7.19                  |
|           |                                            |                       |
| - T -     |                                            |                       |
| TDS       |                                            |                       |
|           | Theory                                     | 8.9                   |
|           | TDS method - editing                       | 5.2                   |
|           | TDS method - running                       | 5.7 to 5.11           |
| TDS Fa    | ctor                                       |                       |
|           | Definition                                 | 8.9                   |
|           | Determination of a TDS factor              | 5.8, 5.9, 8.10        |
| Tempera   | ature                                      |                       |
| •         | Temperature correction (linear correction) | 8.3 to 8.5            |
|           |                                            |                       |

| Tempe                    | rature coefficient (TC)<br>Determination of a TC<br>Entry of a TC | 8.5<br>7.21 |
|--------------------------|-------------------------------------------------------------------|-------------|
| Time                     | Setting the time                                                  | 2.2         |
| <b>- U -</b><br>Unit sel | ection                                                            | 7.4         |
| - W -                    |                                                                   |             |
| Warning                  | gbeep                                                             | 7.5         |